\_ 8 ×

- I X

Stefan Raspini Multimedia Energie – und Umweltzentrum 1 D-31832 Springe www.Raspini.de

# Jetzt geht's los: Dämmung kopieren Legende.doc Traufe\_42.doc

**. . . . . . .** 

(b) (31) (32) (34) (35) (b) (21) (32) (34) (60)

🐑 Dieks

L

condetti PC

H 101 Az 4 141 141

日本 知ら おり オ田戸

Nacheinander werden jetzt die benötigten Elemente in der Legende ausgewählt und in die Projektdatei eingefügt.

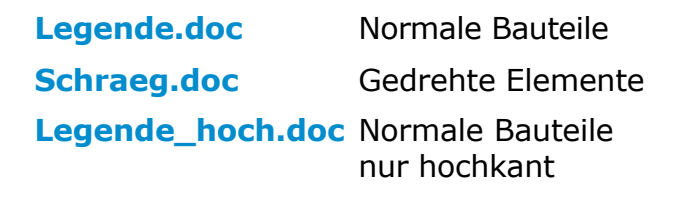

Links ist die Legende.doc und rechts eine neue Datei. In der Legende das gewünschte Bauelement mit Klick darauf auswählen und mit Strg + C kopieren. Neues Dokument (Traufe\_42. doc) mit Mausklick aktivieren und Objekt mit Strg + V einfügen.

Auf den folgenden Seiten wird ein Detail Schritt für Schritt aufgebaut.

Bestellung:

Stefan Raspini Handel mit Software Energie – und Umweltzentrum 1 D-31832 Springe

2eichen - D; ② AugoFormen - 丶 丶 🖬 🗆 〇 🖾 4 💩 - 🚣 - 스 - 三 🛲 吉 🖬 😭 5 1 46 1 U1 6ei 2.4 cm 2e 1 . 5e 1 744 546 546 556 556

> Tel. ++49 5044 975 16 Fax ++49 5044 975 66 Post@Raspini.de

www.condetti-PC.de 11

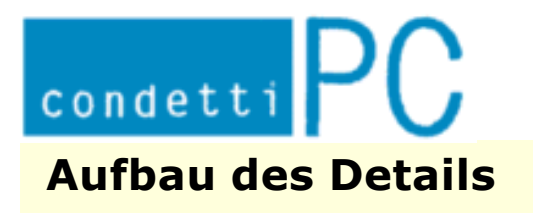

Stefan Raspini Multimedia Energie – und Umweltzentrum 1 D-31832 Springe www.Raspini.de

### Schritt 1

Die Dämmung ist eingefügt.

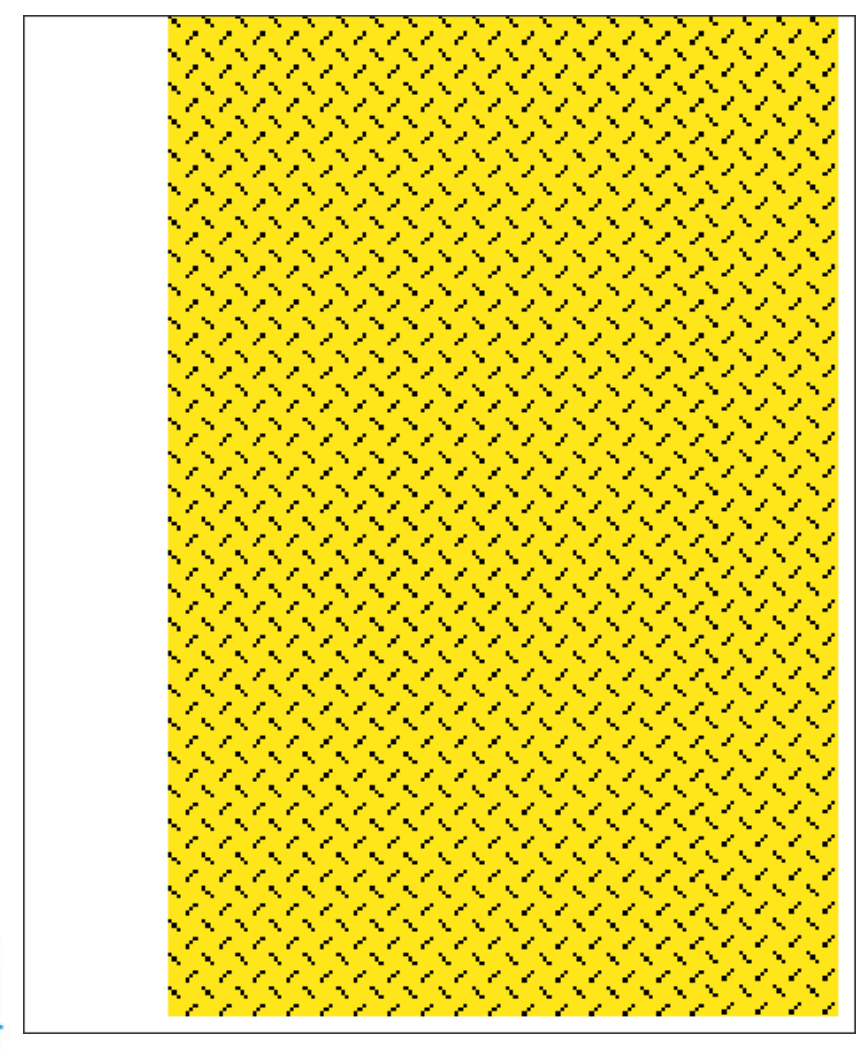

www.condetti-PC.de 12

108 - 030403

Bestellung:

Stefan Raspini Handel mit Software Energie – und Umweltzentrum 1 D-31832 Springe

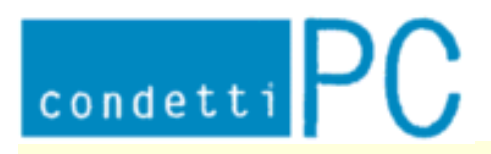

Stefan Raspini Multimedia Energie - und Umweltzentrum 1 D-31832 Springe www.Raspini.de

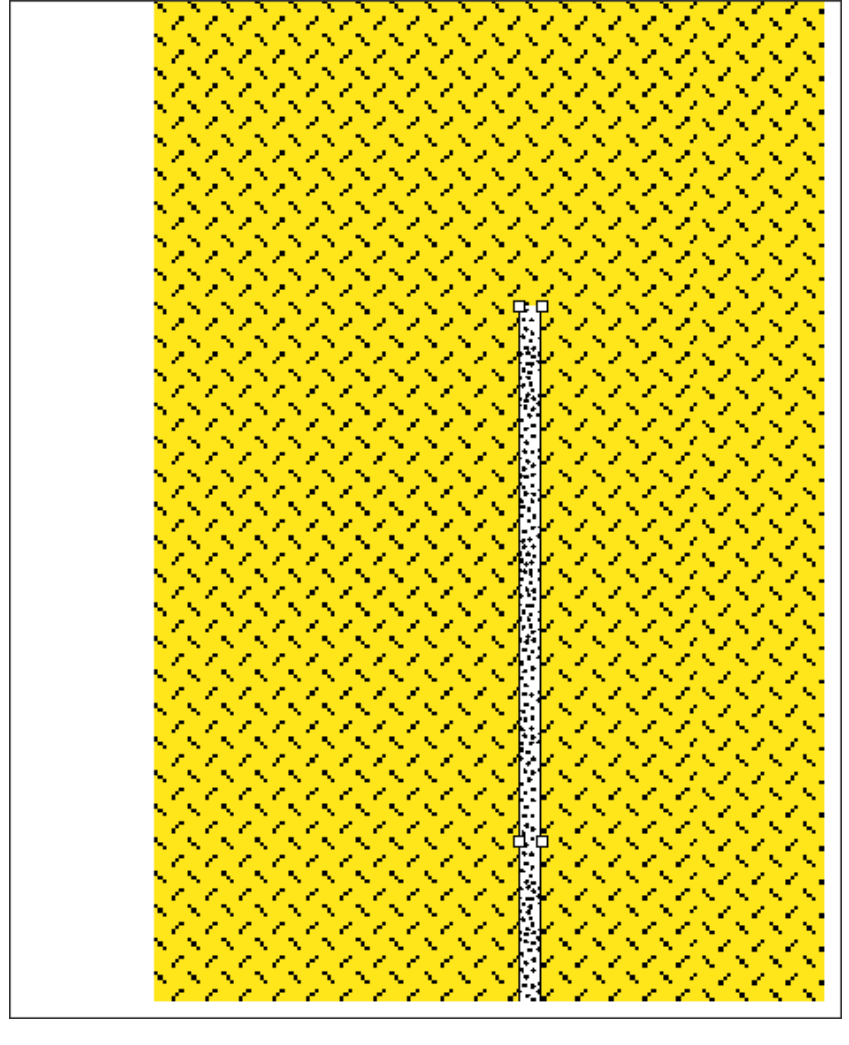

Gipsbauplatte eingefügt.

Element stammt aus Datei: Legende\_hoch.doc

A Raspini.de

- 030403

108

Bestellung:

Stefan Raspini Handel mit Software Energie – und Umweltzentrum 1 D-31832 Springe

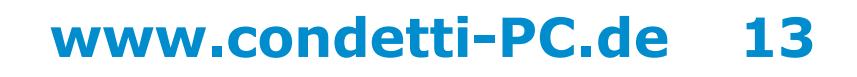

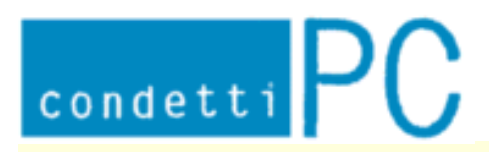

Stefan Raspini Multimedia Energie – und Umweltzentrum 1 D-31832 Springe www.Raspini.de

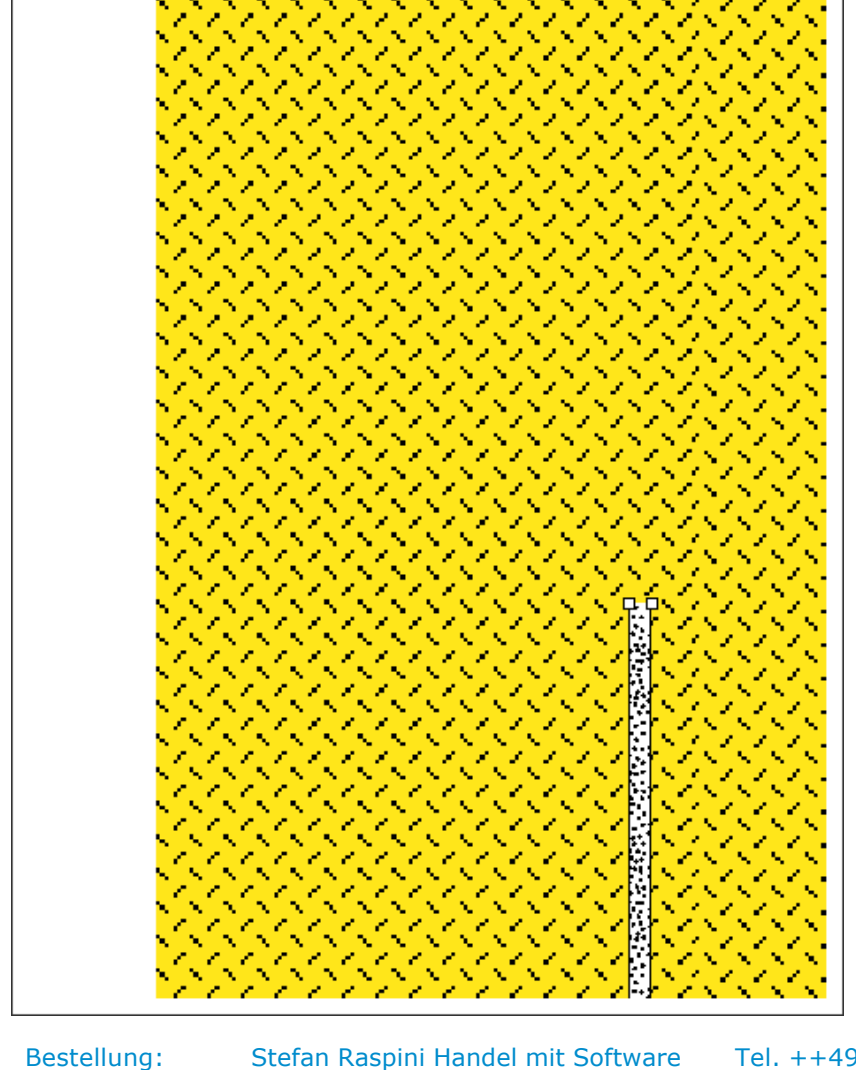

Gipsbauplatte an die richtige Stelle geschoben.

Raspini. de

108 - 030403

Stefan Raspini Handel mit Software Energie – und Umweltzentrum 1 D-31832 Springe

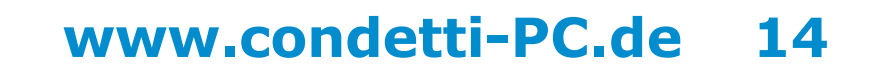

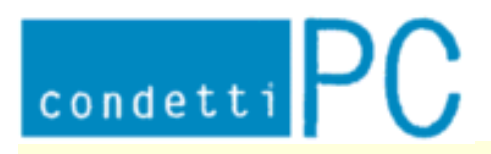

Stefan Raspini Multimedia Energie – und Umweltzentrum 1 D-31832 Springe www.Raspini.de

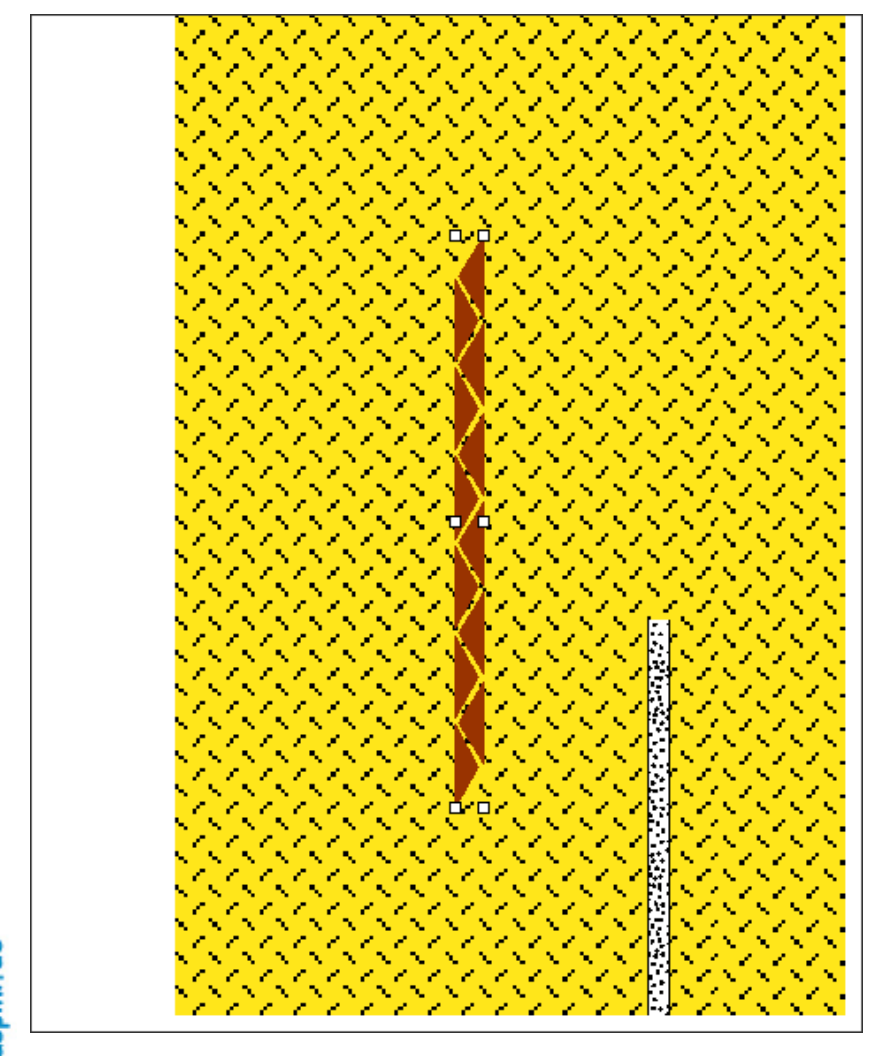

Holzweichfaserplatte eingefügt.

Element stammt aus Datei: Legende\_hoch.doc

A Raspini.de

- 030403

108

Bestellung:

Stefan Raspini Handel mit Software Energie – und Umweltzentrum 1 D-31832 Springe

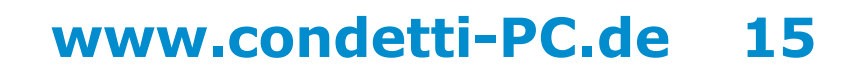

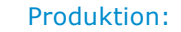

Stefan Raspini Multimedia Energie – und Umweltzentrum 1 D-31832 Springe www.Raspini.de

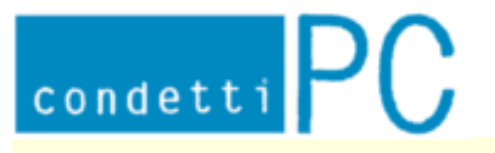

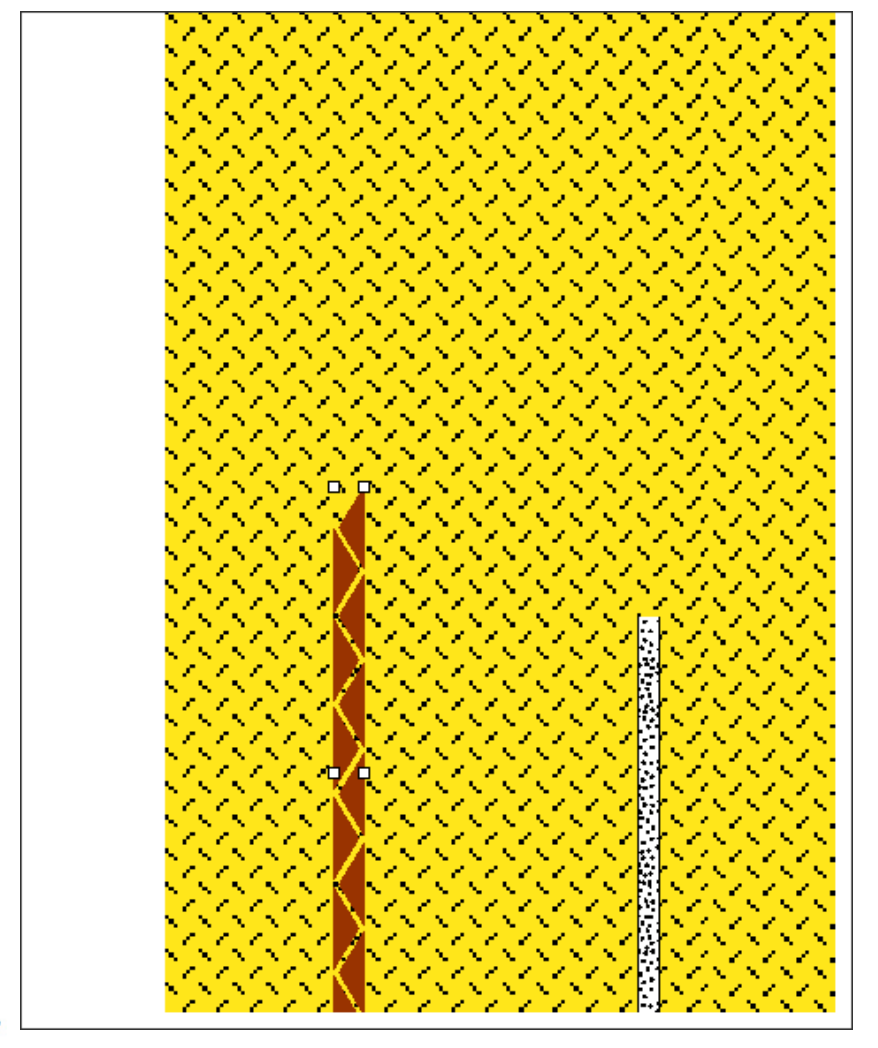

Holzweichfaserplatte an die richtige Stelle geschoben.

A Raspini.de

- 030403

108

Bestellung: Stefan Ene

Stefan Raspini Handel mit Software Energie – und Umweltzentrum 1 D-31832 Springe

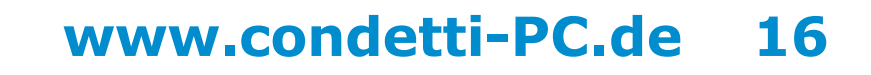

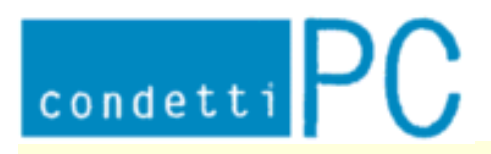

Stefan Raspini Multimedia Energie – und Umweltzentrum 1 D-31832 Springe www.Raspini.de

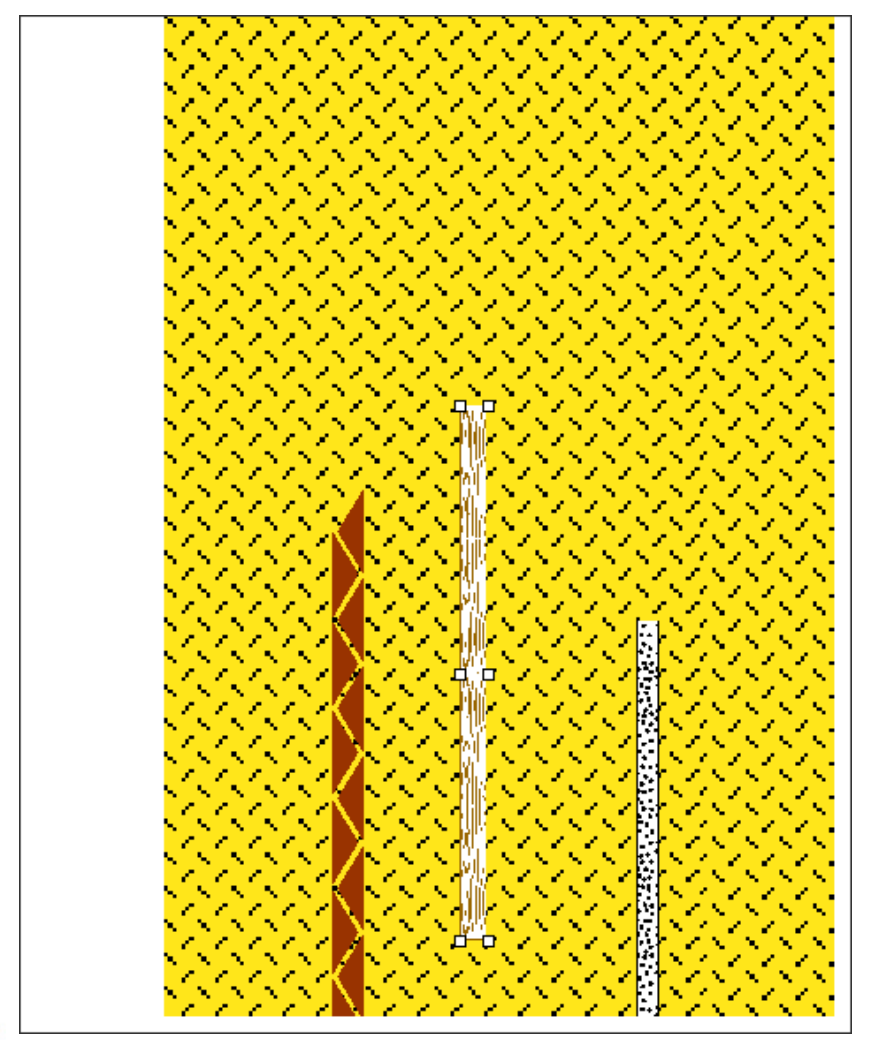

Holzlattung eingefügt.

Element stammt aus Datei: Legende\_hoch.doc

108 - 030403

A Raspini.de

Bestellung: Stefan Raspini Handel mit Software Energie – und Umweltzentrum 1 D-31832 Springe

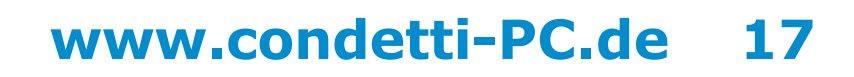

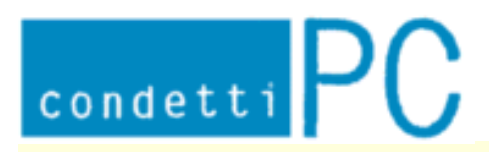

Stefan Raspini Multimedia Energie – und Umweltzentrum 1 D-31832 Springe www.Raspini.de

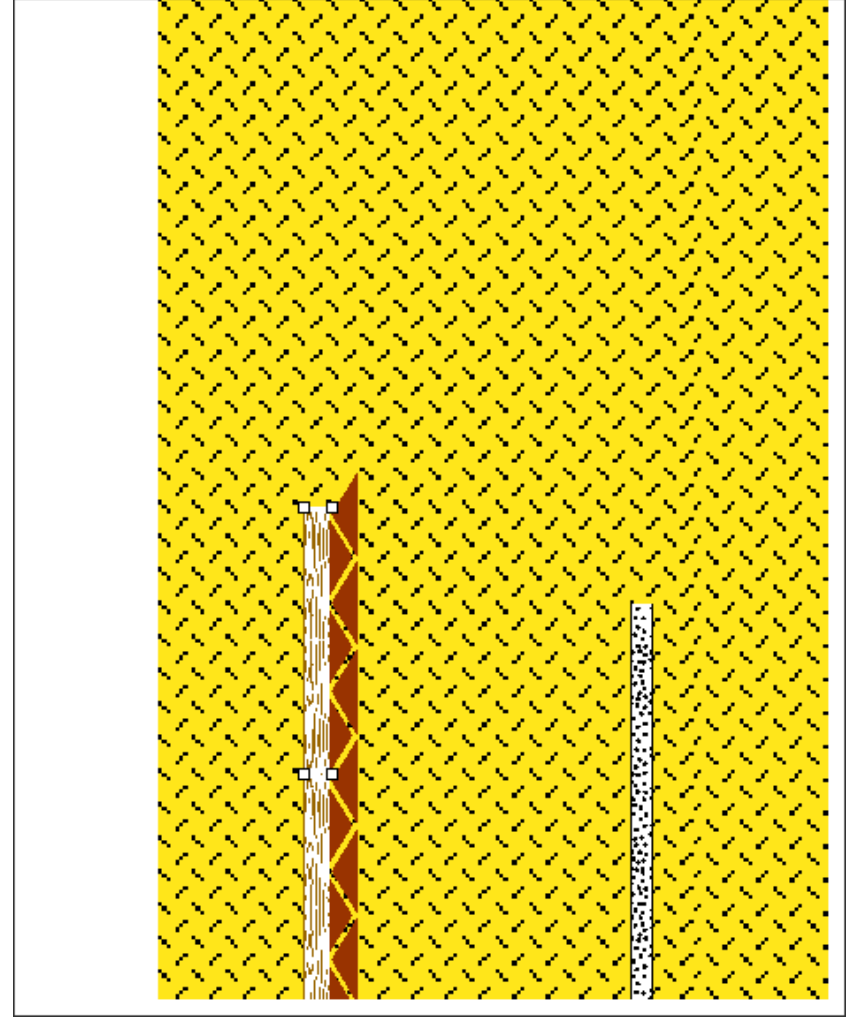

Holzlattung an die richtige Stelle geschoben.

🔨 Raspini.de

108 - 030403

Bestellung: Stefan Raspini Energie – u

Stefan Raspini Handel mit Software Energie – und Umweltzentrum 1 D-31832 Springe

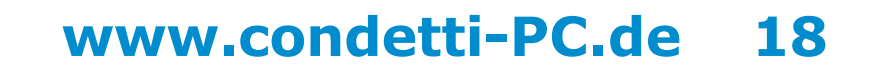

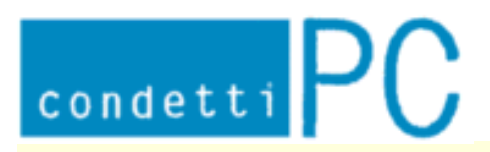

Stefan Raspini Multimedia Energie – und Umweltzentrum 1 D-31832 Springe www.Raspini.de

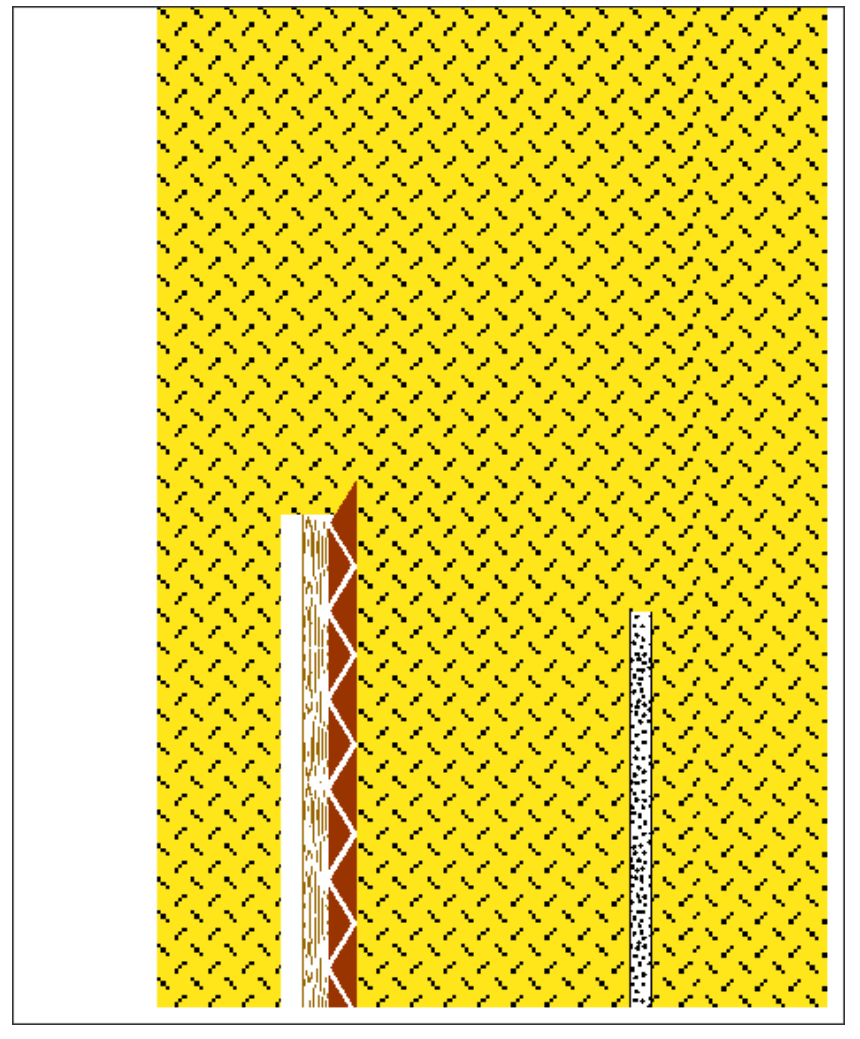

Weiße Autoform hinter Holzweichfaserplatte und Holzlattung gelegt.

A Raspini.de

- 030403

108

Bestellung: Stefan Rasp Energie -

Stefan Raspini Handel mit Software Energie – und Umweltzentrum 1 D-31832 Springe

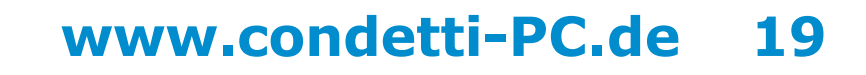

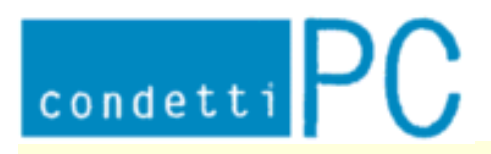

Stefan Raspini Multimedia Energie – und Umweltzentrum 1 D-31832 Springe www.Raspini.de

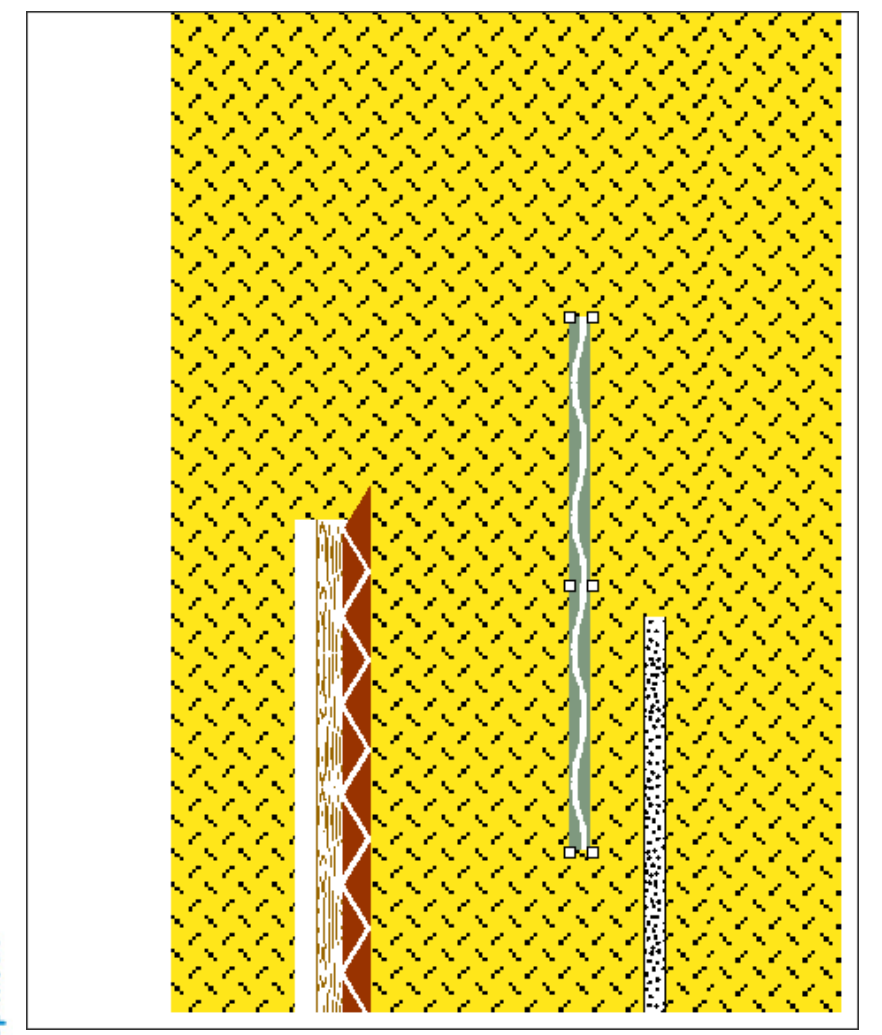

Vorhangfassade eingefügt.

A Raspini.de

- 030403

108

Bestellung: Stefan Raspini Energie – ur

Stefan Raspini Handel mit Software Energie – und Umweltzentrum 1 D-31832 Springe

Tel. ++49 5044 975 16 Fax ++49 5044 975 66 Post@Raspini.de

www.condetti-PC.de 20

Element stammt aus Datei: Legende\_hoch.doc

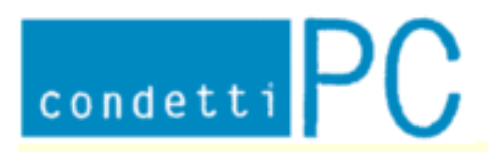

Stefan Raspini Multimedia Energie – und Umweltzentrum 1 D-31832 Springe www.Raspini.de

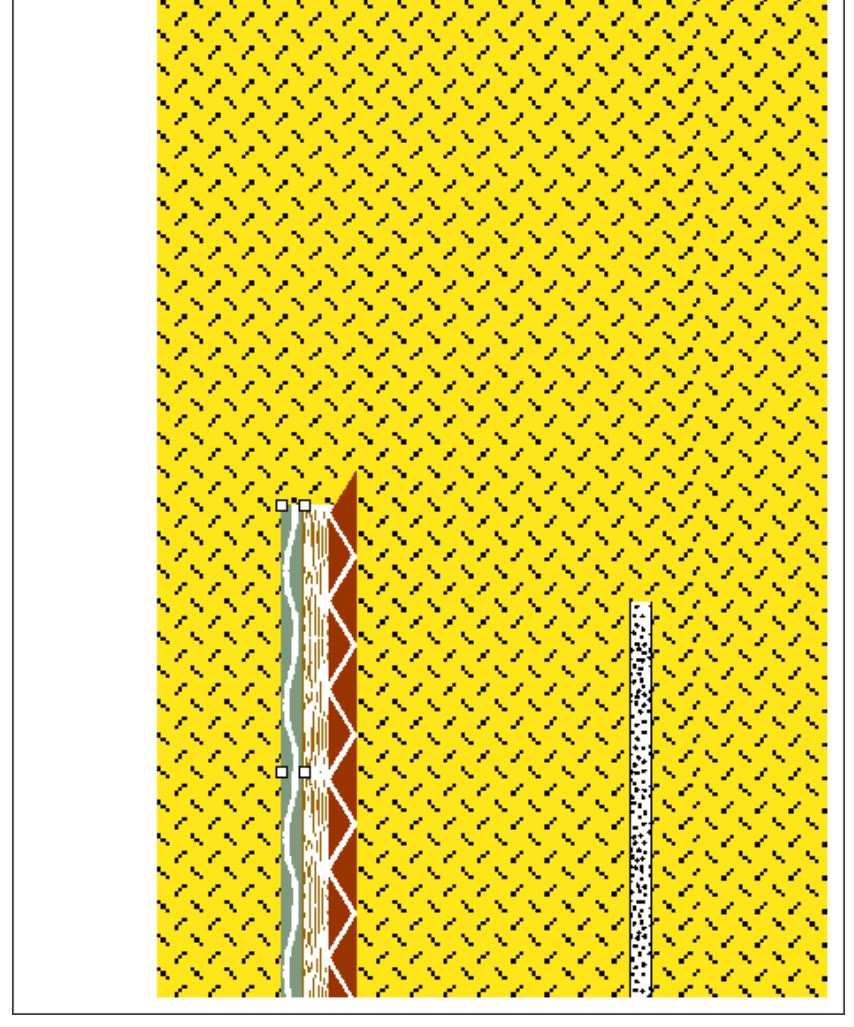

Vorhangfassade an die richtige Stelle geschoben.

🔨 Raspini. de

108 - 030403

Bestellung: Stefan I Ene

Stefan Raspini Handel mit Software Energie – und Umweltzentrum 1 D-31832 Springe

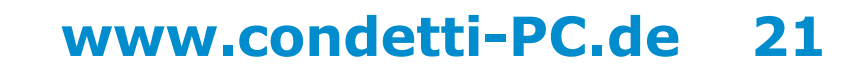

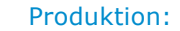

Stefan Raspini Multimedia Energie – und Umweltzentrum 1 D-31832 Springe www.Raspini.de

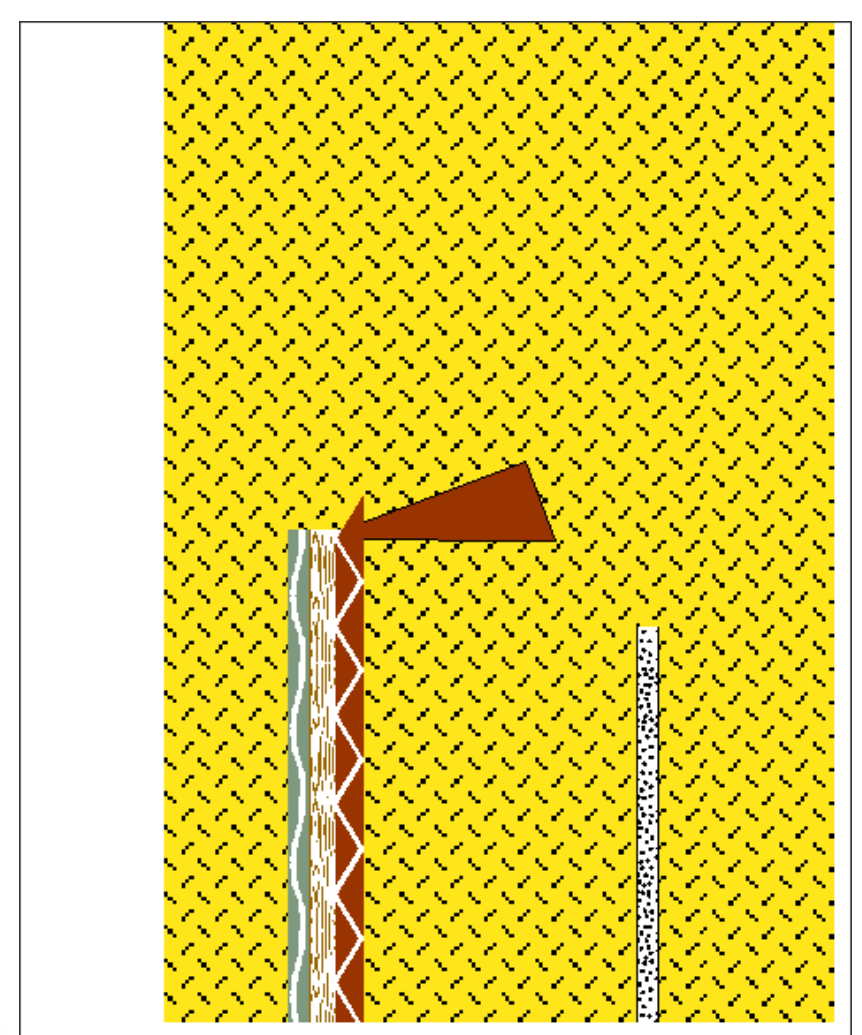

Einen Diagonal durchgeschnittener Holzbalken mit einer Autoform erstellt, um 180° gedreht, Füllfarbe auf braun gesetzt.

A Raspini.de

- 030403

108

Bestellung: Ste

condetti PC

Stefan Raspini Handel mit Software Energie – und Umweltzentrum 1 D-31832 Springe

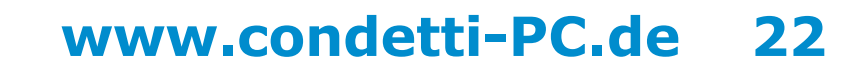

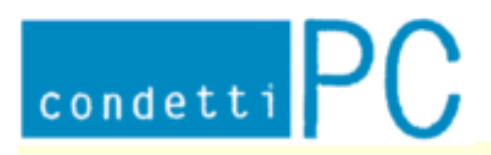

Stefan Raspini Multimedia Energie – und Umweltzentrum 1 D-31832 Springe www.Raspini.de

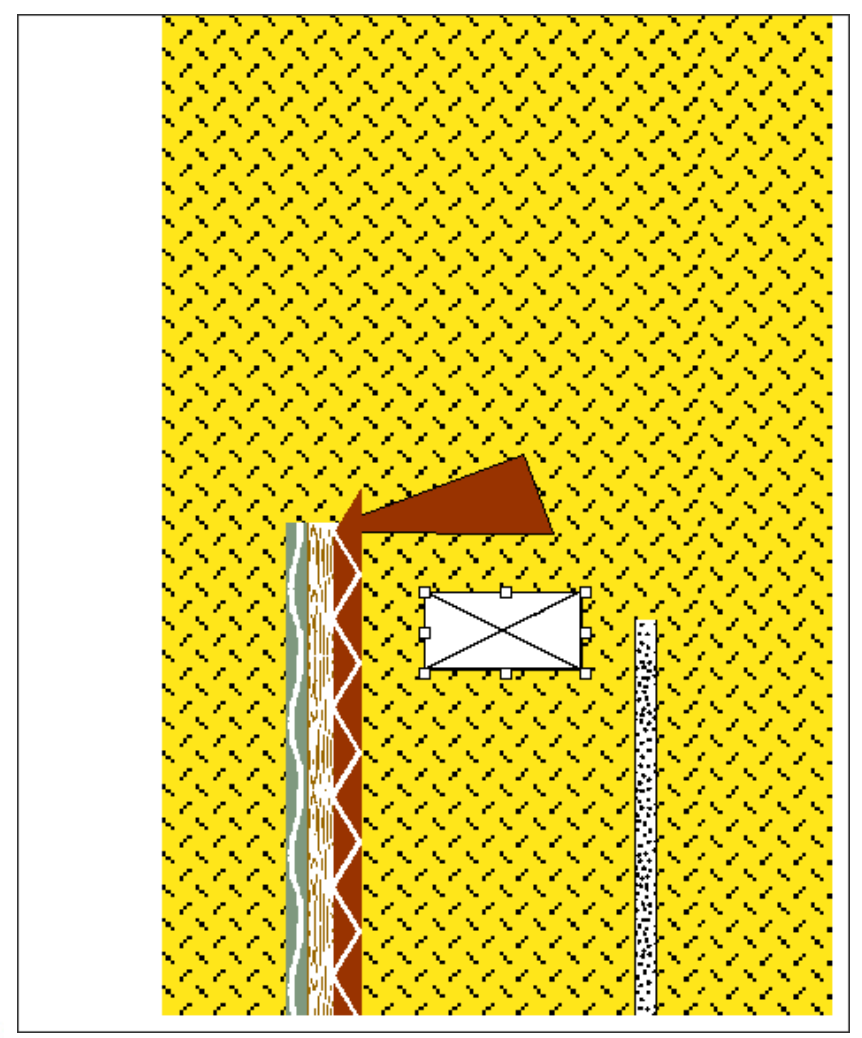

Balken eingefügt.

A Raspini.de

108 - 030403

Bestellung: Stefan Ra Energ

Stefan Raspini Handel mit Software Energie – und Umweltzentrum 1 D-31832 Springe

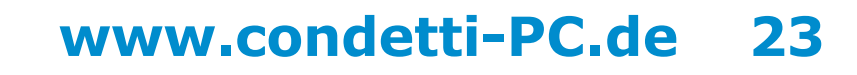

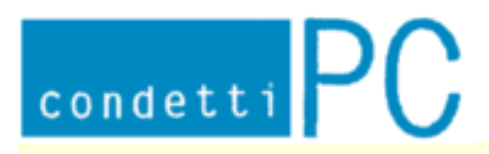

Stefan Raspini Multimedia Energie – und Umweltzentrum 1 D-31832 Springe www.Raspini.de

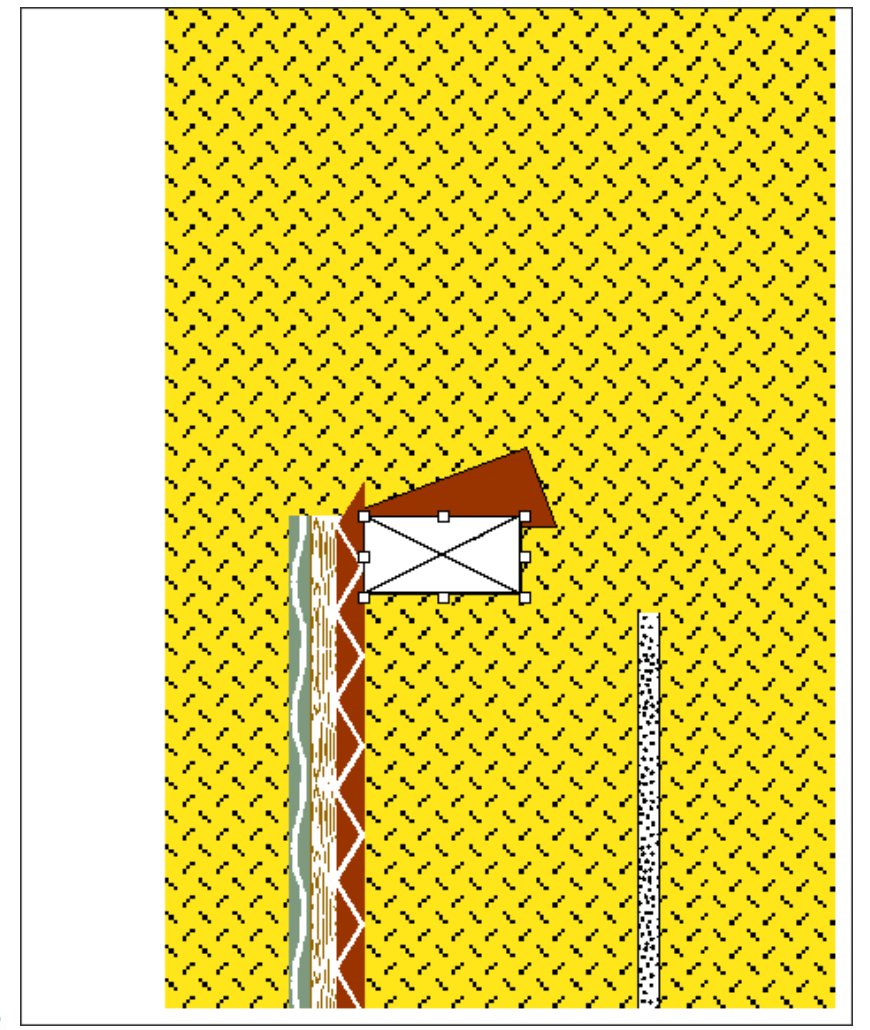

Balken an die richtige Stelle geschoben.

A Raspini.de

108 - 030403

Bestellung: Stefan I Ene

Stefan Raspini Handel mit Software Energie – und Umweltzentrum 1 D-31832 Springe

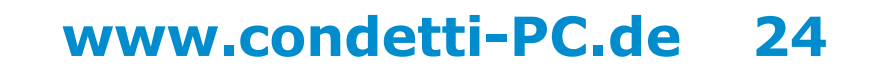

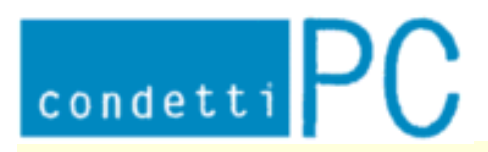

Stefan Raspini Multimedia Energie – und Umweltzentrum 1 D-31832 Springe www.Raspini.de

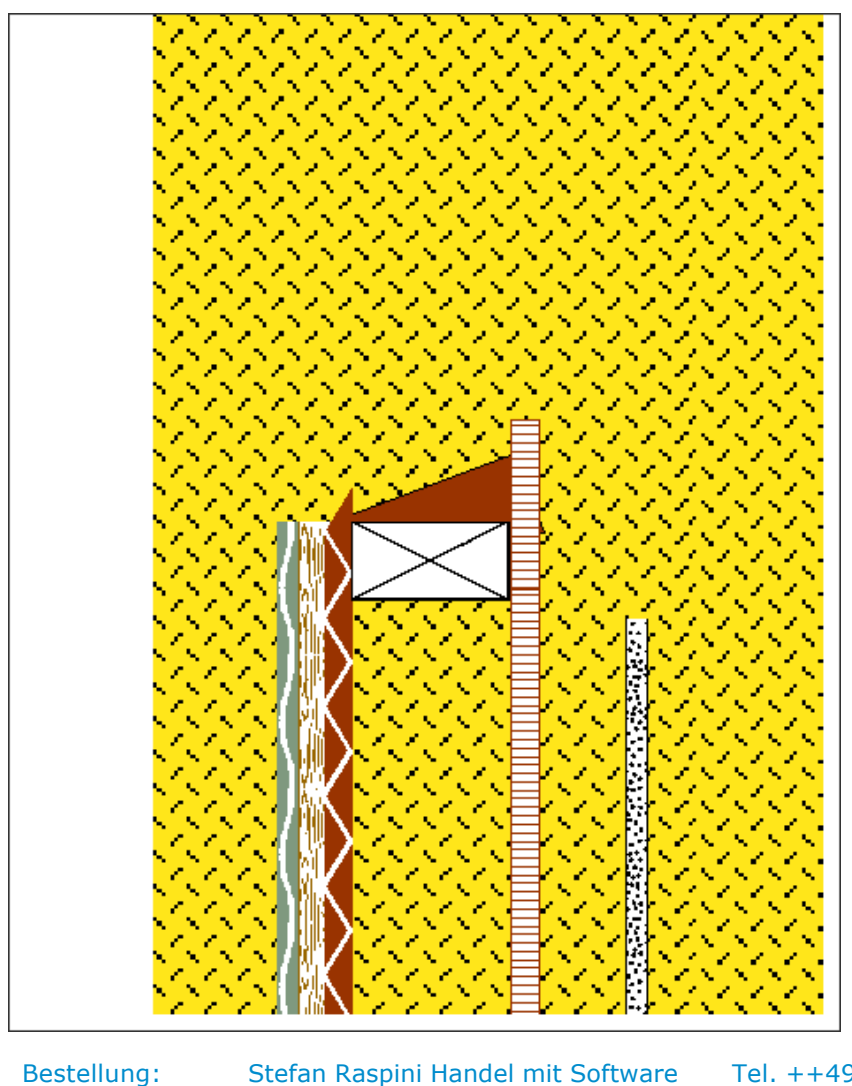

Holzwerkstoffplatte eingefügt an die richtige Stelle.

🔨 Raspini. de

108 - 030403

tellung: Stefan Ra Energ

Stefan Raspini Handel mit Software Energie – und Umweltzentrum 1 D-31832 Springe

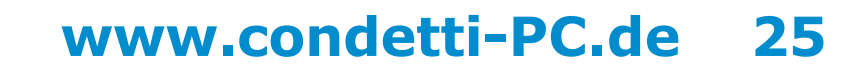

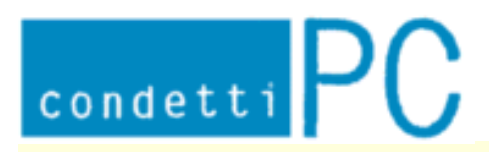

Stefan Raspini Multimedia Energie – und Umweltzentrum 1 D-31832 Springe www.Raspini.de

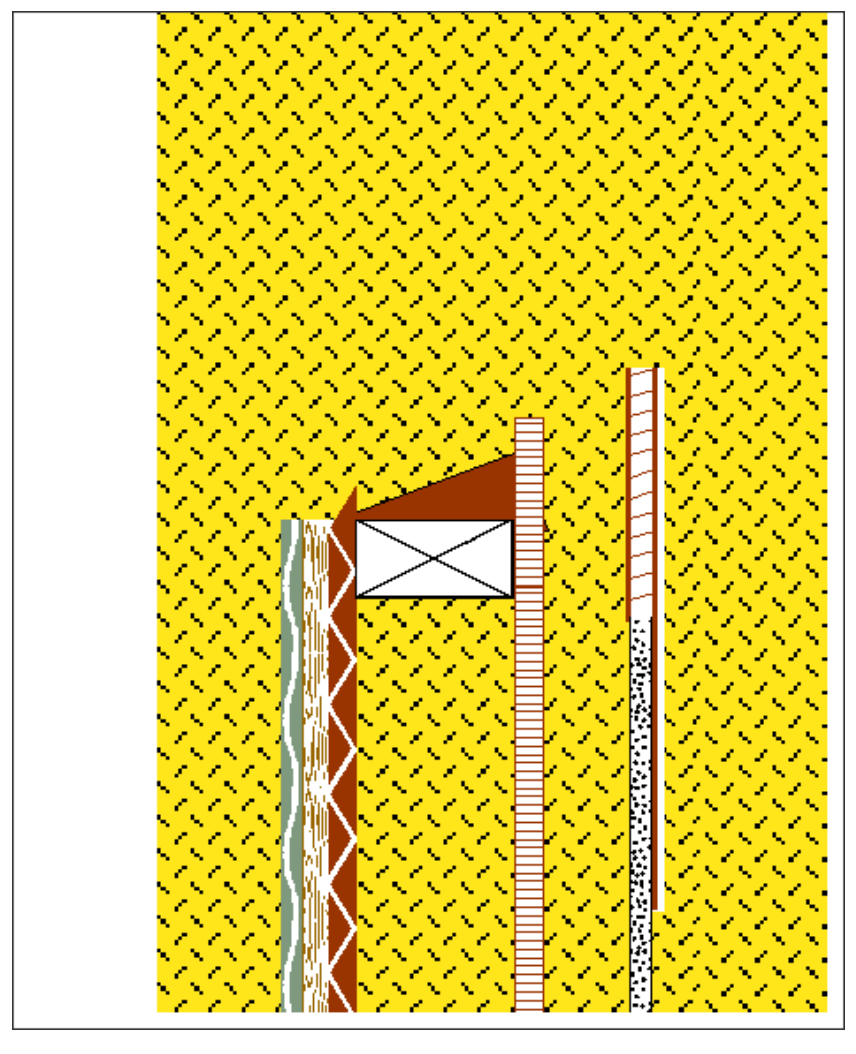

Holzschallung an die richtige Stelle eingefügt.

Element stammt aus Datei: Legende\_hoch.doc

A Raspini.de

- 030403

108

Bestellung: Stefan Raspini Handel mit Software Energie – und Umweltzentrum 1 D-31832 Springe

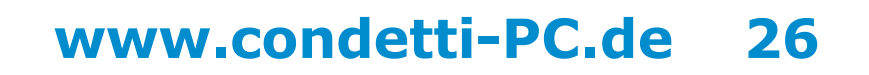

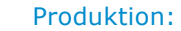

Stefan Raspini Multimedia Energie – und Umweltzentrum 1 D-31832 Springe www.Raspini.de

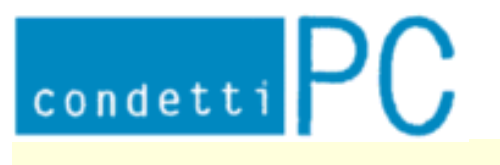

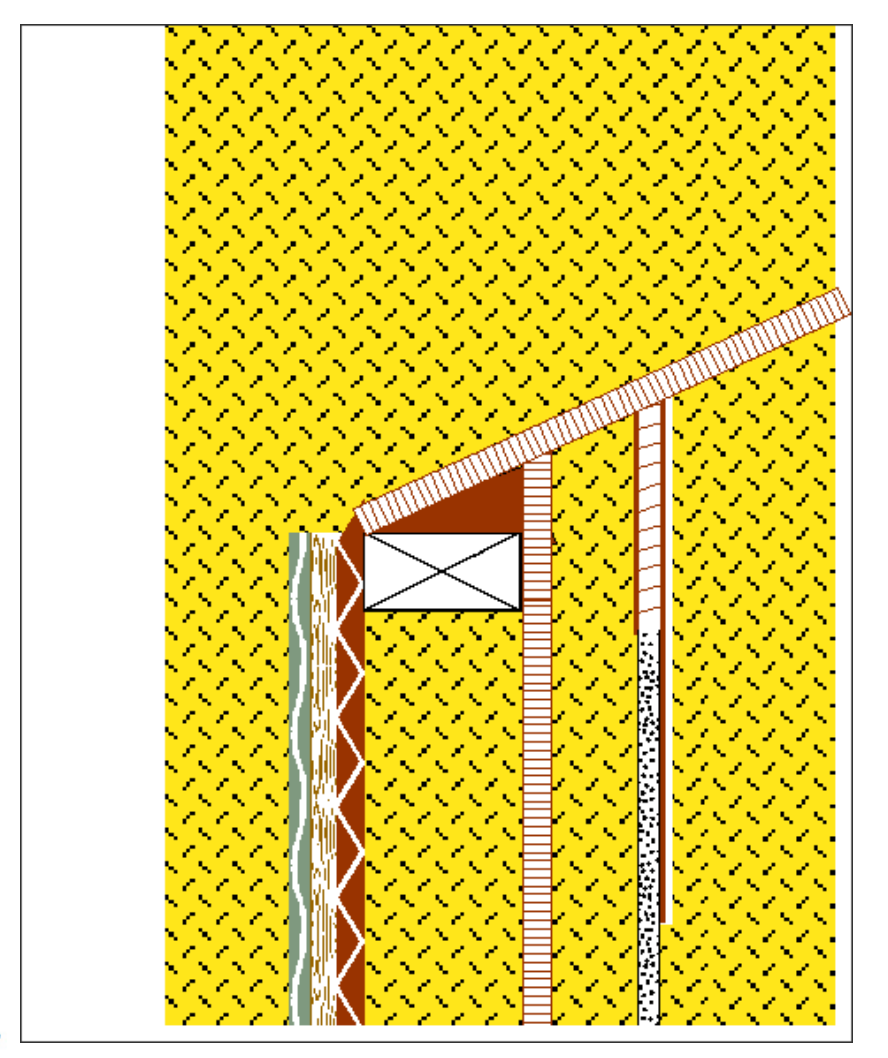

Holzwerkstoffplatte gedreht an die richtige Stelle eingefügt.

Element stammt aus Datei: Schraeg.doc

A Raspini.de

Bestellung: Stefan Raspini Handel mit Software Energie – und Umweltzentrum 1

 ndel mit Software
 Tel. ++49 5044 975 16

 Umweltzentrum 1
 Fax ++49 5044 975 66

 D-31832 Springe
 Post@Raspini.de

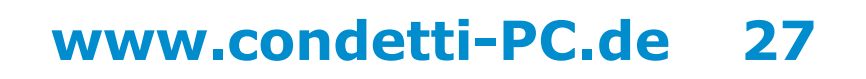

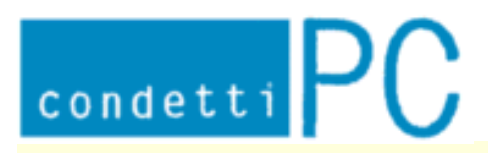

Stefan Raspini Multimedia Energie – und Umweltzentrum 1 D-31832 Springe www.Raspini.de

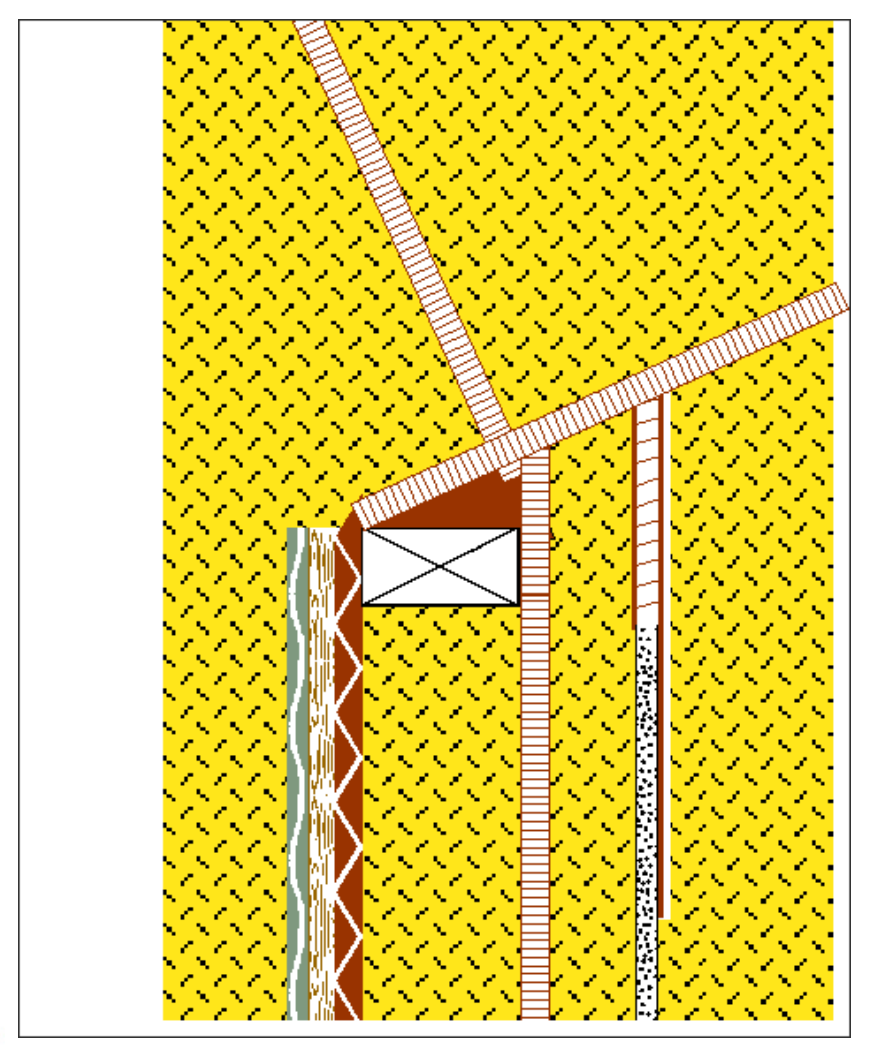

Holzwerkstoffplatte eingefügt und gedreht.

Element stammt aus Datei: Schraeg.doc

108 - 030403

A Raspini.de

Bestellung: Stefan Raspini Handel mit Software Energie – und Umweltzentrum 1 D-31832 Springe

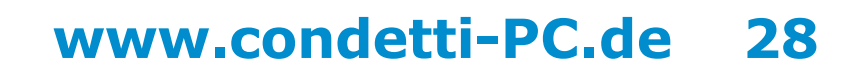

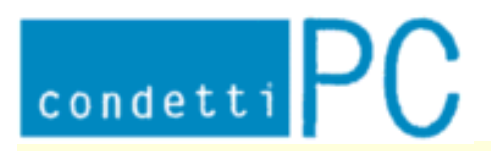

Stefan Raspini Multimedia Energie – und Umweltzentrum 1 D-31832 Springe www.Raspini.de

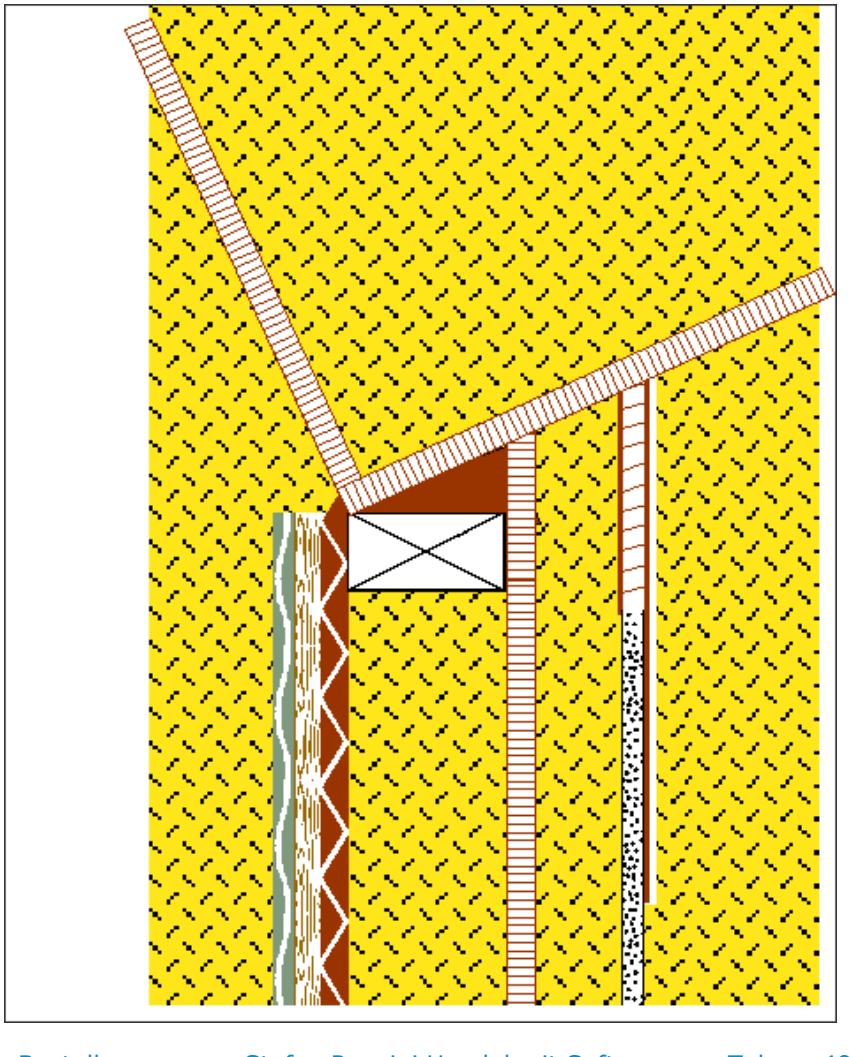

Holzwerkstoffplatte an die richtige Stelle geschoben.

A Raspini.de

108 - 030403

Bestellung: Stefan R Energ

Stefan Raspini Handel mit Software Energie – und Umweltzentrum 1 D-31832 Springe

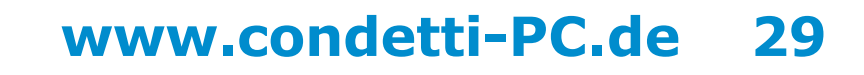

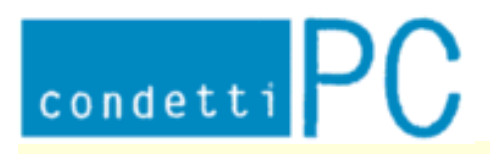

Stefan Raspini Multimedia Energie - und Umweltzentrum 1 D-31832 Springe www.Raspini.de

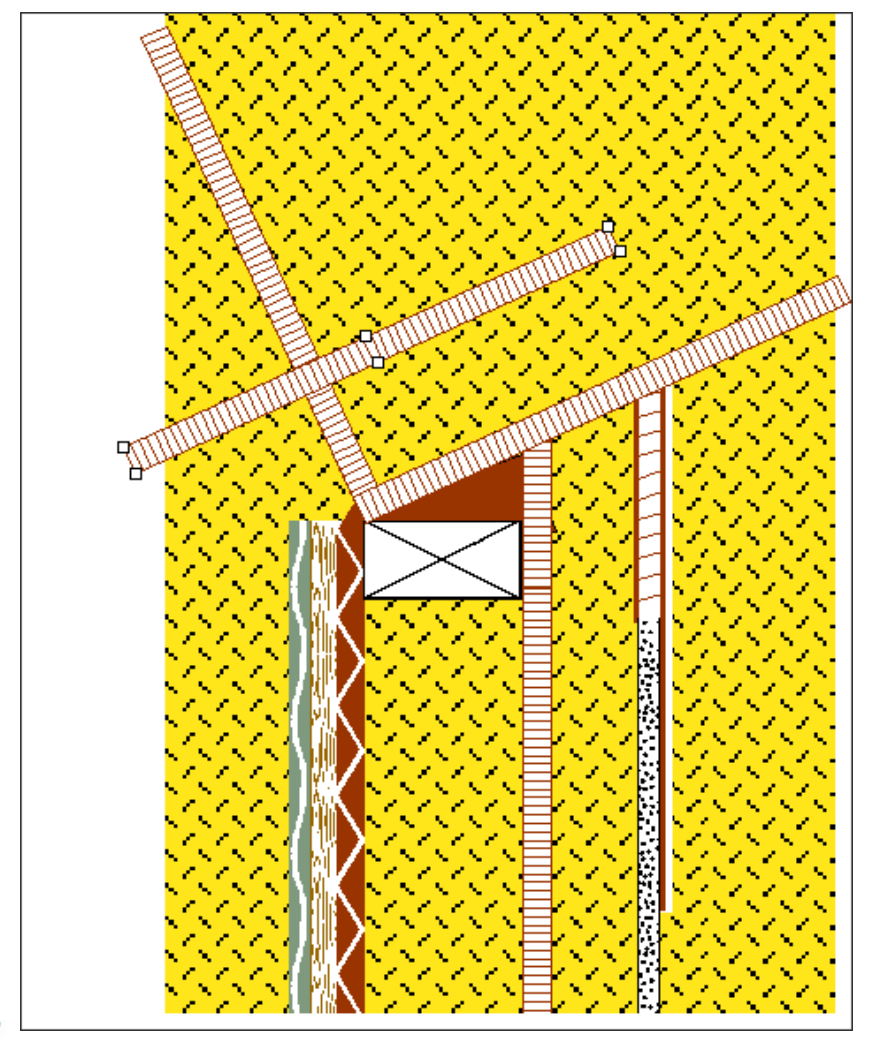

Holwerkstoffplatte eingefügt und gedreht.

Element stammt aus Datei: Schraeg.doc

A Raspini.de

- 030403

108

Bestellung:

Stefan Raspini Handel mit Software Energie - und Umweltzentrum 1 D-31832 Springe

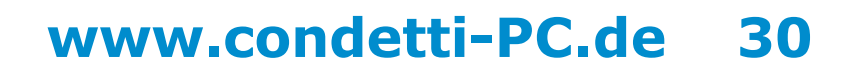

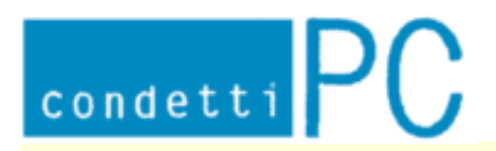

Stefan Raspini Multimedia Energie – und Umweltzentrum 1 D-31832 Springe www.Raspini.de

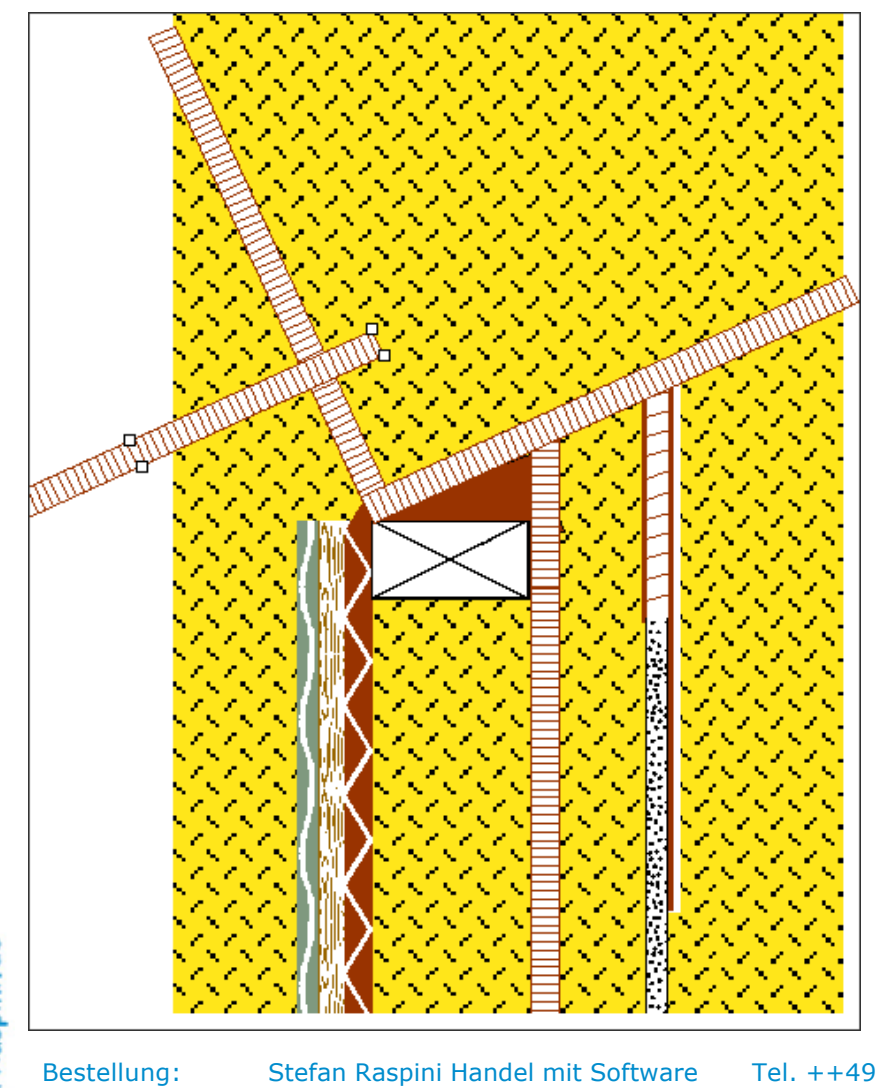

Holzwerkstoffplatte an die richtig Stelle geschoben.

🔨 Raspini. de

108 - 030403

estellung: Ste

efan Raspini Handel mit Software Energie – und Umweltzentrum 1 D-31832 Springe

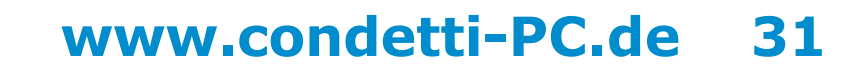

Stefan Raspini Multimedia Energie – und Umweltzentrum 1 D-31832 Springe www.Raspini.de

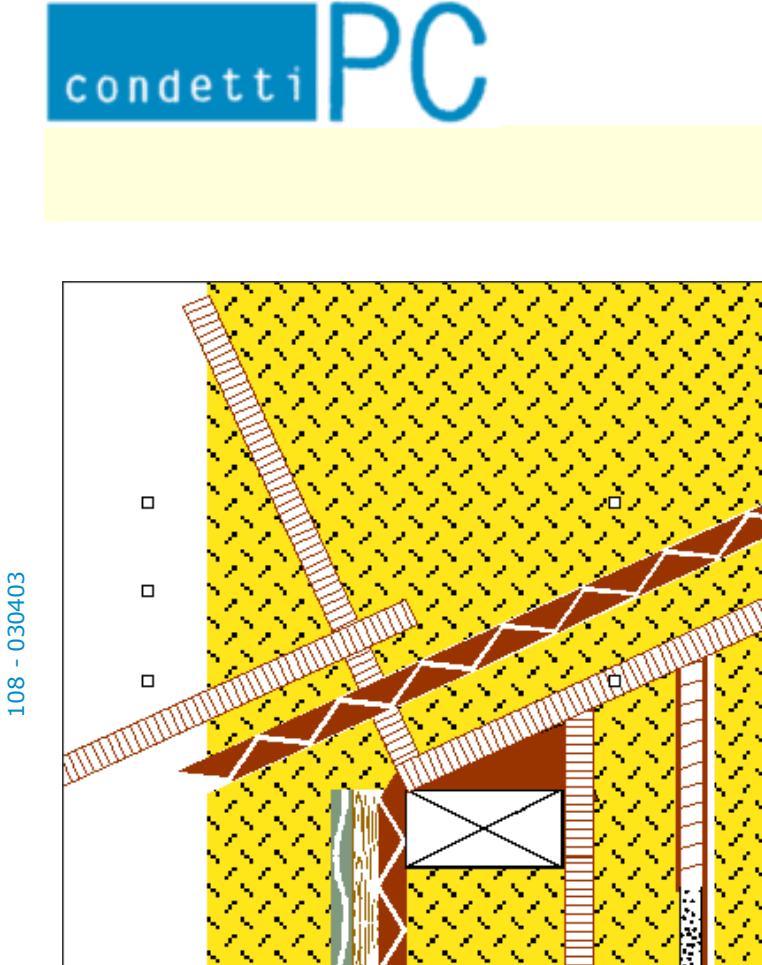

Zwei Holzweichfaserplatte eingefügt, an den Enden übereinandergelegt und gruppiert.

Element stammt aus Datei: Schraeg.doc

A Raspini.de

Bestellung: Stefan Raspini Handel mit Software Energie – und Umweltzentrum 1 D-31832 Springe

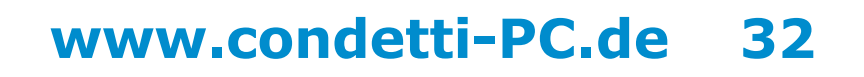

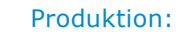

Stefan Raspini Multimedia Energie – und Umweltzentrum 1 D-31832 Springe www.Raspini.de

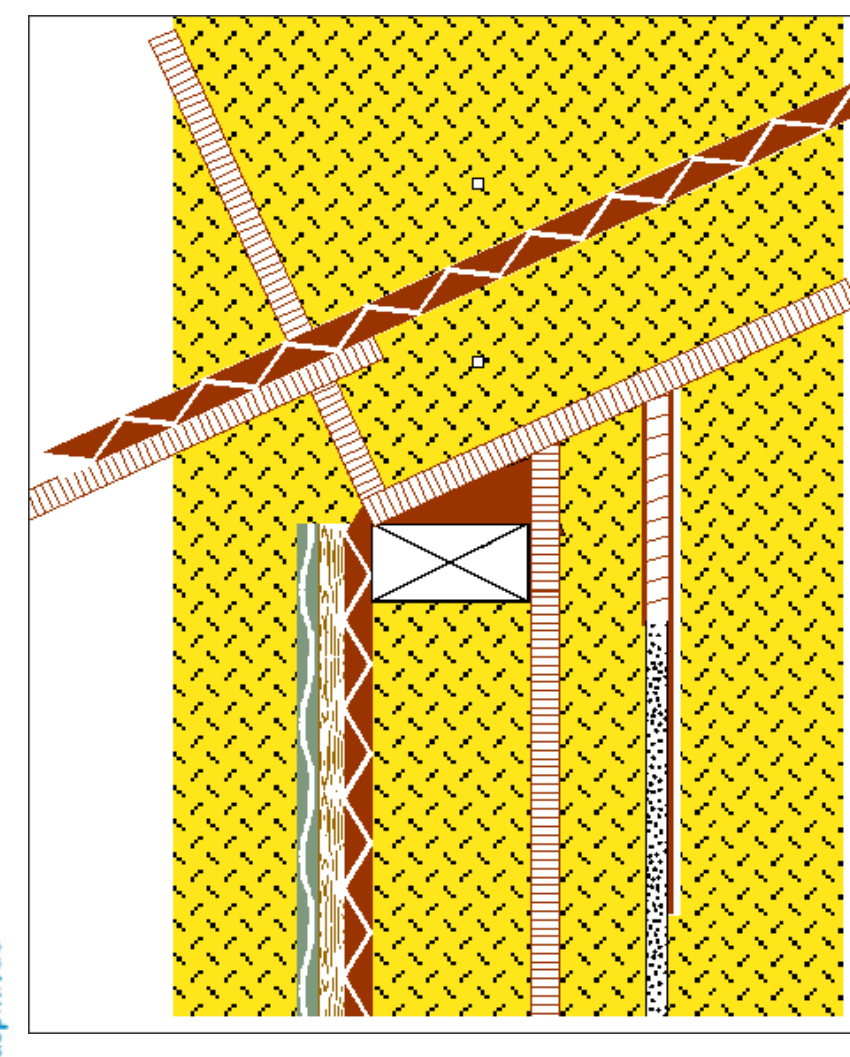

Die Holzweichfaserplatten an die richtige Stelle geschoben.

A Raspini.de

108 - 030403

Bestellung: Stefan Ene

condetti PC

Stefan Raspini Handel mit Software Energie – und Umweltzentrum 1 D-31832 Springe

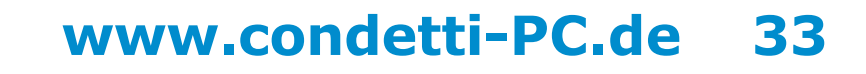

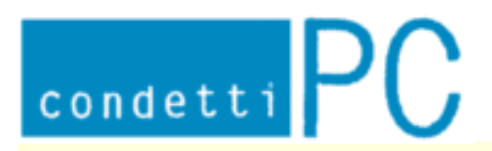

Stefan Raspini Multimedia Energie – und Umweltzentrum 1 D-31832 Springe www.Raspini.de

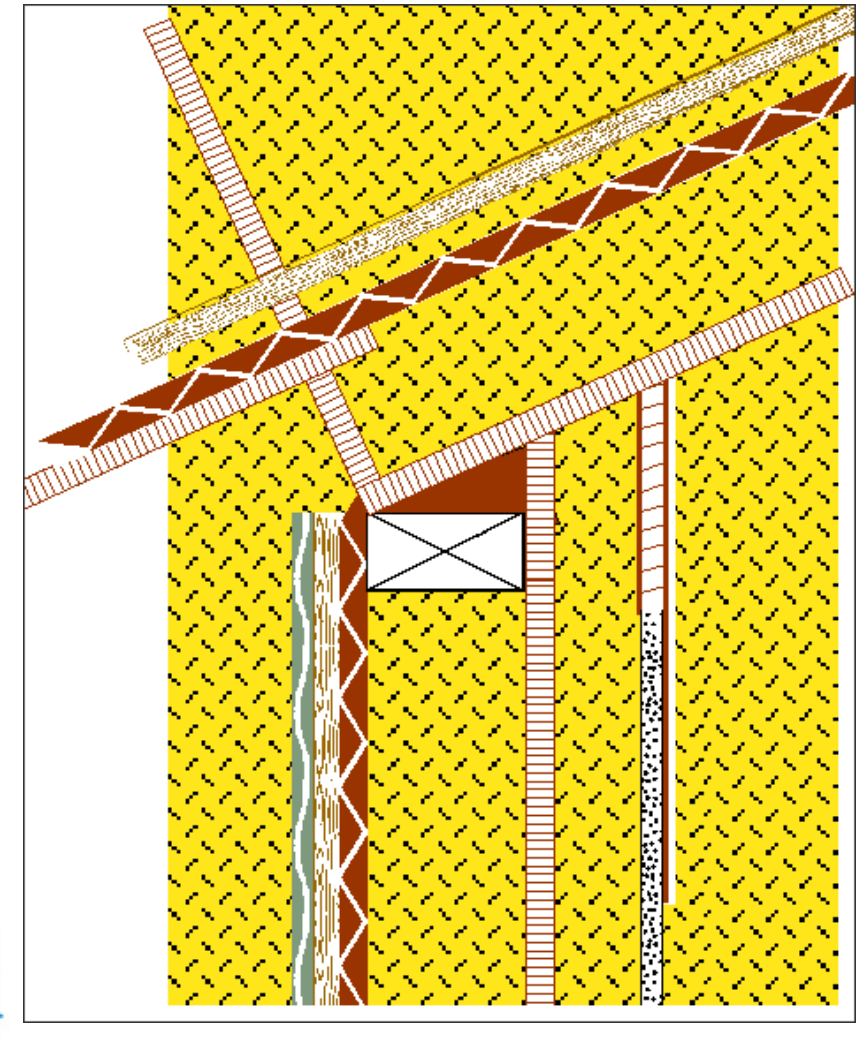

Zwei Holzlattungen eingefügt, an den Enden übereinandergelegt und gruppiert.

Element stammt aus Datei: Schraeg.doc

108 - 030403

A Raspini.de

Bestellung: Stefan Raspini Handel mit Software Energie – und Umweltzentrum 1 D-31832 Springe

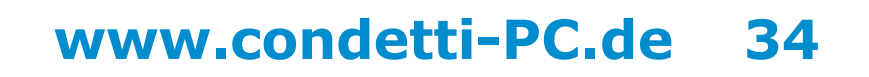

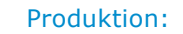

Stefan Raspini Multimedia Energie – und Umweltzentrum 1 D-31832 Springe www.Raspini.de

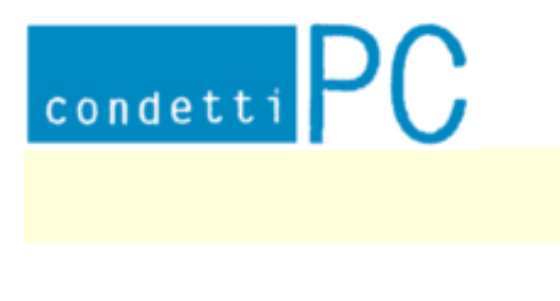

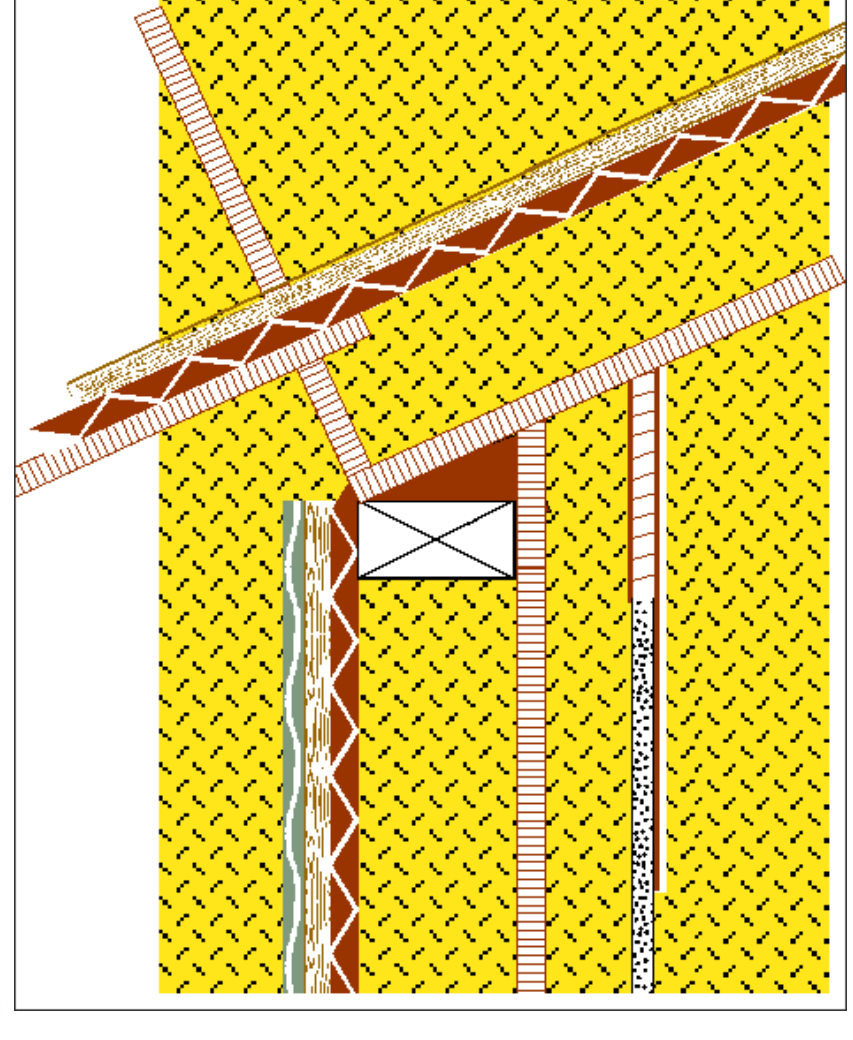

Die Holzlattungen an die richtige Stelle geschoben.

A Raspini.de

108 - 030403

Bestellung: Stefan Ene

Stefan Raspini Handel mit Software Energie – und Umweltzentrum 1 D-31832 Springe

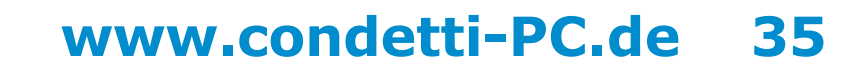

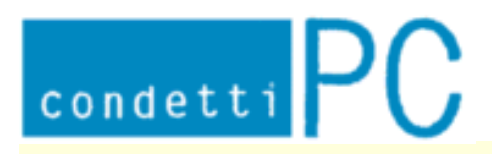

Stefan Raspini Multimedia Energie – und Umweltzentrum 1 D-31832 Springe www.Raspini.de

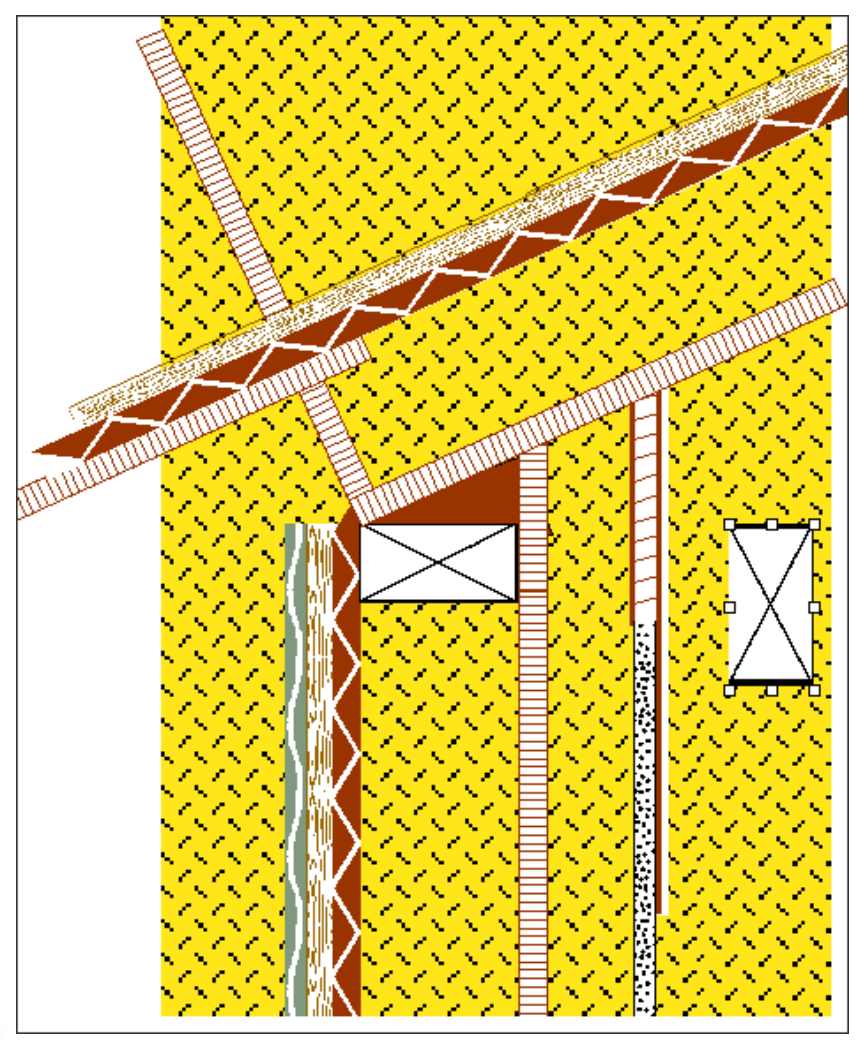

Balken eingefügt.

🔨 Raspini.de

Bestellung:

108 - 030403

Stefan Raspini Handel mit Software Energie – und Umweltzentrum 1 D-31832 Springe

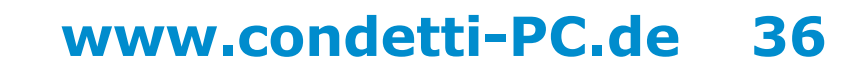

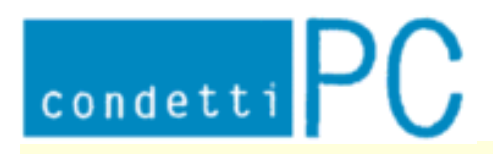

Stefan Raspini Multimedia Energie – und Umweltzentrum 1 D-31832 Springe www.Raspini.de

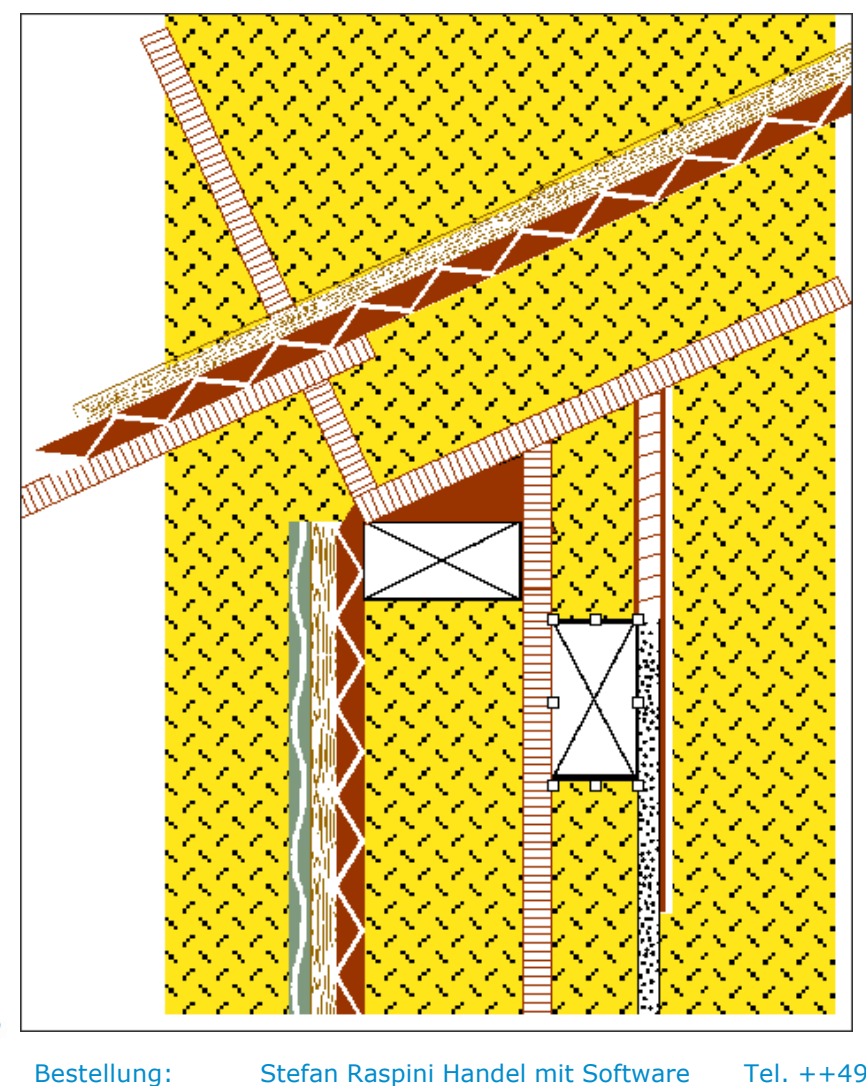

Balken an die richtige Stelle geschoben.

🔨 Raspini. de

108 - 030403

estellung: S

fan Raspini Handel mit Software Energie – und Umweltzentrum 1 D-31832 Springe

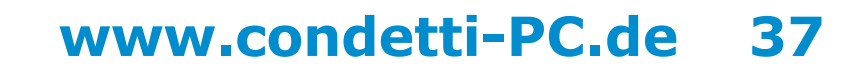

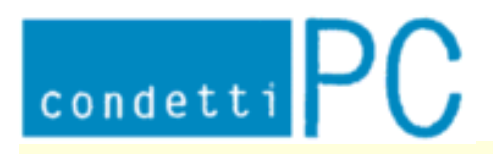

Stefan Raspini Multimedia Energie – und Umweltzentrum 1 D-31832 Springe www.Raspini.de

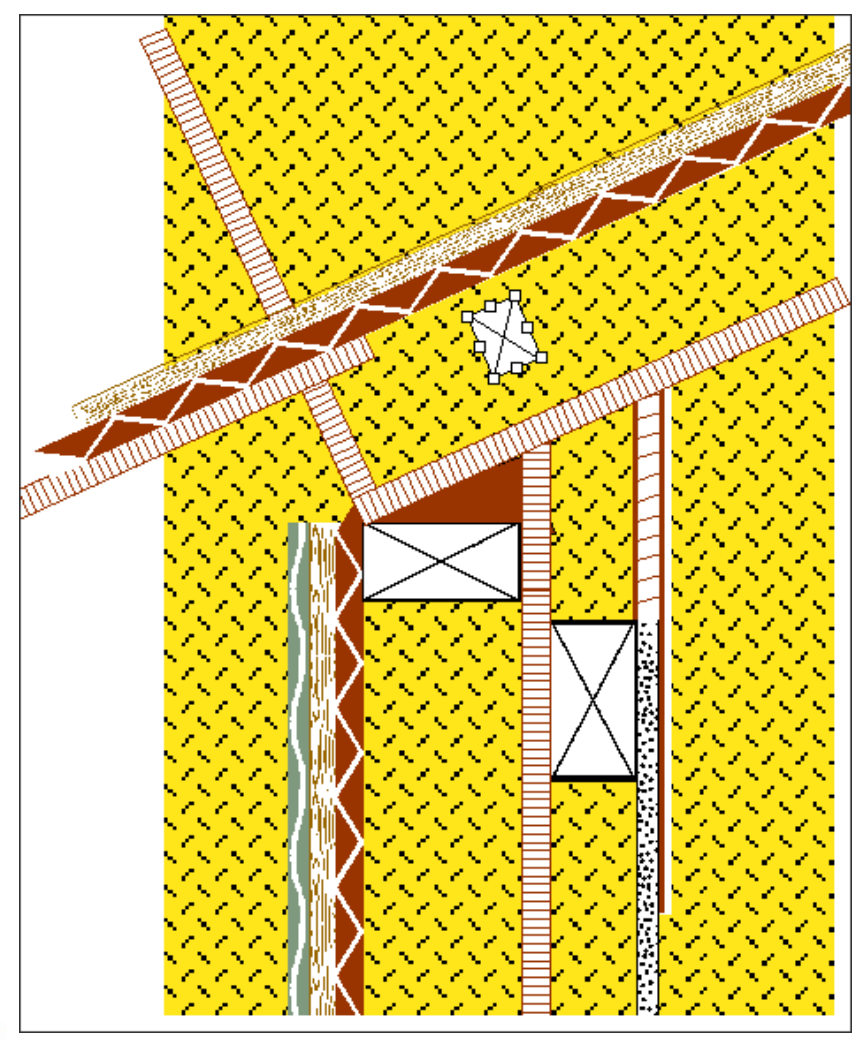

Balken eingefügt.

Element stammt aus Datei: Schraeg.doc

108 - 030403

🔨 Raspini. de

Bestellung: Stefan Raspini Handel mit Software Energie – und Umweltzentrum 1 D-31832 Springe

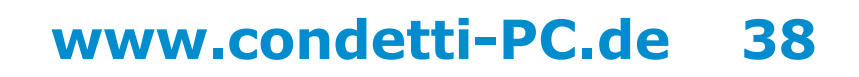

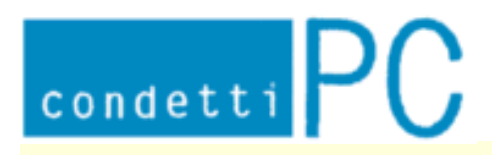

Stefan Raspini Multimedia Energie – und Umweltzentrum 1 D-31832 Springe www.Raspini.de

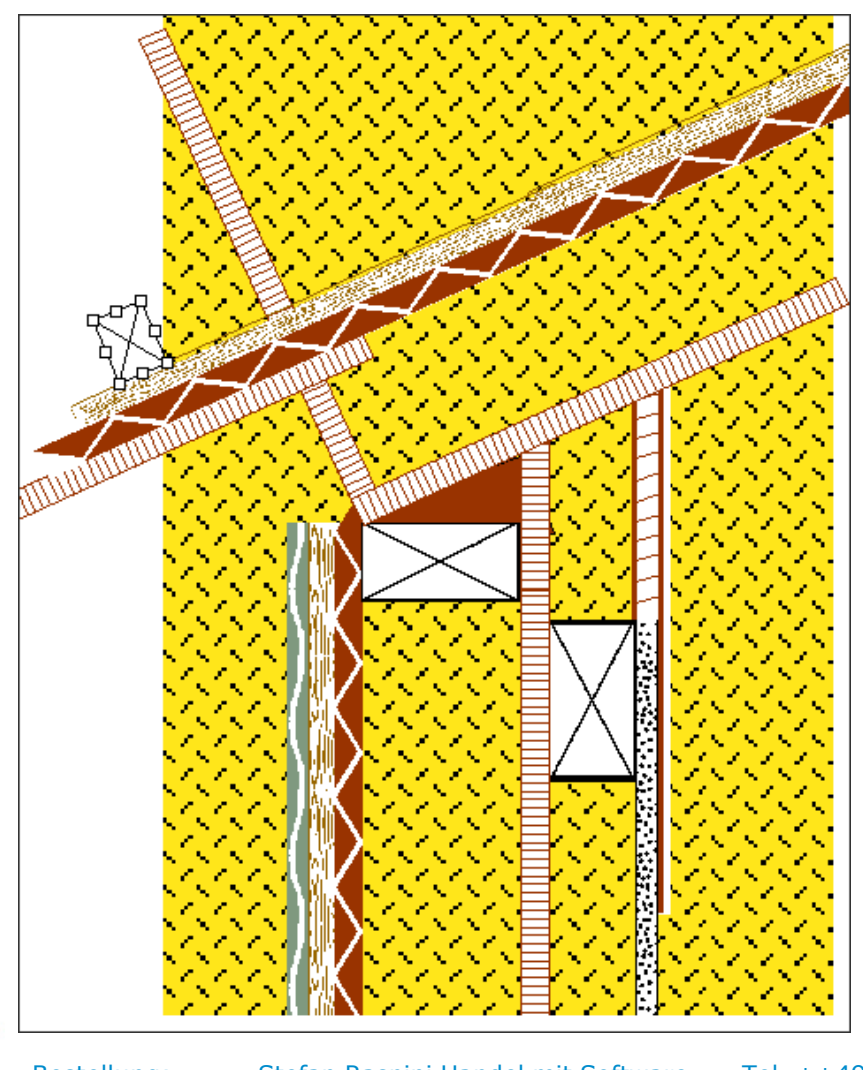

Balken an die richtige Stelle geschoben.

🔨 Raspini.de

108 - 030403

Bestellung: Stefan Ra Energ

Stefan Raspini Handel mit Software Energie – und Umweltzentrum 1 D-31832 Springe

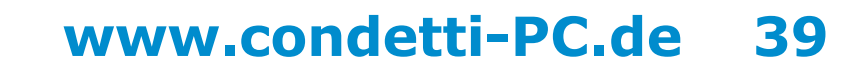

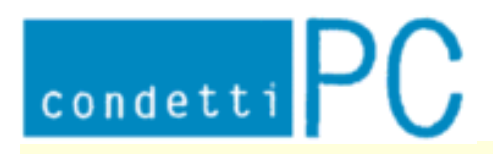

Stefan Raspini Multimedia Energie – und Umweltzentrum 1 D-31832 Springe www.Raspini.de

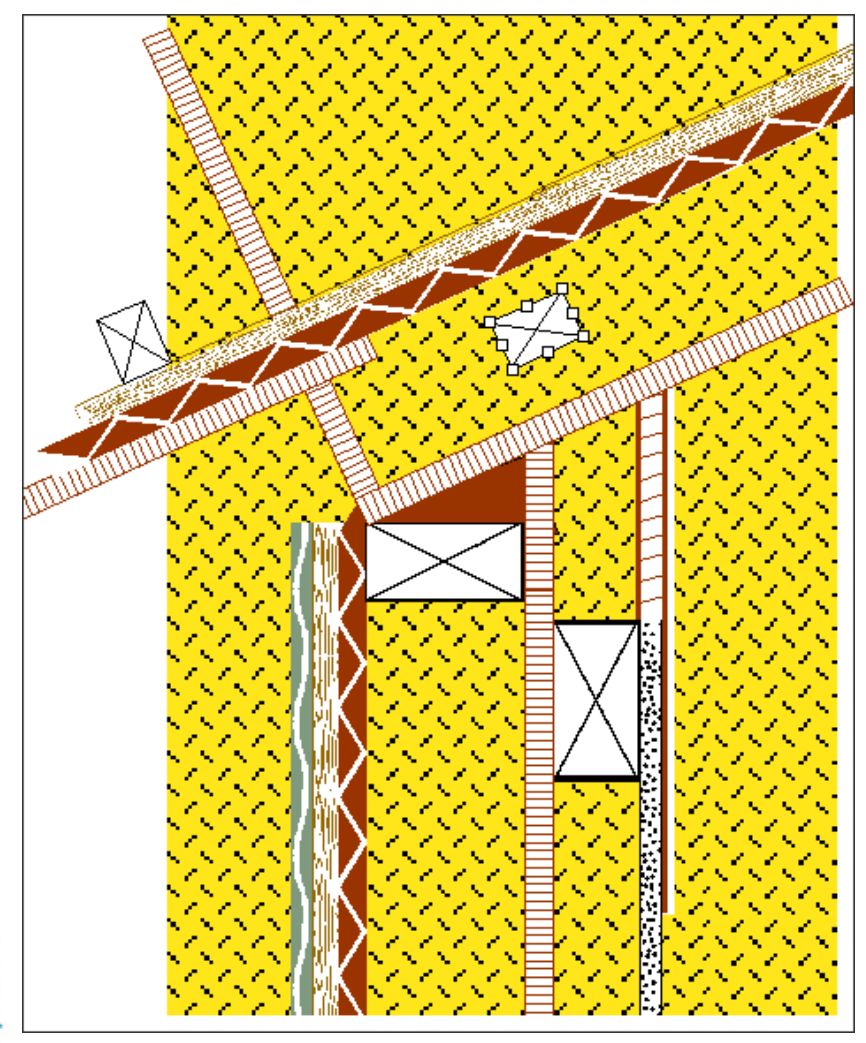

Balken eingefügt.

Element stammt aus Datei: Schraeg.doc

108 - 030403

A Raspini.de

Bestellung: Stefan Raspini Handel mit Software Energie – und Umweltzentrum 1 D-31832 Springe

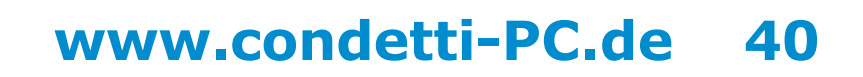

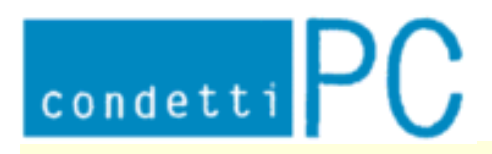

Stefan Raspini Multimedia Energie – und Umweltzentrum 1 D-31832 Springe www.Raspini.de

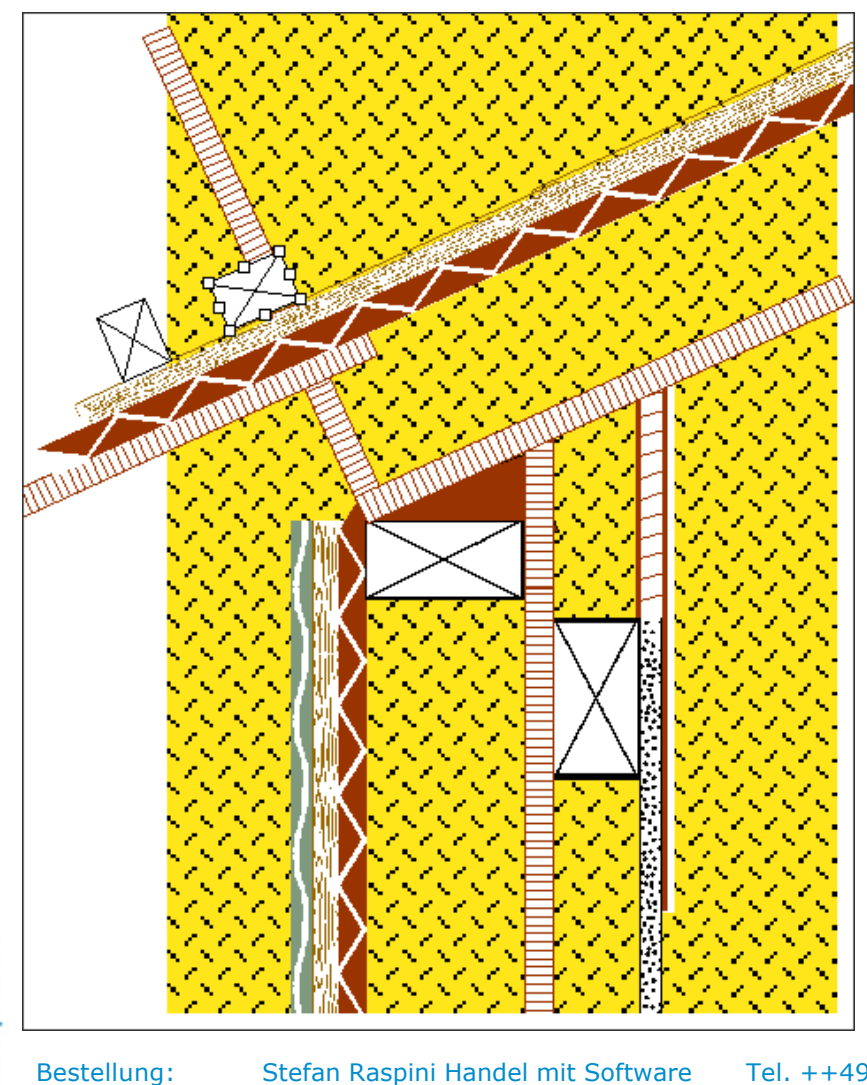

Balken an die richtige Stelle geschoben.

A Raspini.de

108 - 030403

estellung: Stef

Stefan Raspini Handel mit Software Energie – und Umweltzentrum 1 D-31832 Springe

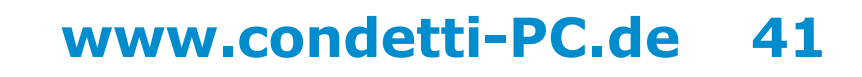

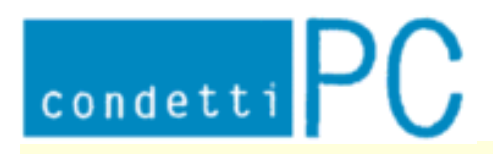

Stefan Raspini Multimedia Energie – und Umweltzentrum 1 D-31832 Springe www.Raspini.de

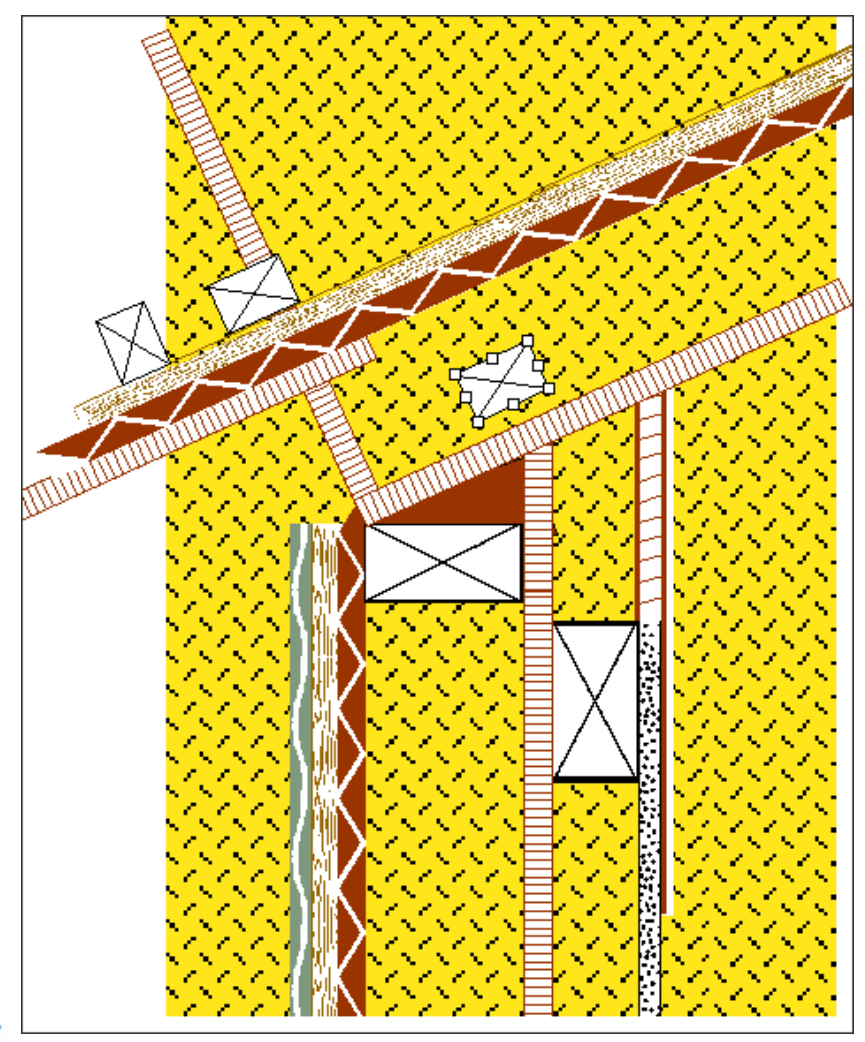

Balken eingefügt.

Element stammt aus Datei: Schraeg.doc

108 - 030403

A Raspini.de

Bestellung: Stefan Raspini Handel mit Software Energie – und Umweltzentrum 1 D-31832 Springe

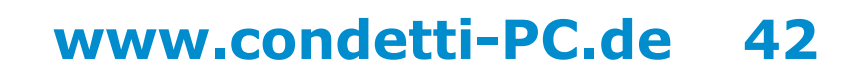

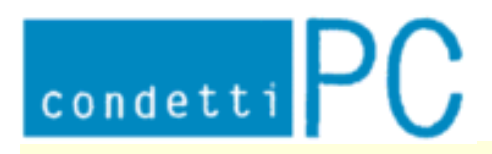

Stefan Raspini Multimedia Energie – und Umweltzentrum 1 D-31832 Springe www.Raspini.de

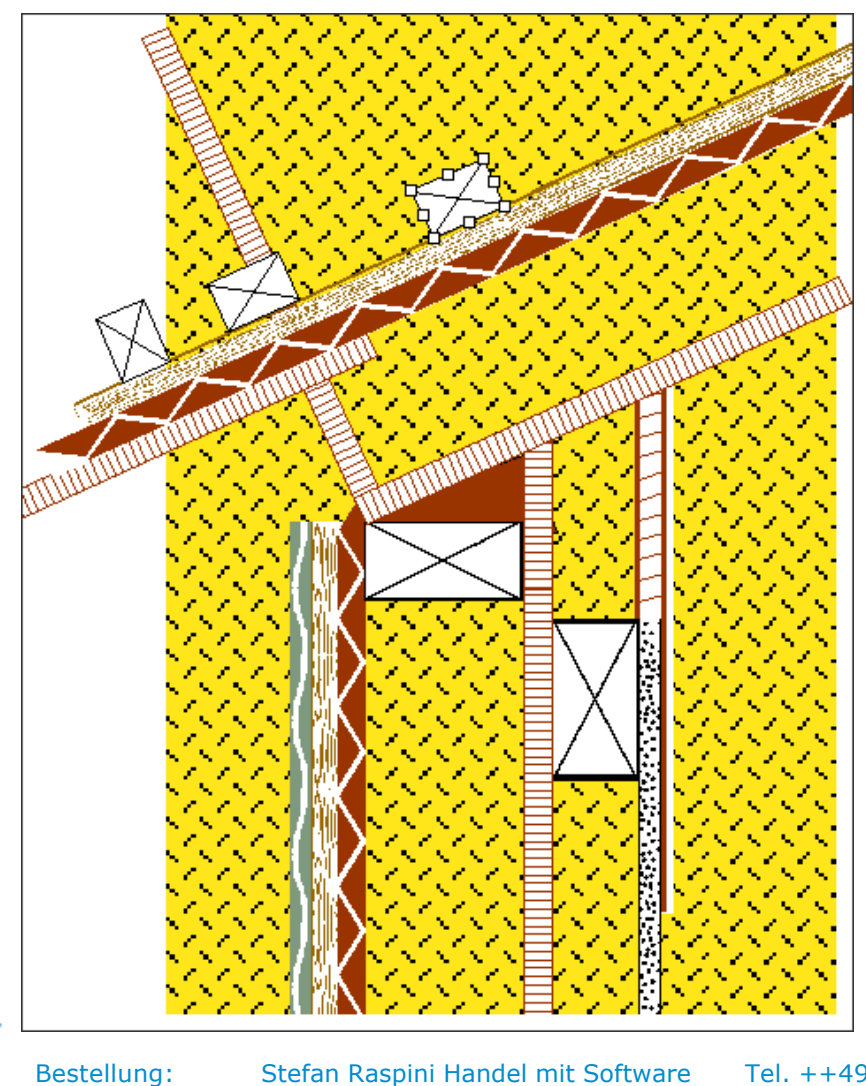

Balken an die richtige Stelle geschoben.

🔨 Raspini.de

108 - 030403

ng: Stefan Raspini Handel mit Software Energie – und Umweltzentrum 1 D-31832 Springe

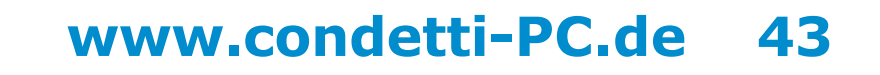

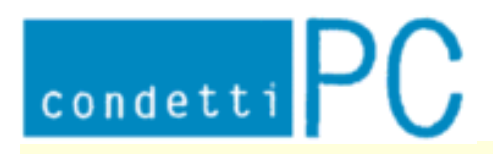

Stefan Raspini Multimedia Energie – und Umweltzentrum 1 D-31832 Springe www.Raspini.de

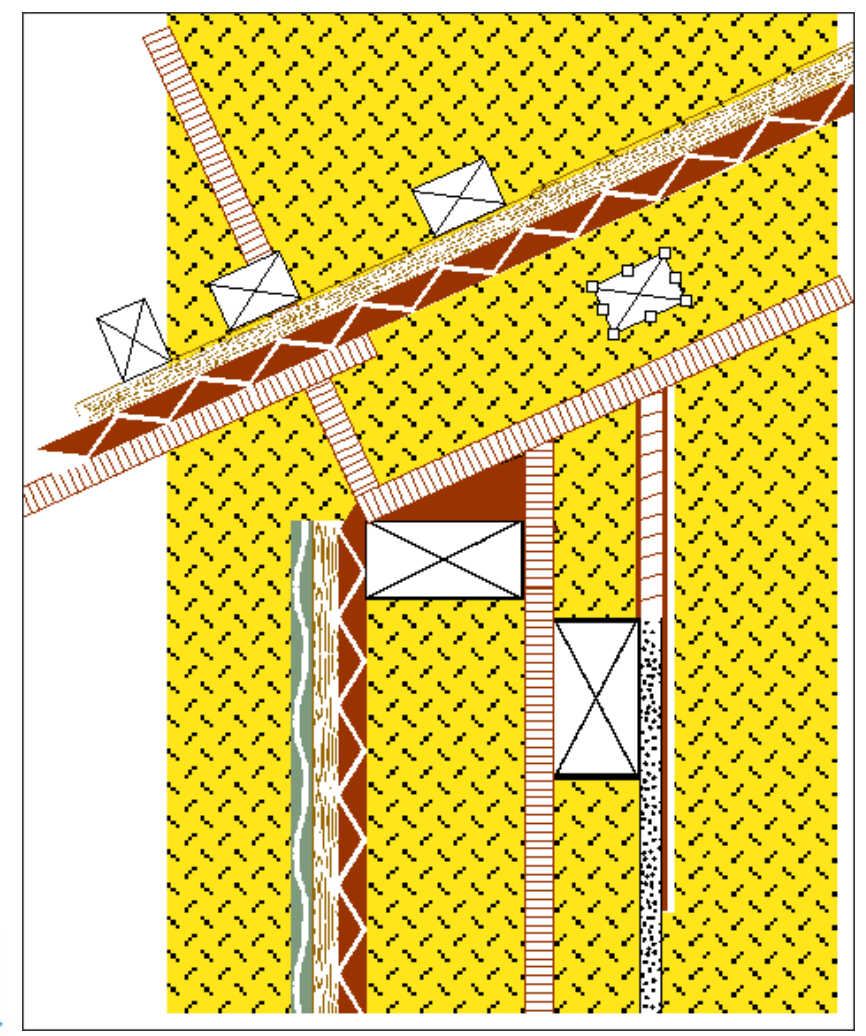

Balken eingefügt.

Element stammt aus Datei: Schraeg.doc

108 - 030403

A Raspini.de

Bestellung: Stefan Raspini Handel mit Software Energie – und Umweltzentrum 1 D-31832 Springe

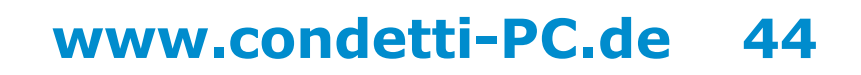

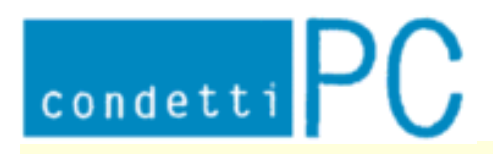

Stefan Raspini Multimedia Energie – und Umweltzentrum 1 D-31832 Springe www.Raspini.de

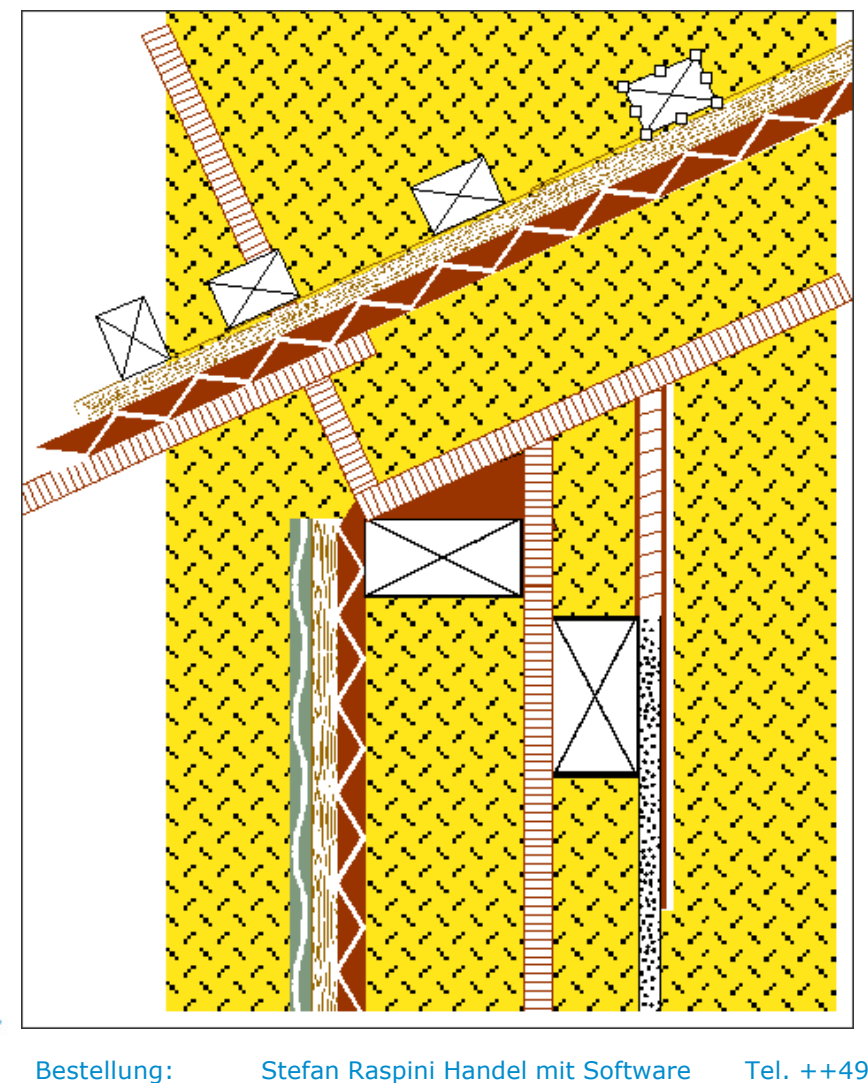

Balken an die richtige Stelle geschoben.

A Raspini.de

108 - 030403

ng: Stefan Raspini Handel mit Software Energie – und Umweltzentrum 1 D-31832 Springe

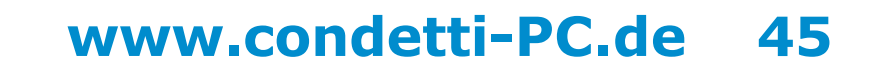

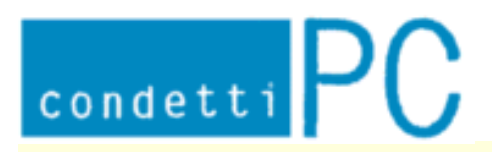

Stefan Raspini Multimedia Energie - und Umweltzentrum 1 D-31832 Springe www.Raspini.de

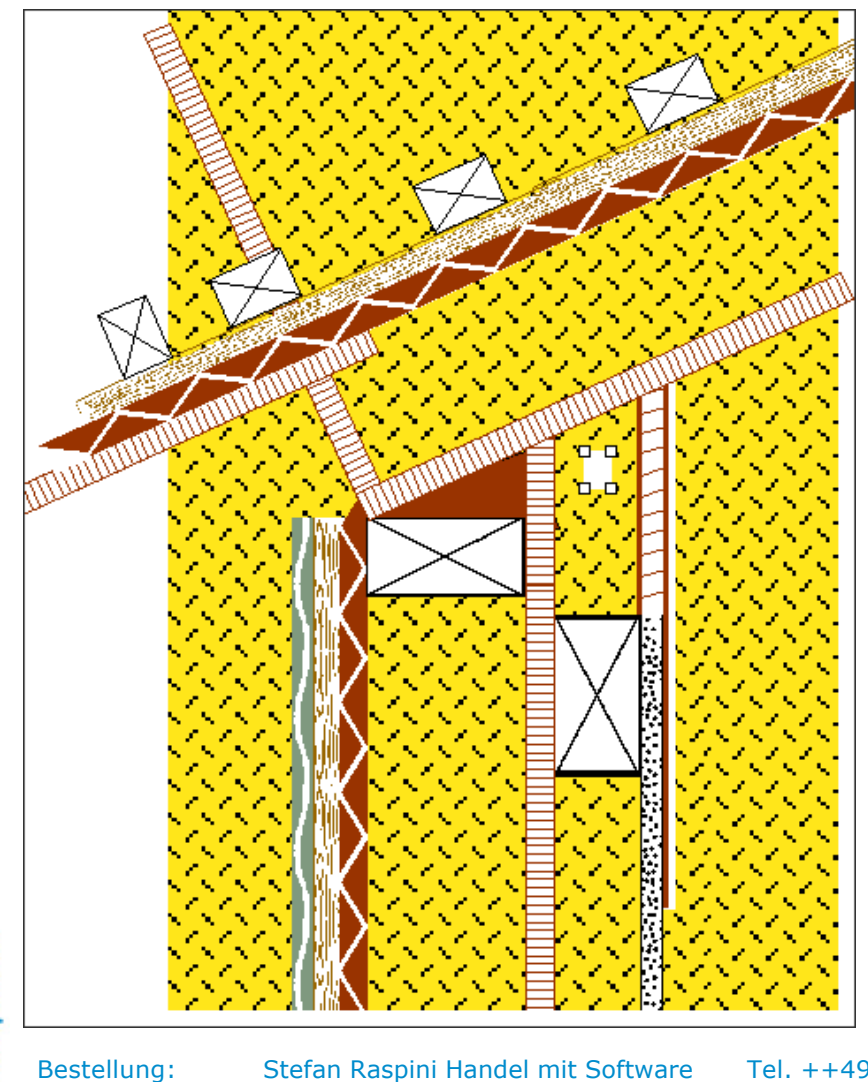

Weiße Autoform eingefügt für Durchlass einer Folie.

A Raspini.de

108 - 030403

Stefan Raspini Handel mit Software Energie – und Umweltzentrum 1 D-31832 Springe

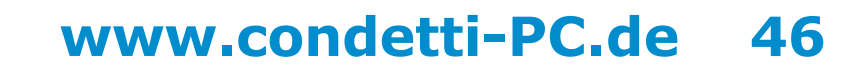

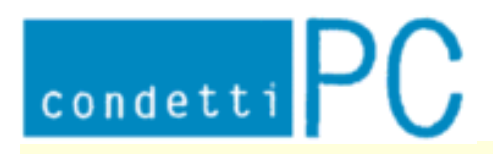

Stefan Raspini Multimedia Energie – und Umweltzentrum 1 D-31832 Springe www.Raspini.de

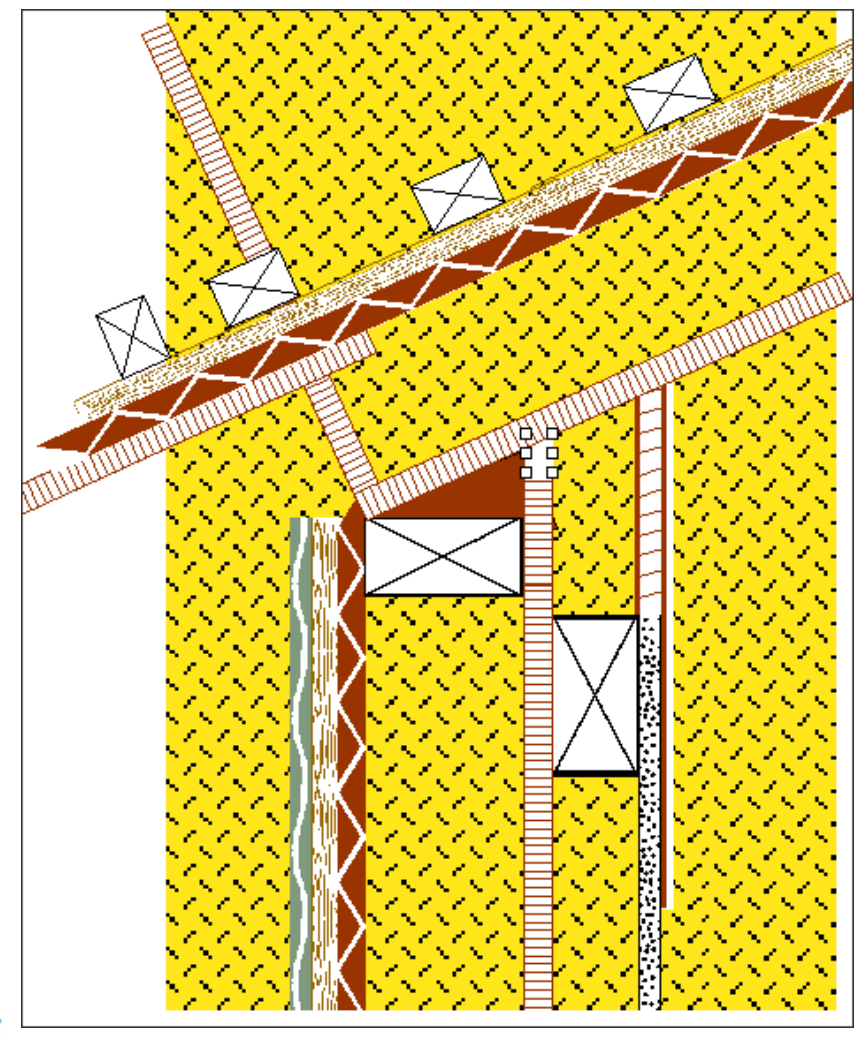

Autoform an richtig Stelle geschoben.

A Raspini.de

108 - 030403

Bestellung: Stefan End

Stefan Raspini Handel mit Software Energie – und Umweltzentrum 1 D-31832 Springe

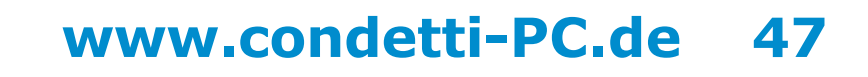

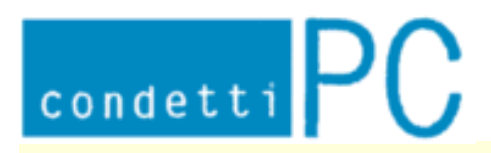

Stefan Raspini Multimedia Energie – und Umweltzentrum 1 D-31832 Springe www.Raspini.de

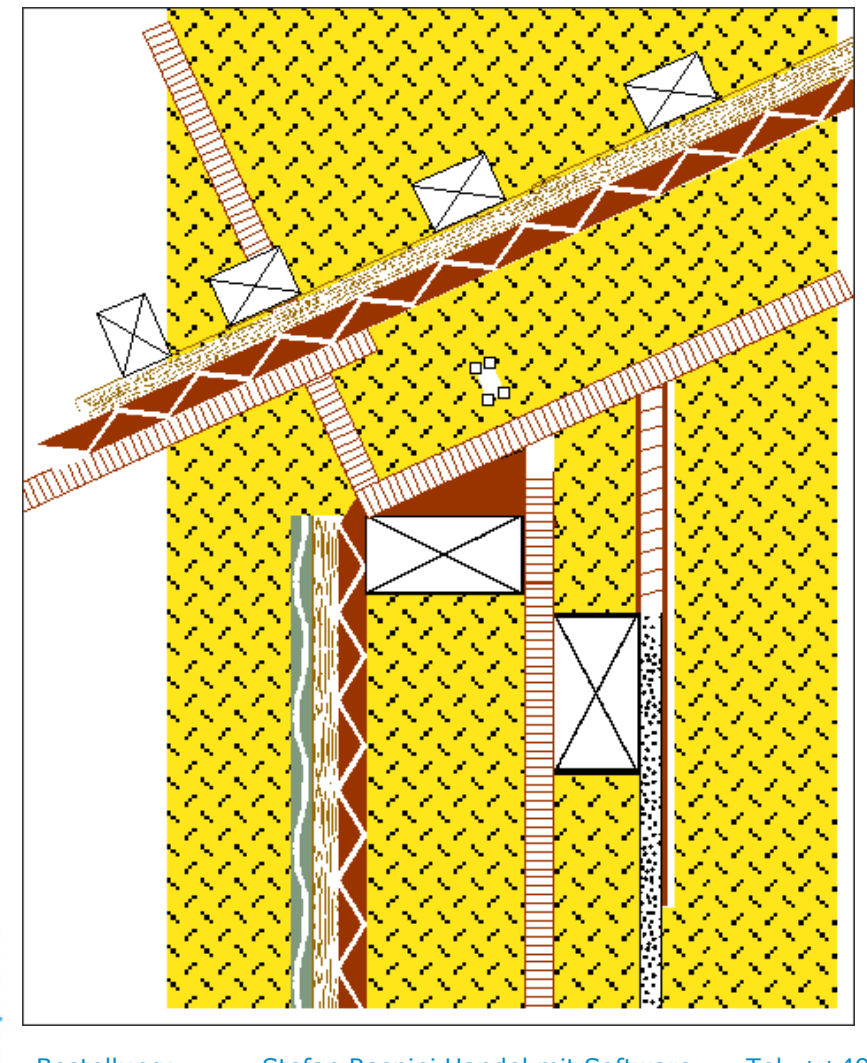

Weiße Autoform für Durchlass einer Folie eingefügt.

🔨 Raspini. de

108 - 030403

Bestellung: Ste

Stefan Raspini Handel mit Software Energie – und Umweltzentrum 1 D-31832 Springe

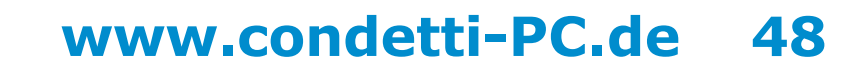

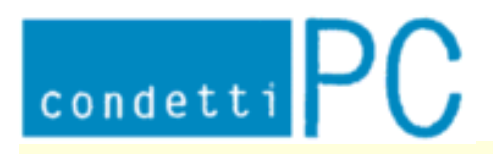

Stefan Raspini Multimedia Energie – und Umweltzentrum 1 D-31832 Springe www.Raspini.de

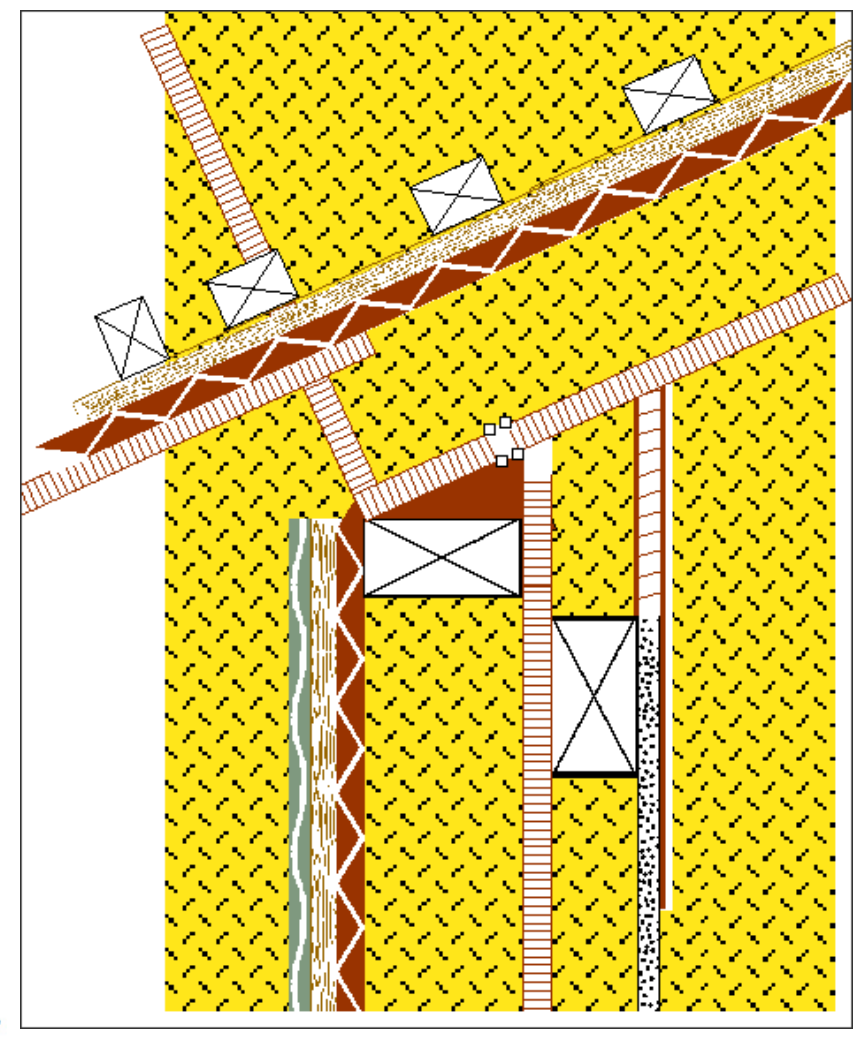

Autoform an richtige Stelle geschoben.

A Raspini.de

108 - 030403

Bestellung: Stefa

Stefan Raspini Handel mit Software Energie – und Umweltzentrum 1 D-31832 Springe

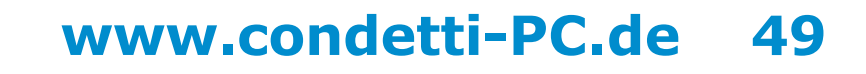

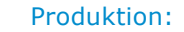

Stefan Raspini Multimedia Energie – und Umweltzentrum 1 D-31832 Springe www.Raspini.de

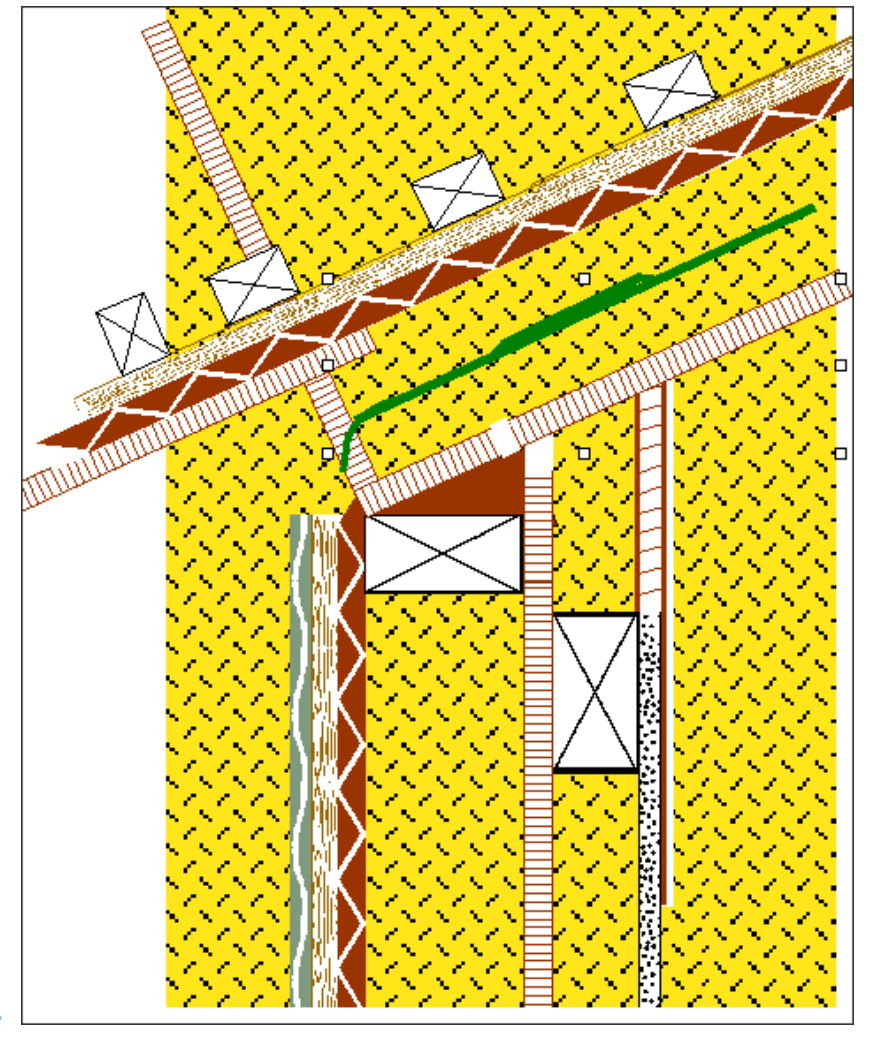

Folien eingefügt, Kurve mit Autoform erstellt, der Autoform die richtige Farbe gegeben und das ganze Gruppiert.

A Raspini.de

108 - 030403

Bestellung: Ste

condetti PC

Stefan Raspini Handel mit Software Energie – und Umweltzentrum 1 D-31832 Springe

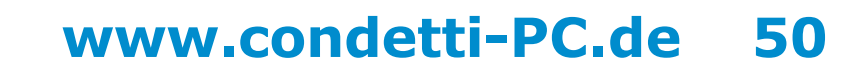

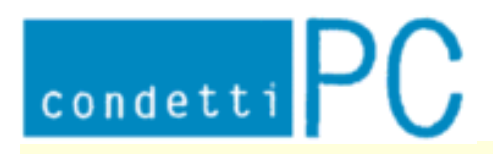

Stefan Raspini Multimedia Energie – und Umweltzentrum 1 D-31832 Springe www.Raspini.de

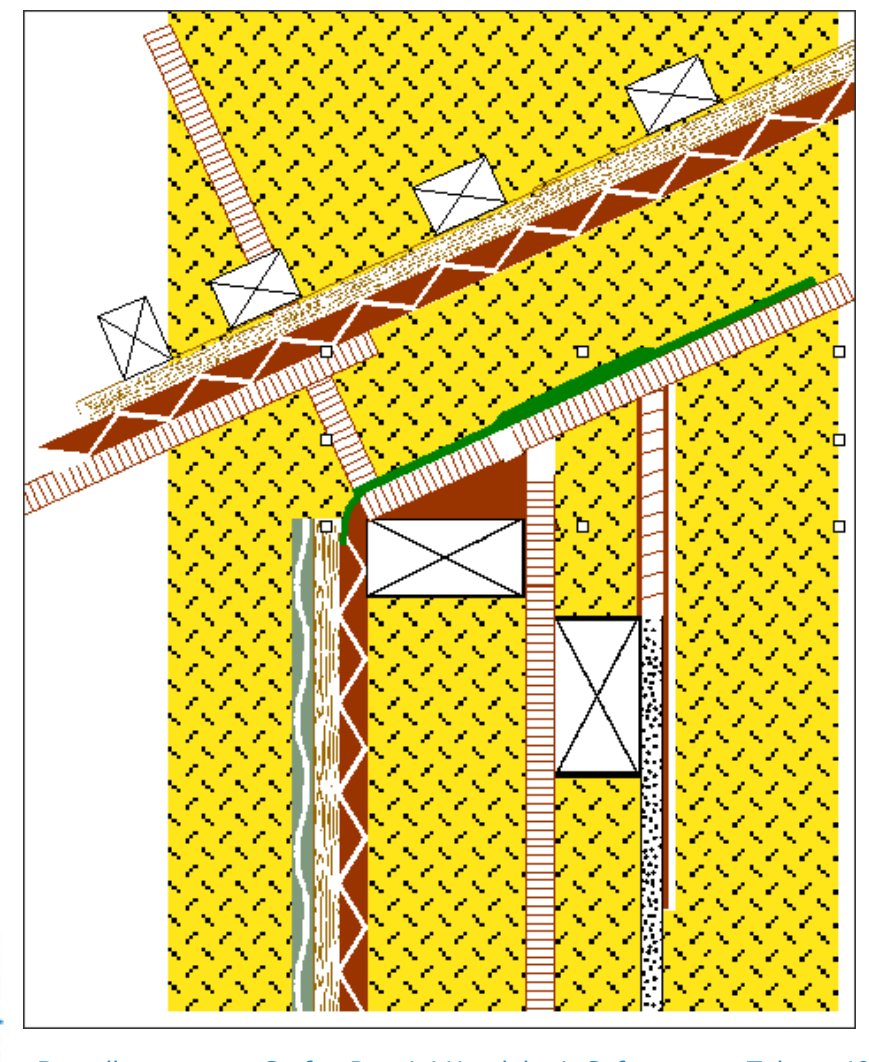

Folie an die richtige Stelle geschoben.

A Raspini.de

108 - 030403

Bestellung: Stefan Raspini H Energie – un

Stefan Raspini Handel mit SoftwareTeEnergie – und Umweltzentrum 1FaD-31832 SpringePo

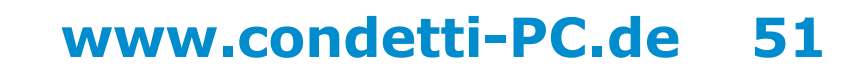

Stefan Raspini Multimedia Energie – und Umweltzentrum 1 D-31832 Springe www.Raspini.de

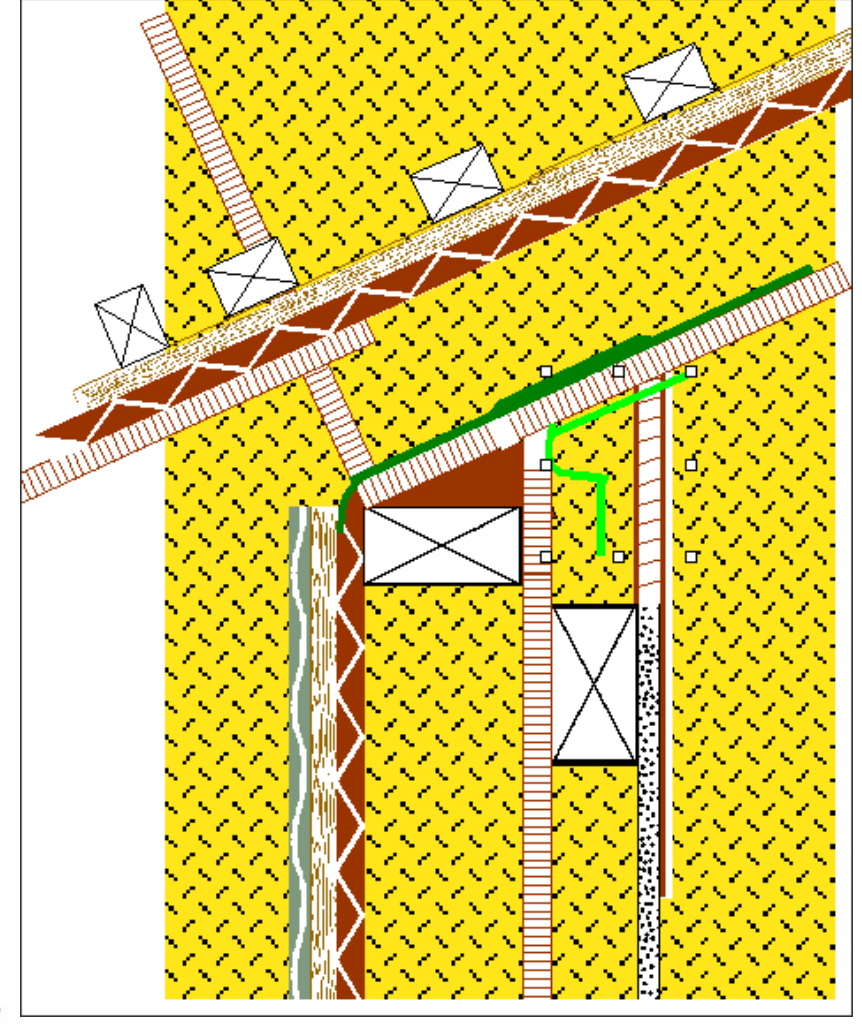

Folien eingefügt, Kurve mit Autoform erstellt, der Autoform unter Autoform formatieren die richtige Farbe gegeben und das ganze Gruppiert.

108 - 030403

A Raspini.de

Bestellung: Stefan Ra Energ

condetti PC

Stefan Raspini Handel mit Software Energie – und Umweltzentrum 1 D-31832 Springe

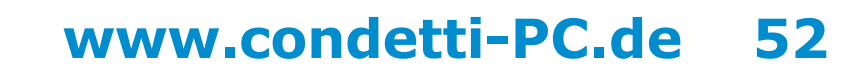

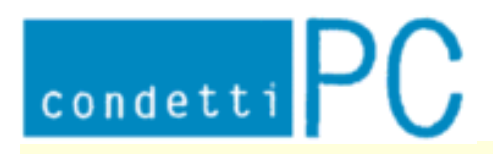

Stefan Raspini Multimedia Energie – und Umweltzentrum 1 D-31832 Springe www.Raspini.de

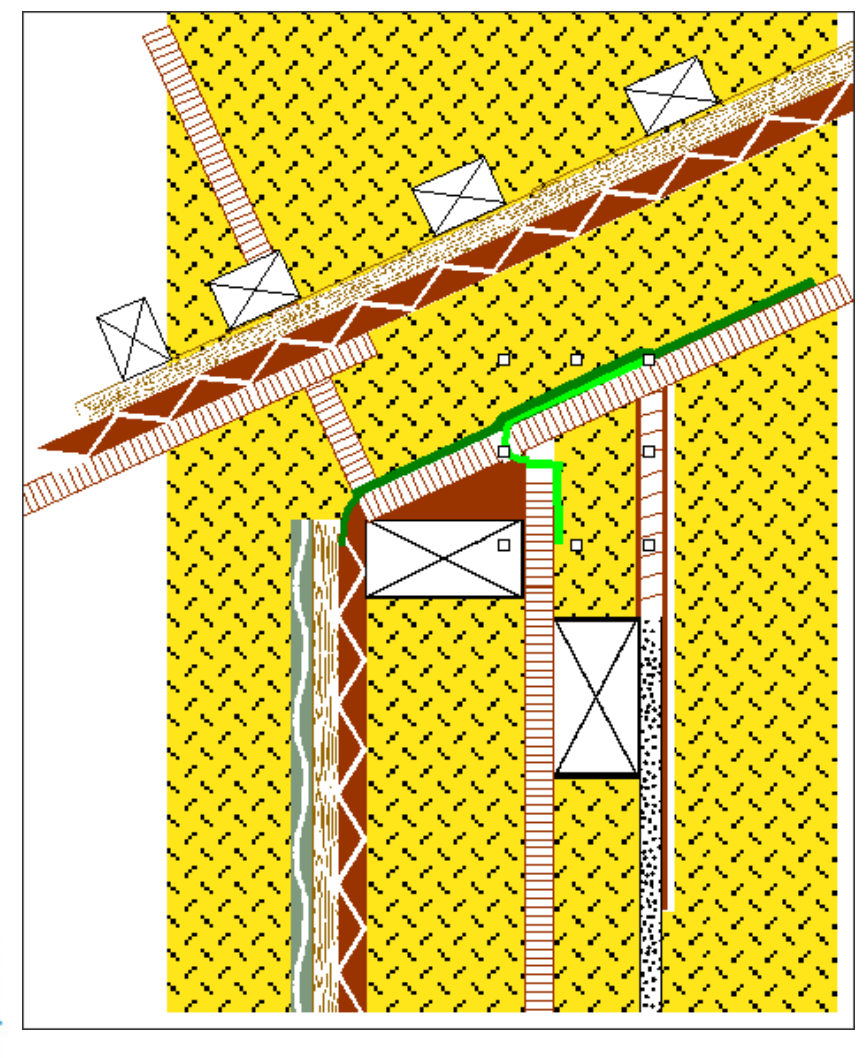

Folie an die richtige Stelle geschoben.

A Raspini.de

108 - 030403

Bestellung: Stefan Rasp Energie

Stefan Raspini Handel mit Software Energie – und Umweltzentrum 1 D-31832 Springe

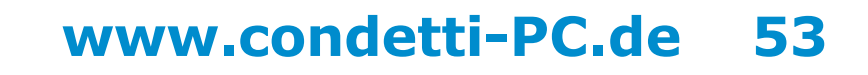

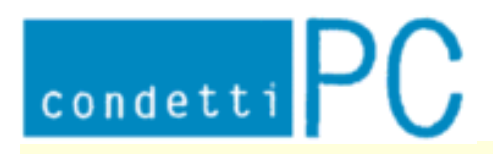

Stefan Raspini Multimedia Energie – und Umweltzentrum 1 D-31832 Springe www.Raspini.de

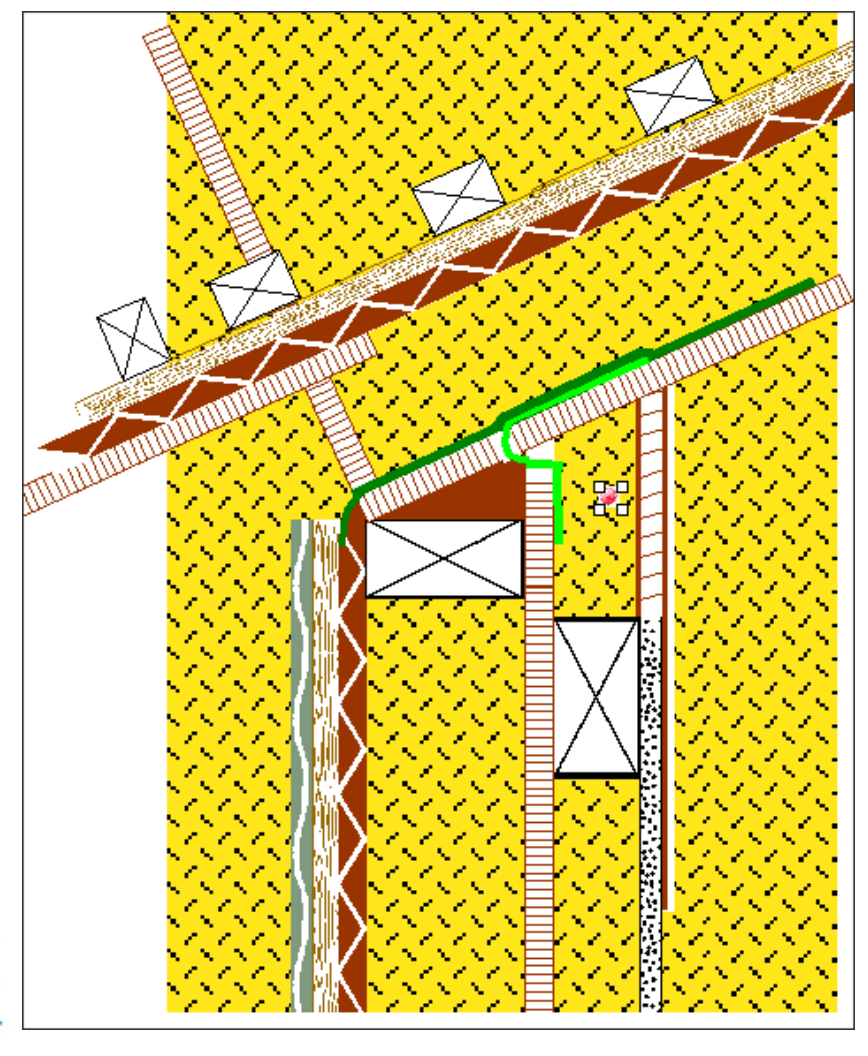

Einen Klebepunkt eingefügt.

A Raspini.de

108 - 030403

Bestellung: Stefan F Ener

Stefan Raspini Handel mit Software Energie – und Umweltzentrum 1 D-31832 Springe

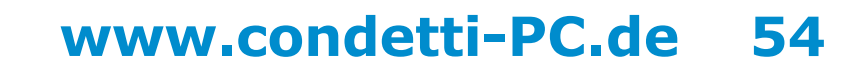

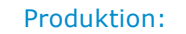

Stefan Raspini Multimedia Energie – und Umweltzentrum 1 D-31832 Springe www.Raspini.de

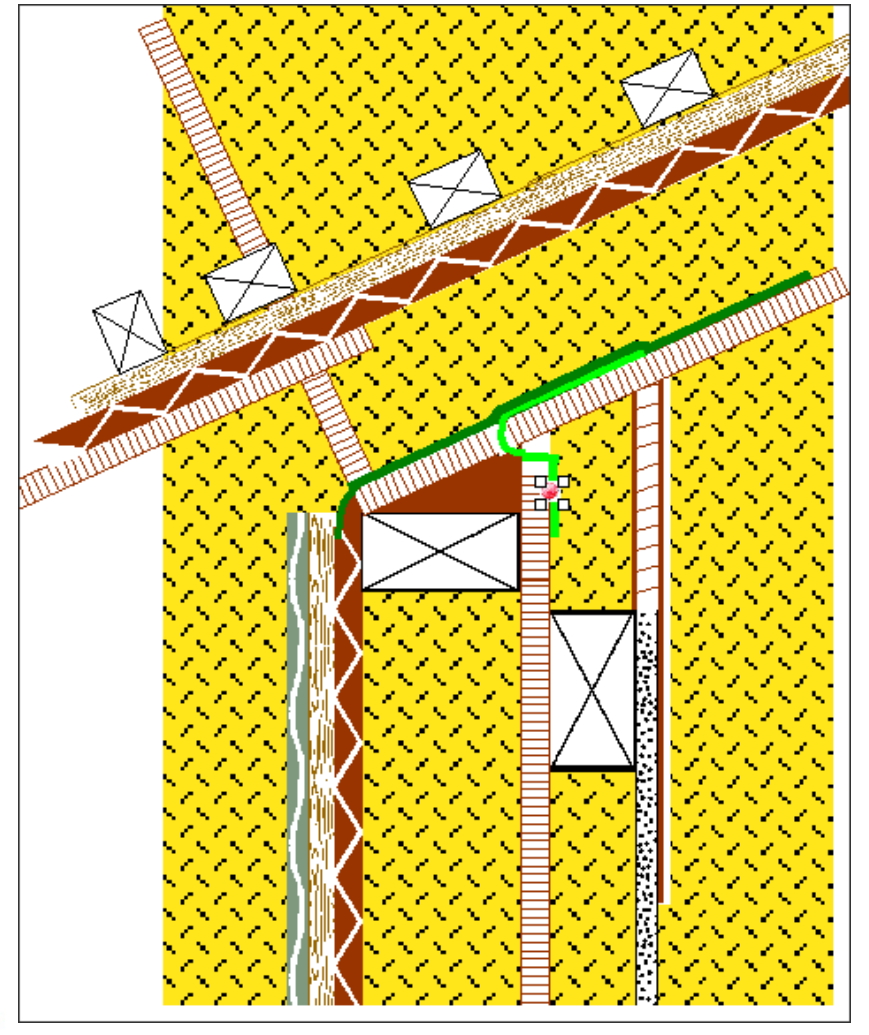

Den Klebepunkt an die richtige Stelle geschoben/geklebt.

A Raspini.de

Bestellung: Stefan En

condetti PC

Stefan Raspini Handel mit Software Energie – und Umweltzentrum 1 D-31832 Springe Tel. ++49 5044 975 16 Fax ++49 5044 975 66 Post@Raspini.de

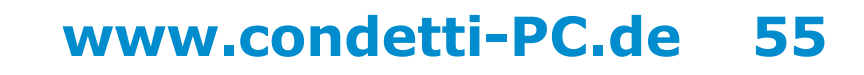

108 - 030403

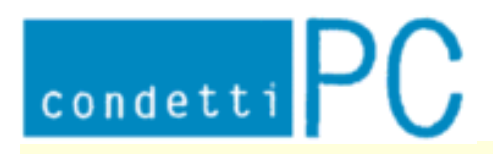

Stefan Raspini Multimedia Energie – und Umweltzentrum 1 D-31832 Springe www.Raspini.de

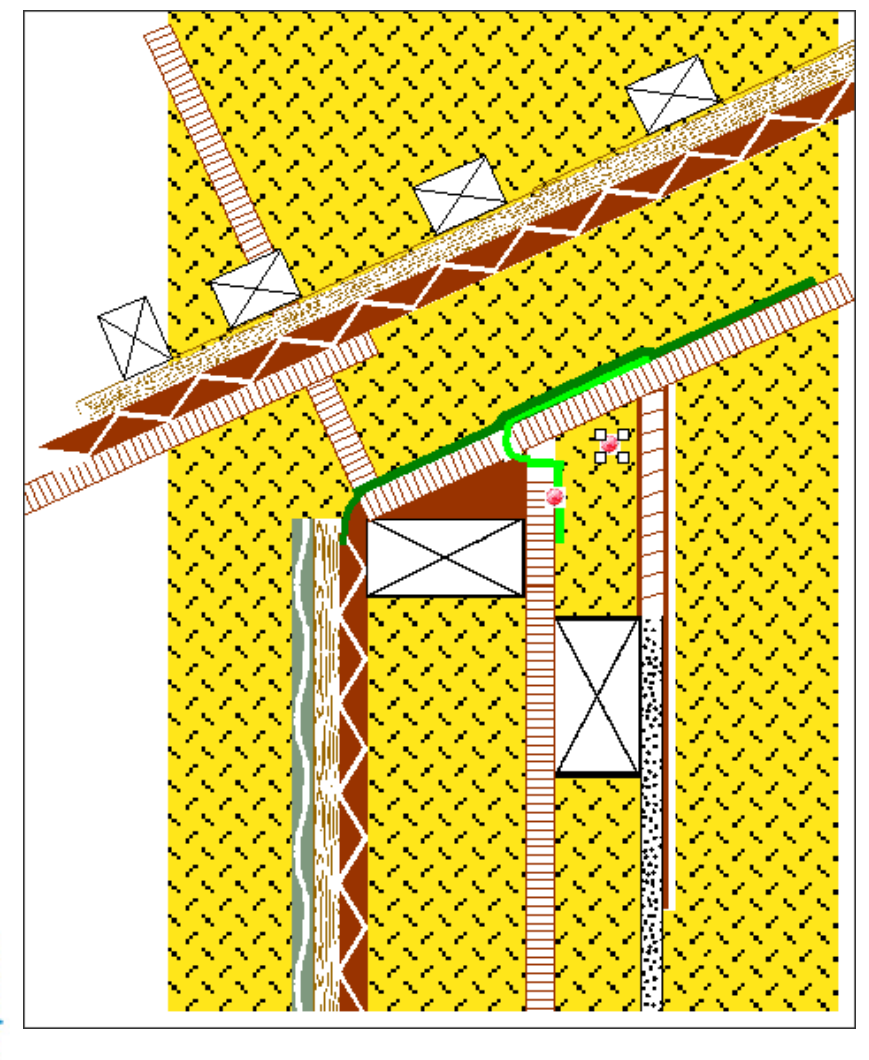

Noch einen Klebepunkt eingefügt.

A Raspini.de

108 - 030403

Bestellung: Stefan Rasp Energie -

Stefan Raspini Handel mit Software Energie – und Umweltzentrum 1 D-31832 Springe

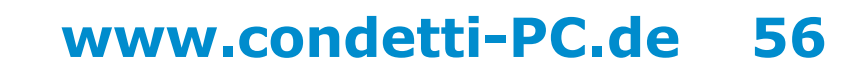

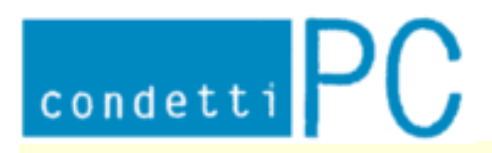

Stefan Raspini Multimedia Energie – und Umweltzentrum 1 D-31832 Springe www.Raspini.de

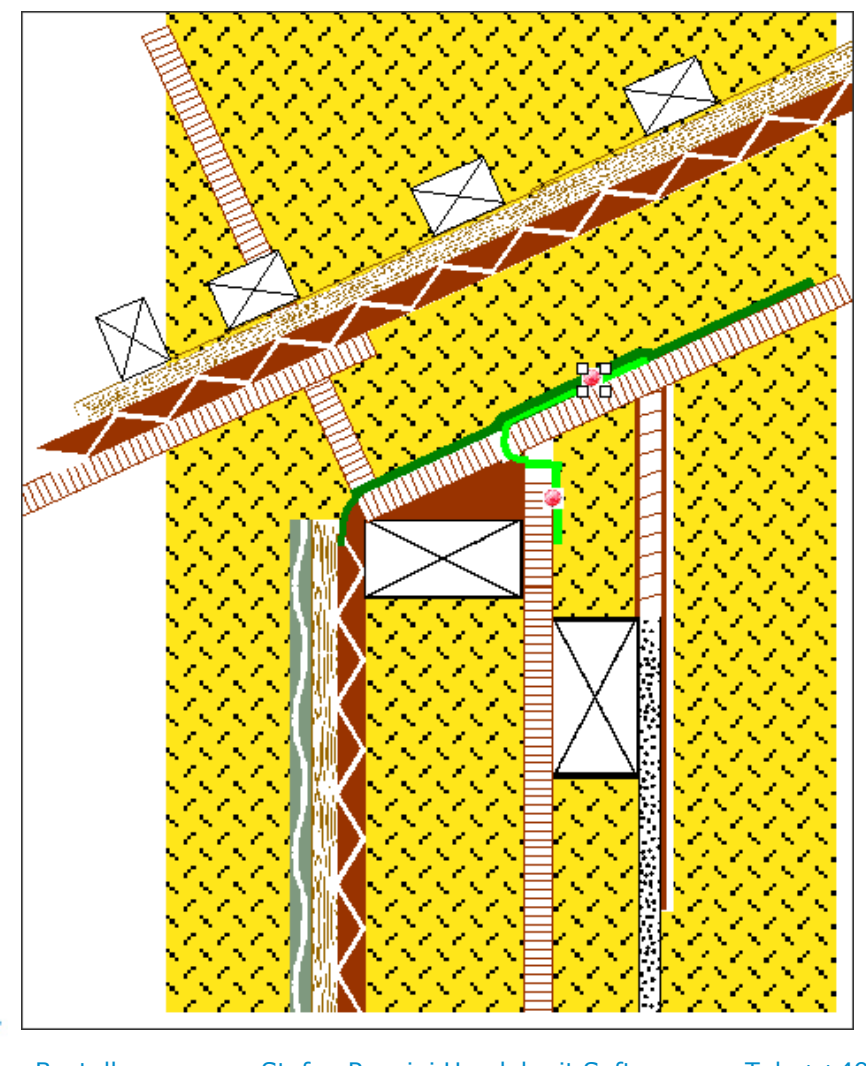

Den Klebepunkt an die richtige Stelle geklebt.

🔨 Raspini.de

108 - 030403

Bestellung: Stefan Raspin Energie –

Stefan Raspini Handel mit Software Energie – und Umweltzentrum 1 D-31832 Springe

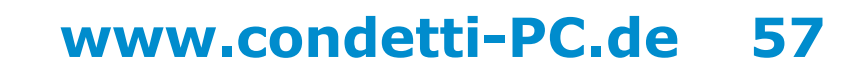

Stefan Raspini Multimedia Energie – und Umweltzentrum 1 D-31832 Springe www.Raspini.de

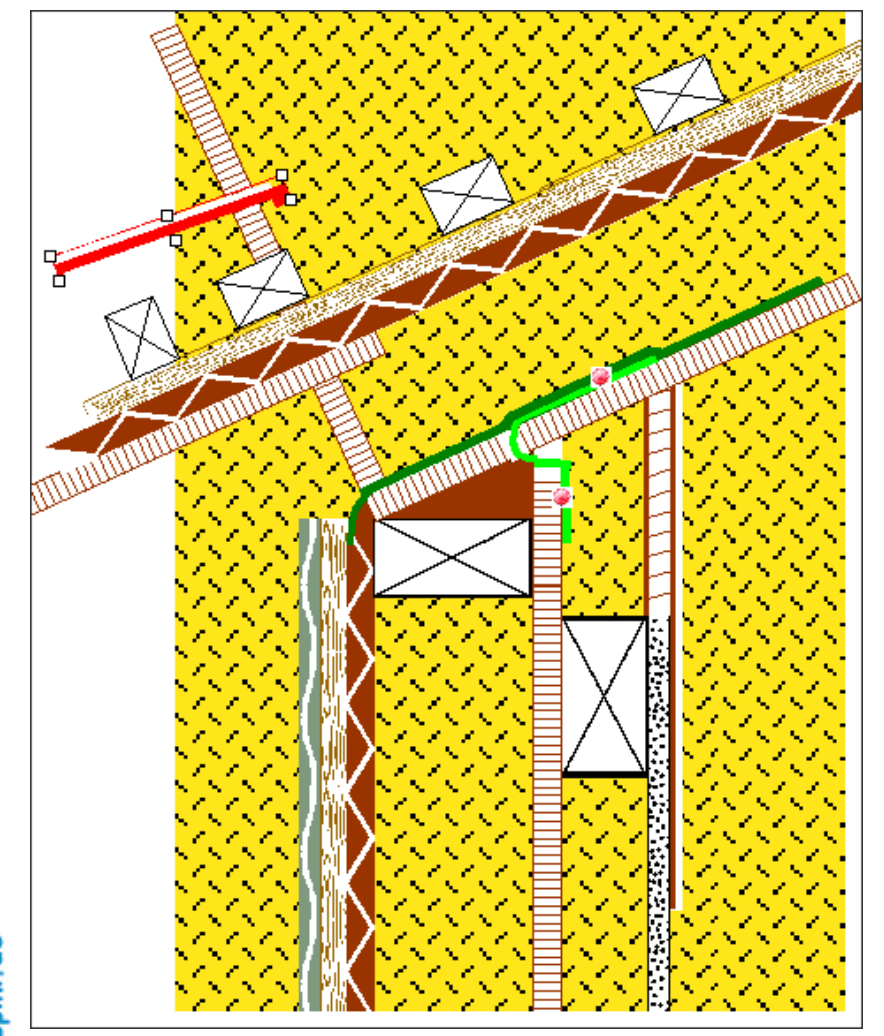

condetti PC

Dachziegel eingefügt, da diese meist gruppiert sind, erst die Gruppierung aufgehoben und gedreht.

Element stammt aus Datei: Schraeg.doc

Raspini.de

<

108 - 030403

Bestellung:

Stefan Raspini Handel mit Software Energie – und Umweltzentrum 1 D-31832 Springe

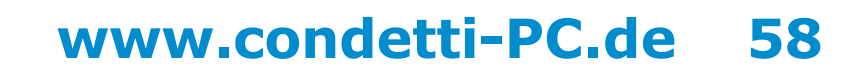

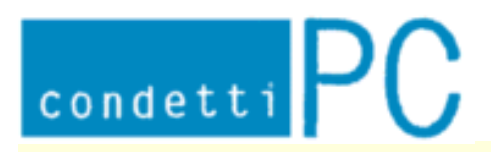

Stefan Raspini Multimedia Energie – und Umweltzentrum 1 D-31832 Springe www.Raspini.de

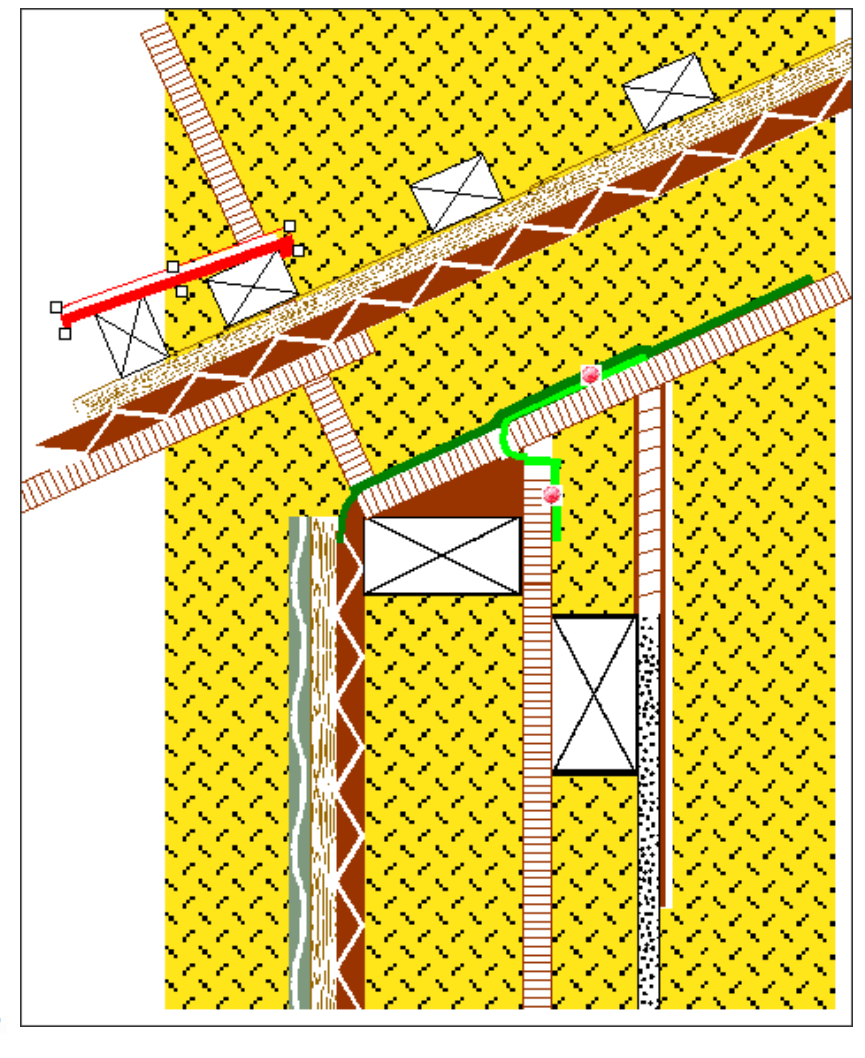

Dachziegel an die richtige Stelle geschoben.

A Raspini.de

108 - 030403

Bestellung: Stefan Raspini H Energie – un

Stefan Raspini Handel mit Software Energie – und Umweltzentrum 1 D-31832 Springe

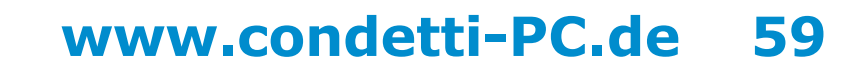

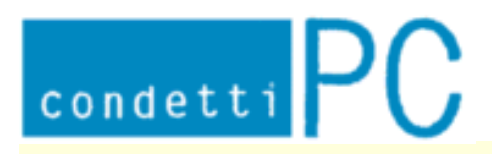

Stefan Raspini Multimedia Energie – und Umweltzentrum 1 D-31832 Springe www.Raspini.de

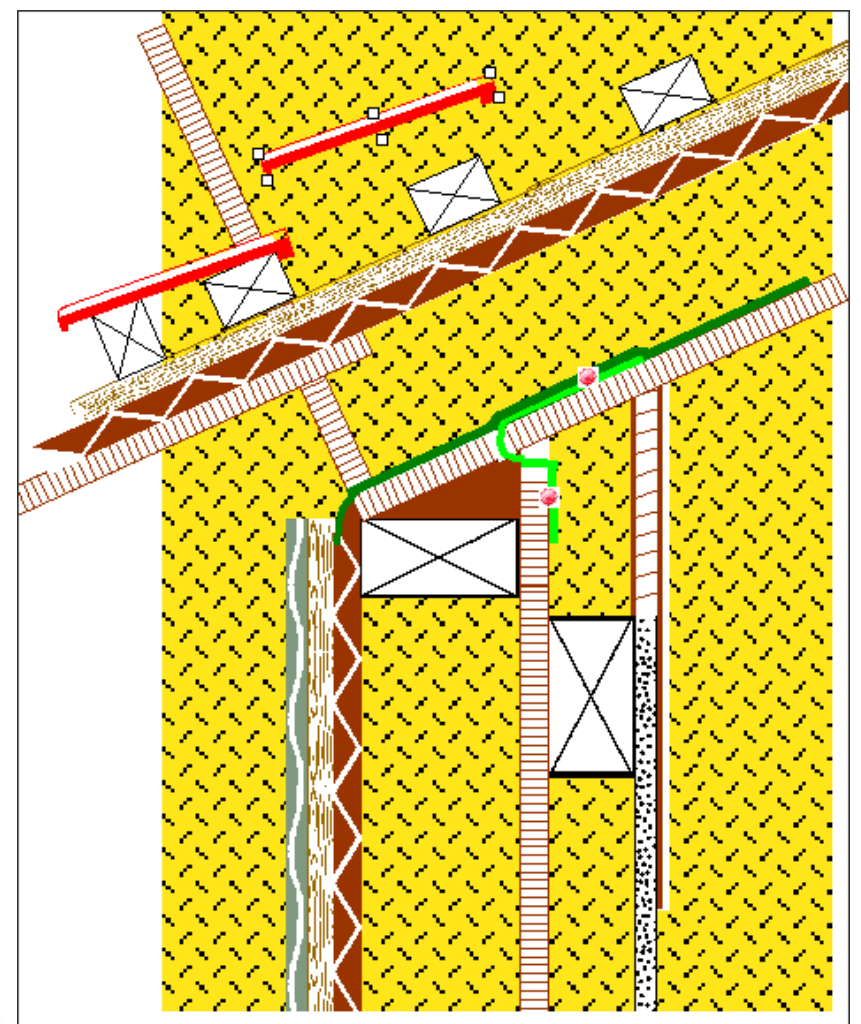

Dachziegel eingefügt.

Element stammt aus Datei: Schraeg.doc

A Raspini.de

108 - 030403

Bestellung: Stefan Raspini Handel mit Software Energie – und Umweltzentrum 1 D-31832 Springe

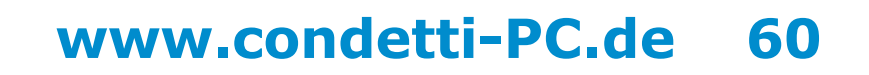

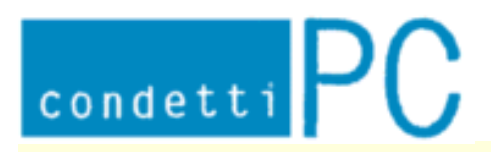

Stefan Raspini Multimedia Energie – und Umweltzentrum 1 D-31832 Springe www.Raspini.de

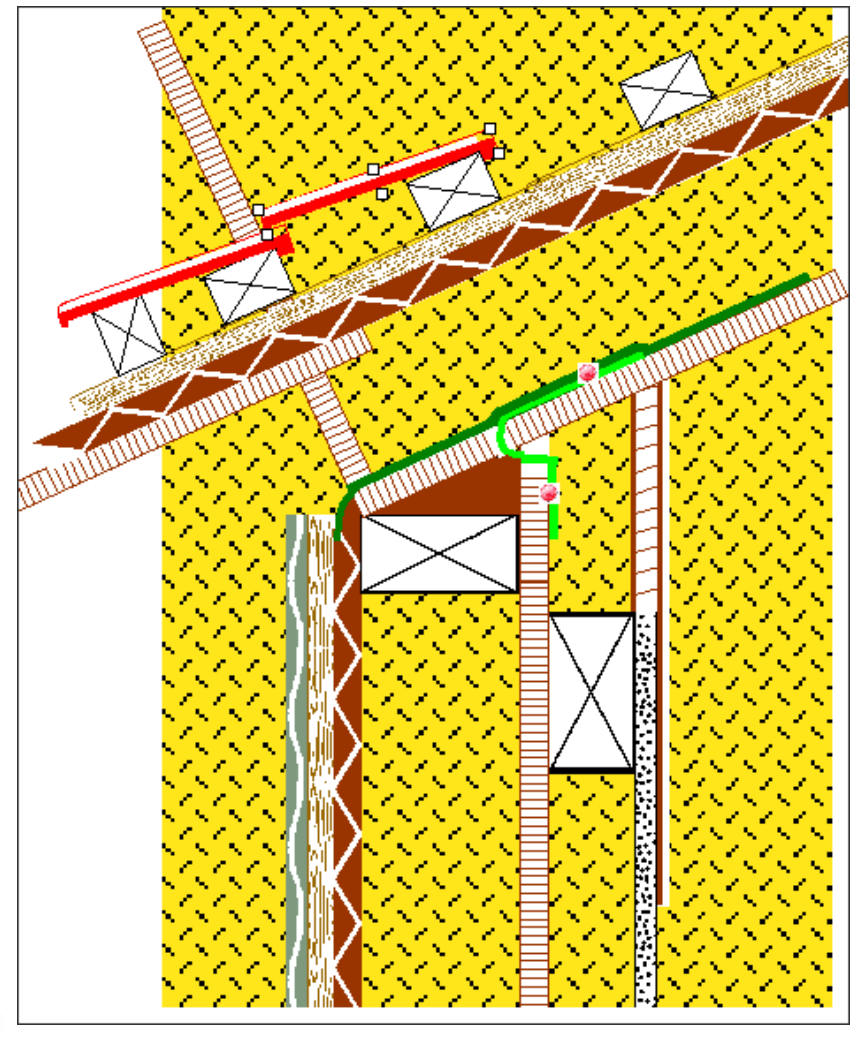

Dachziegel an die richtige Stelle geschoben.

A Raspini.de

108 - 030403

Bestellung: S

Stefan Raspini Handel mit Software Energie – und Umweltzentrum 1 D-31832 Springe

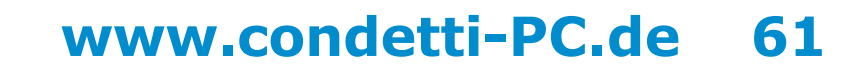

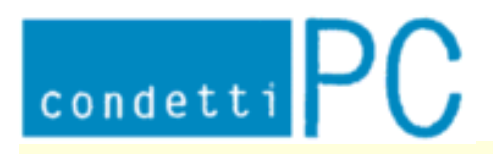

Stefan Raspini Multimedia Energie – und Umweltzentrum 1 D-31832 Springe www.Raspini.de

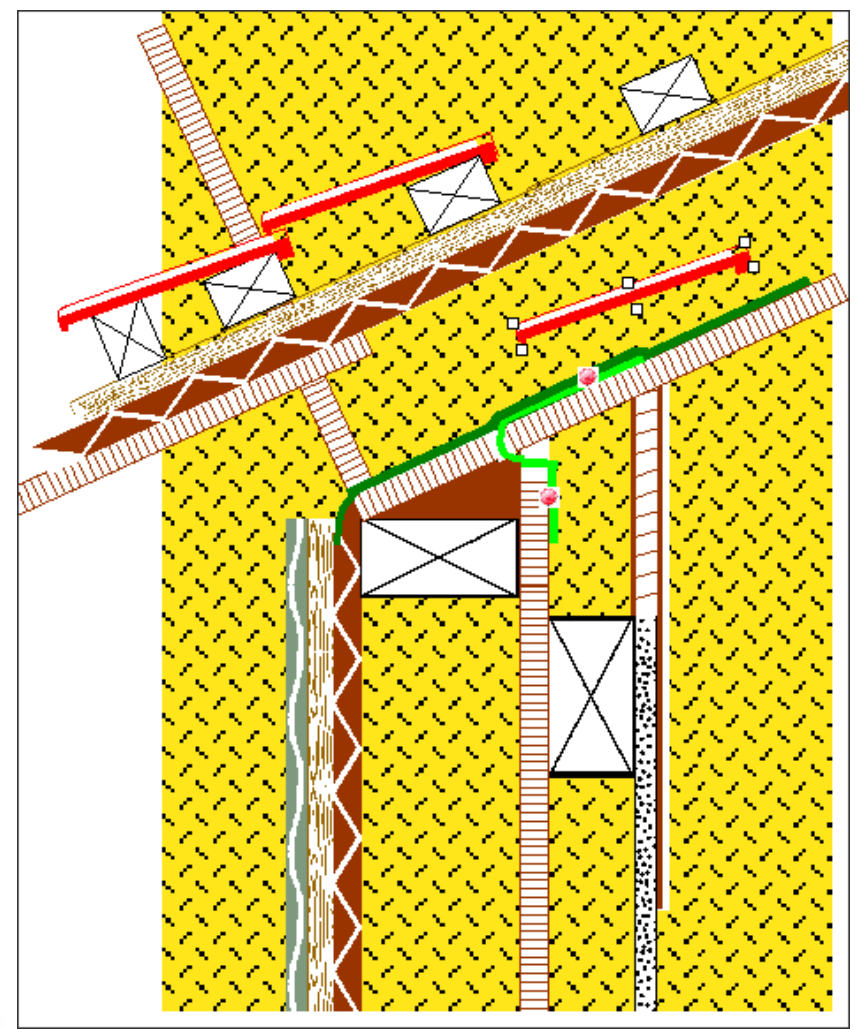

Dachziegel eingefügt.

Element stammt aus Datei: Schraeg.doc

A Raspini.de

108 - 030403

Bestellung: Stefan Raspini Handel mit Software Energie – und Umweltzentrum 1 D-31832 Springe

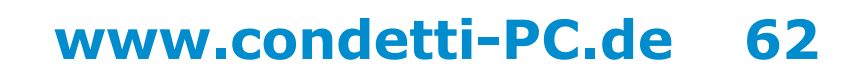

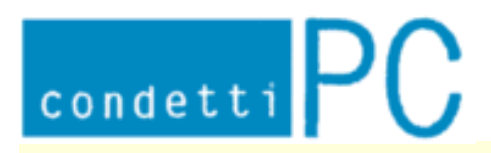

Stefan Raspini Multimedia Energie – und Umweltzentrum 1 D-31832 Springe www.Raspini.de

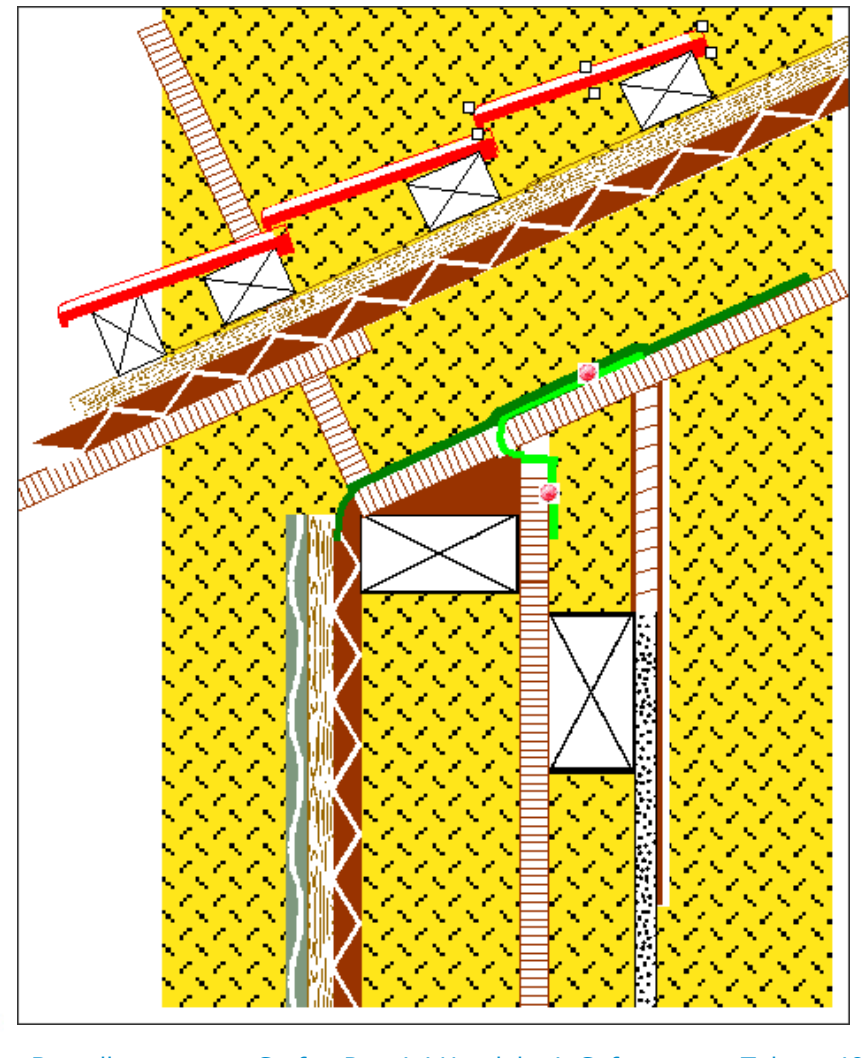

Dachziegel an die richtige Stelle geschoben.

A Raspini.de

108 - 030403

Bestellung: Stefa

Stefan Raspini Handel mit Software Energie – und Umweltzentrum 1 D-31832 Springe

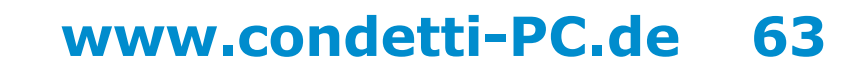

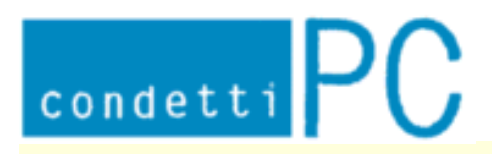

Stefan Raspini Multimedia Energie – und Umweltzentrum 1 D-31832 Springe www.Raspini.de

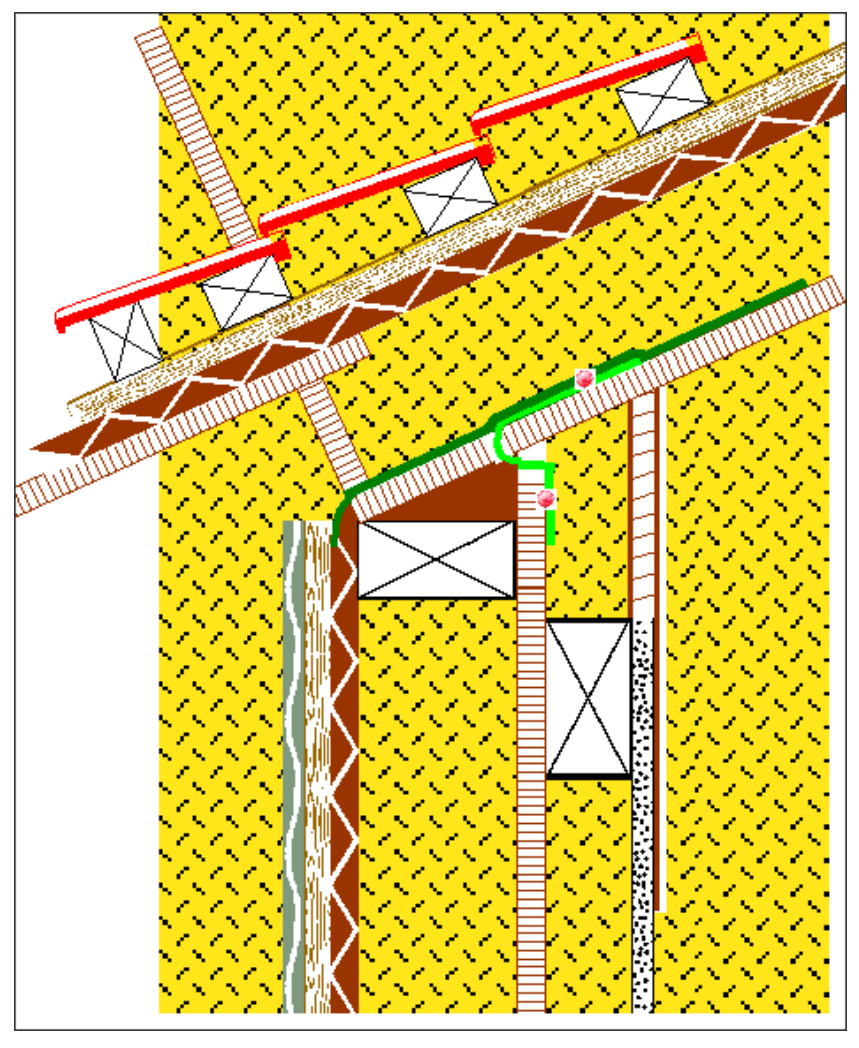

**Zwischen Ansicht.** 

A Raspini.de

108 - 030403

Bestellung: Stefan Ene

Stefan Raspini Handel mit Software Energie – und Umweltzentrum 1 D-31832 Springe

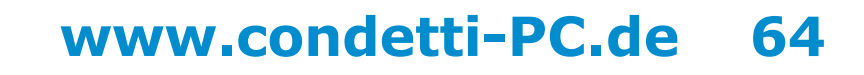

Stefan Raspini Multimedia Energie - und Umweltzentrum 1 D-31832 Springe www.Raspini.de

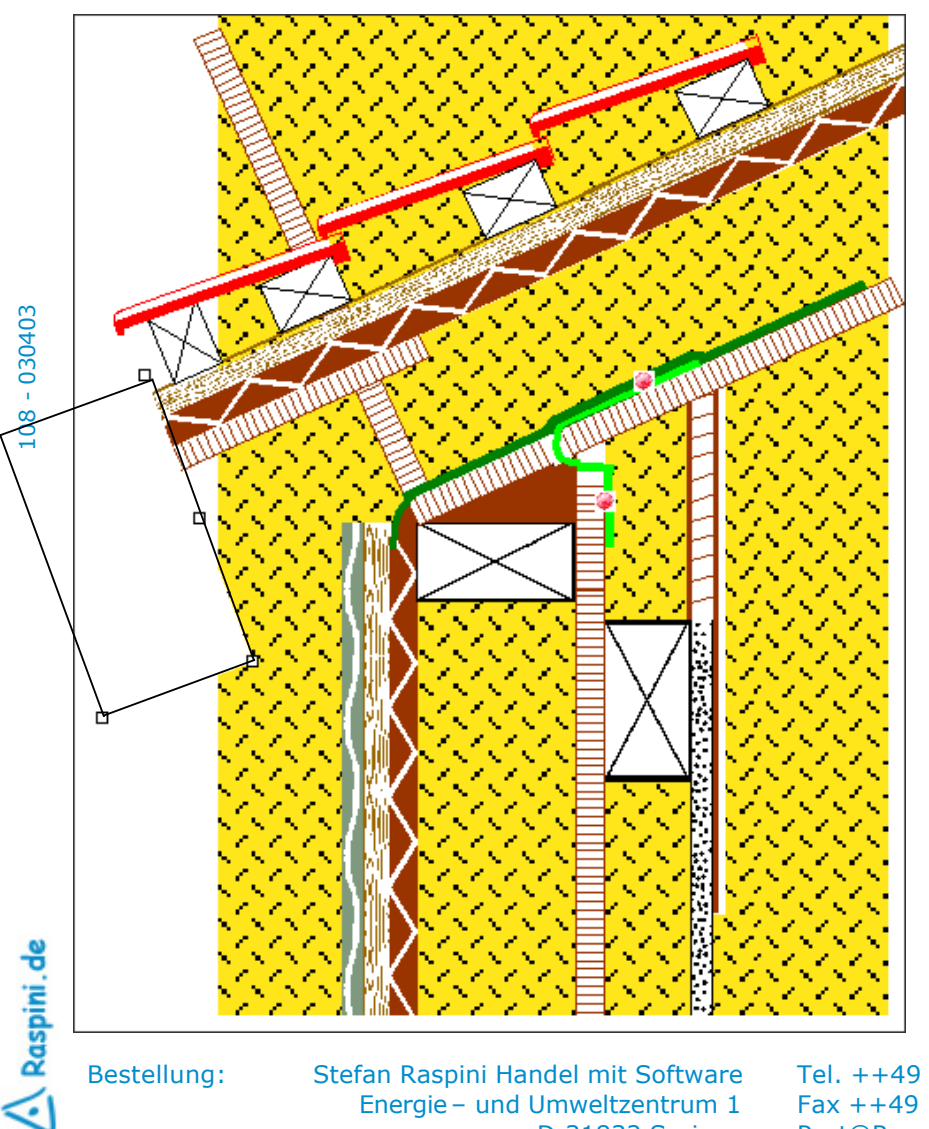

condetti PC

Autoform erstellt an der richtigen Stelle, unter Autoform formatieren Füll- und Linienfarbe auf weiß gesetzt.

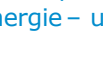

D-31832 Springe

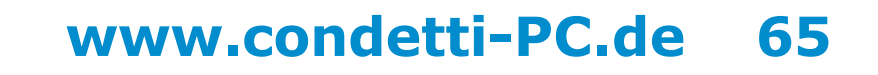

Stefan Raspini Multimedia Energie – und Umweltzentrum 1 D-31832 Springe www.Raspini.de

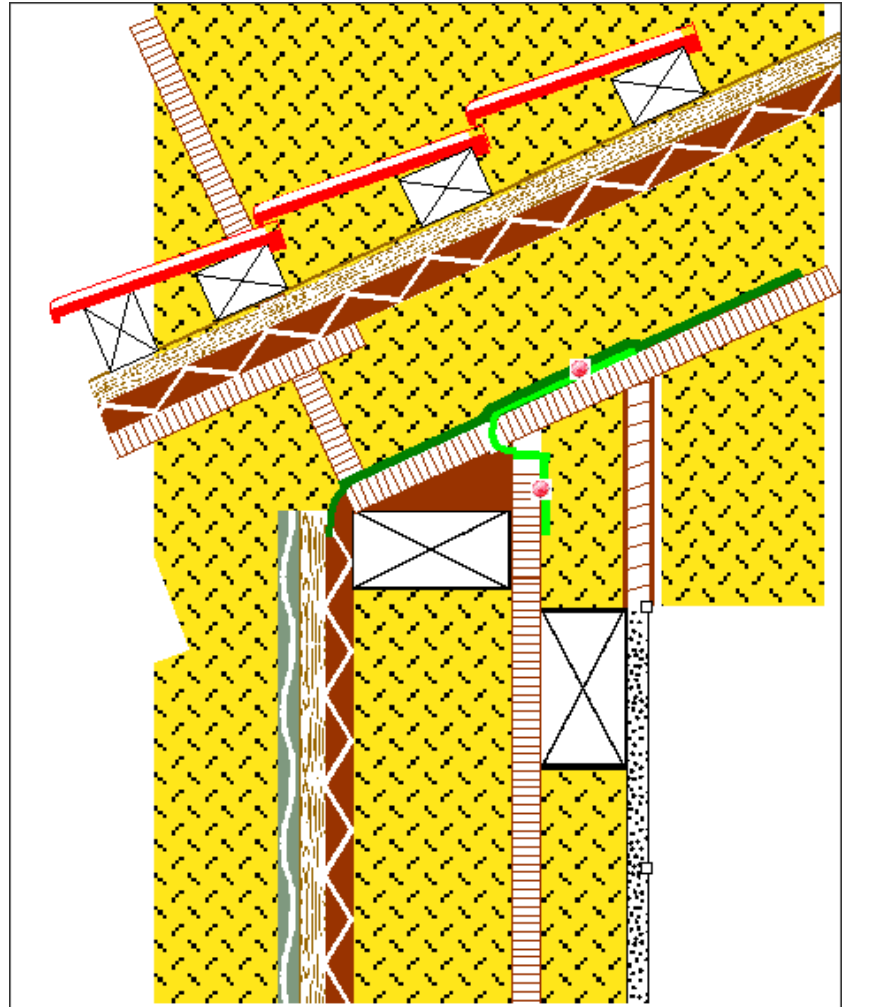

Autoform erstellt an der richtigen Stelle, unter Autoform formatieren Füll- und Linienfarbe auf weiß gesetzt.

🔨 Raspini.de

Bestellung: Stefa

condetti PC

Stefan Raspini Handel mit Software Energie – und Umweltzentrum 1 D-31832 Springe

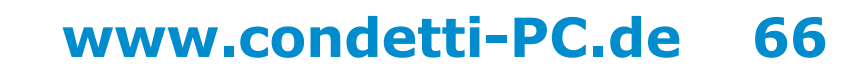

Stefan Raspini Multimedia Energie – und Umweltzentrum 1 D-31832 Springe www.Raspini.de

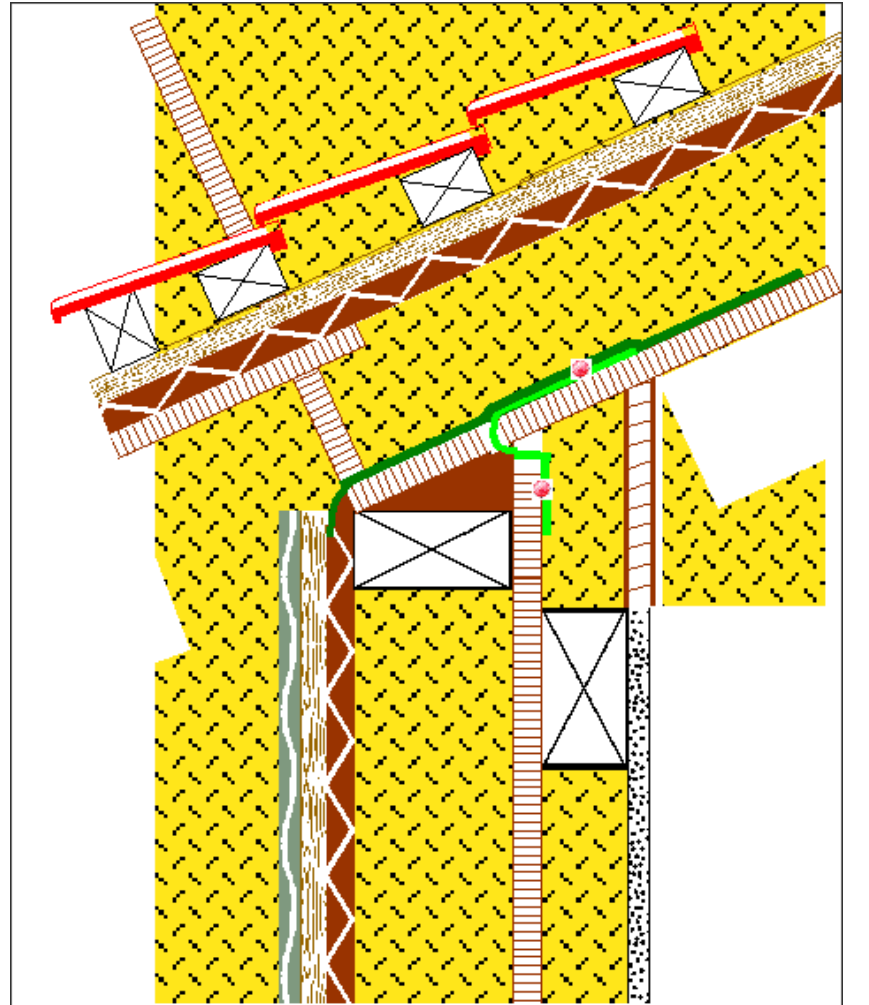

condetti PC

Autoform erstellt an der richtigen Stelle, unter Autoform formatieren Füll– und Linienfarbe auf weiß gesetzt.

🔨 Raspini. de

108 - 030403

Bestellung: Stefan Raspini Handel mit Software Energie – und Umweltzentrum 1 D-31832 Springe

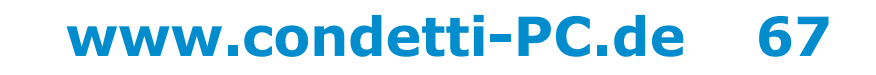

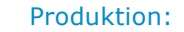

Stefan Raspini Multimedia Energie – und Umweltzentrum 1 D-31832 Springe www.Raspini.de

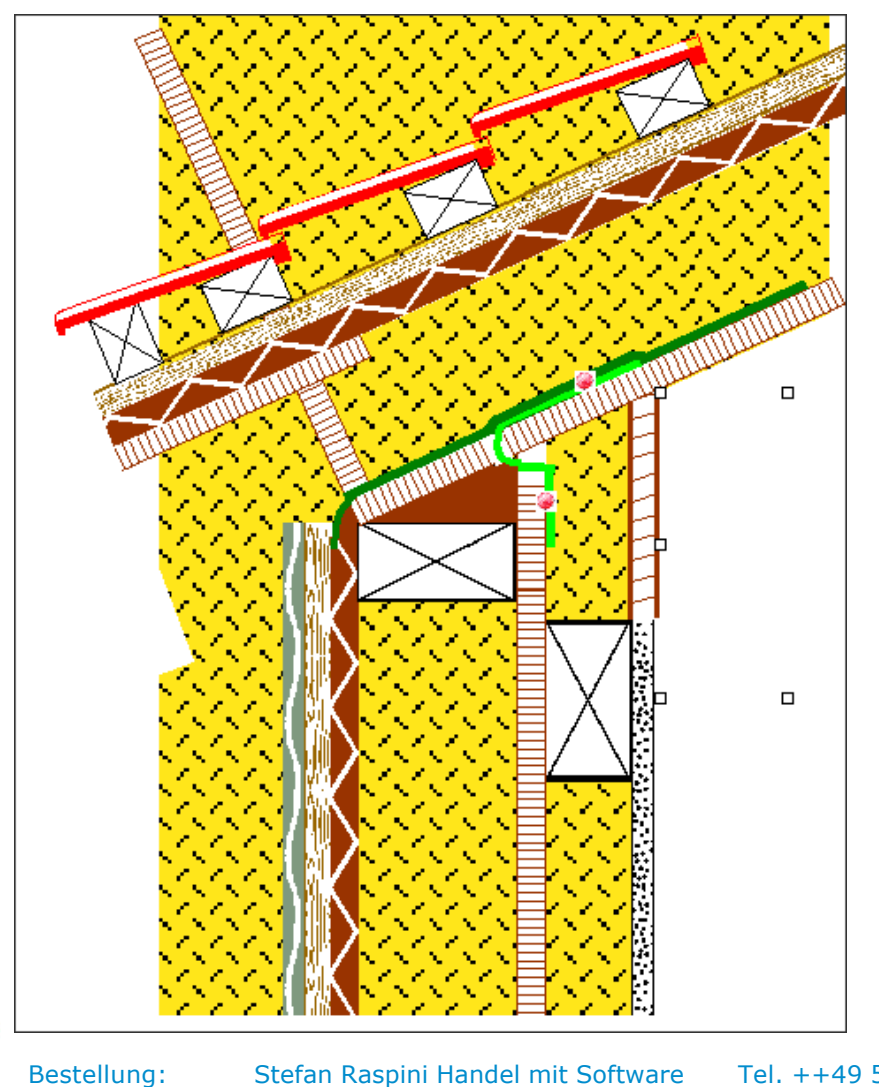

condetti PC

Autoform erstellt an der richtigen Stelle, unter Autoform formatieren Füll- und Linienfarbe auf weiß gesetzt.

🔨 Raspini.de

Stefan Raspini Handel mit Software Energie – und Umweltzentrum 1 D-31832 Springe Tel. ++49 5044 975 16 Fax ++49 5044 975 66 Post@Raspini.de

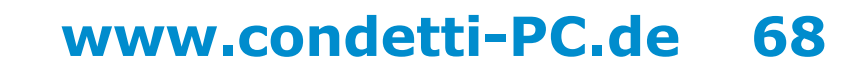

108 - 030403

Stefan Raspini Multimedia Energie – und Umweltzentrum 1 D-31832 Springe www.Raspini.de

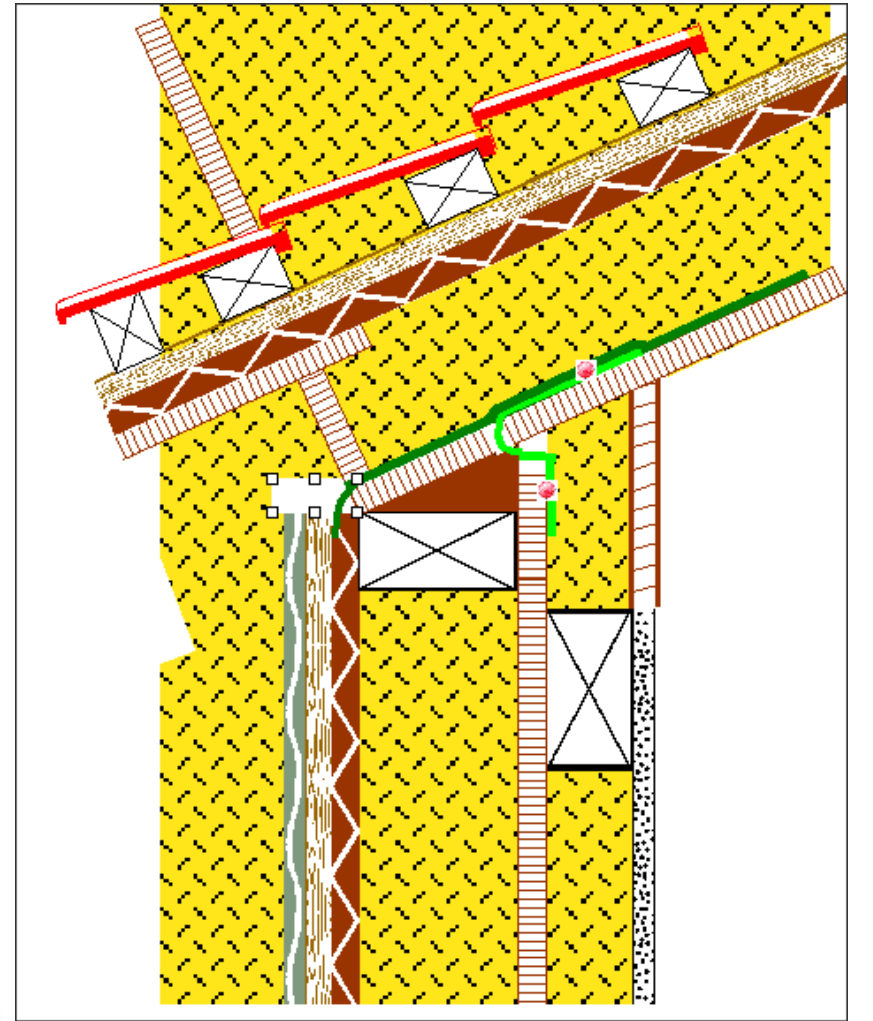

Autoform erstellt an der richtigen Stelle, unter Autoform formatieren Füll- und Linienfarbe auf weiß gesetzt und eine paar Ebenen tiefer gelegt, damit sie die Folie nicht verdeckt.

A Raspini. de

108 - 030403

Bestellung: Stefan F Ener

condetti PC

Stefan Raspini Handel mit Software Energie – und Umweltzentrum 1 D-31832 Springe

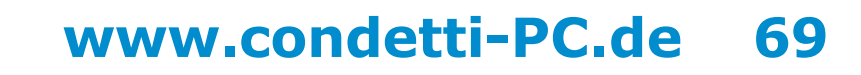

Stefan Raspini Multimedia Energie - und Umweltzentrum 1 D-31832 Springe www.Raspini.de

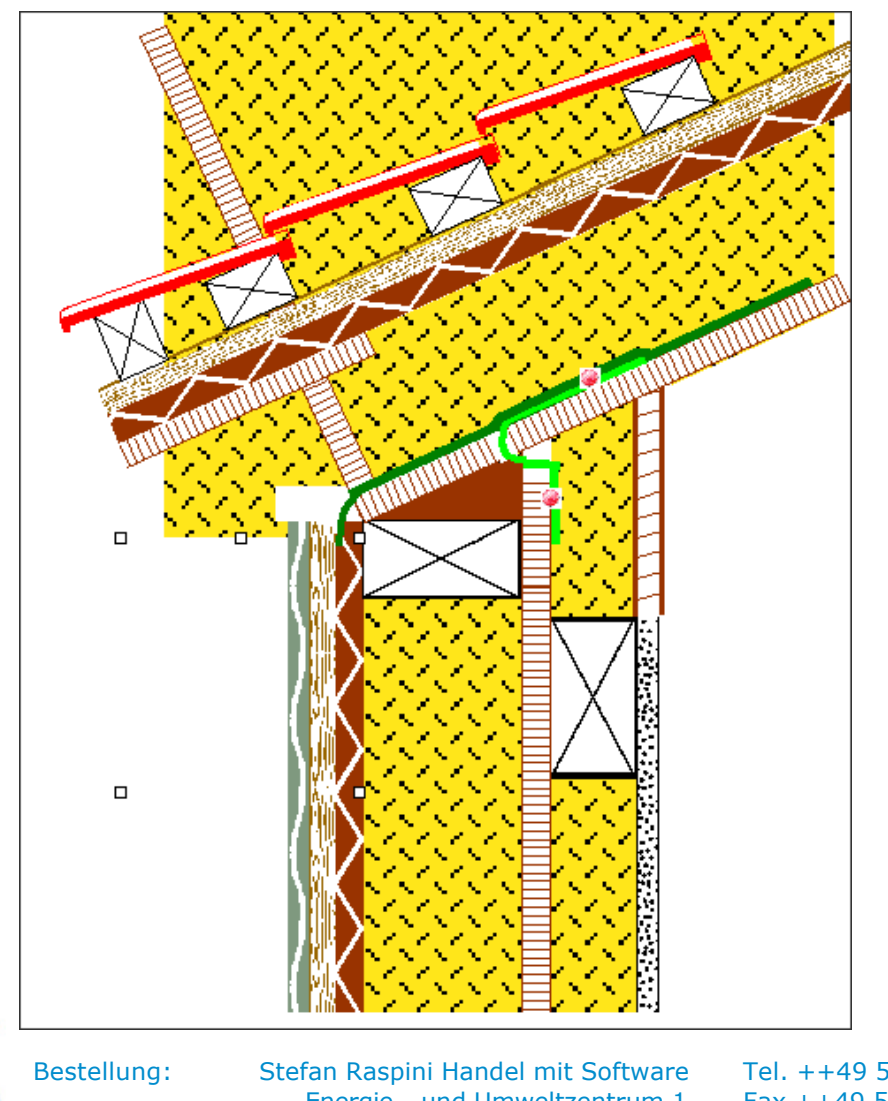

condetti PC

Autoform erstellt an der richtigen Stelle, unter Autoform formatieren Füll- und Linienfarbe auf weiß gesetzt.

Raspini.de <

108 - 030403

Energie - und Umweltzentrum 1 D-31832 Springe

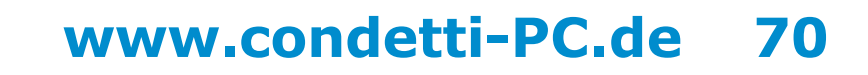

Stefan Raspini Multimedia Energie – und Umweltzentrum 1 D-31832 Springe www.Raspini.de

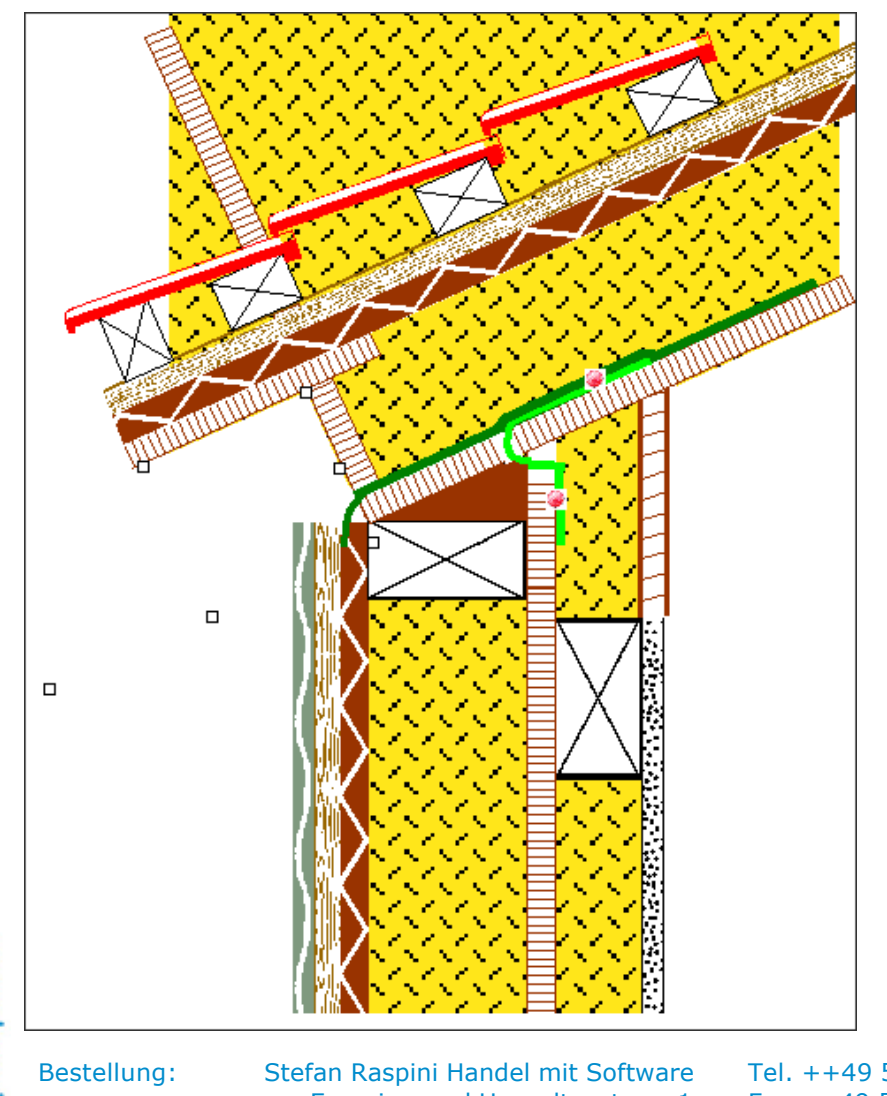

condetti PC

Autoform erstellt an der richtigen Stelle, unter Autoform formatieren Füll- und Linienfarbe auf weiß gesetzt.

🔨 Raspini.de

108 - 030403

Stefan Raspini Handel mit Software Energie – und Umweltzentrum 1 D-31832 Springe

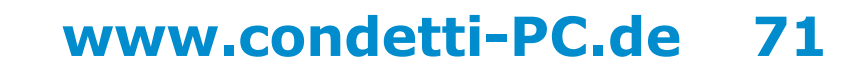

Stefan Raspini Multimedia Energie – und Umweltzentrum 1 D-31832 Springe www.Raspini.de

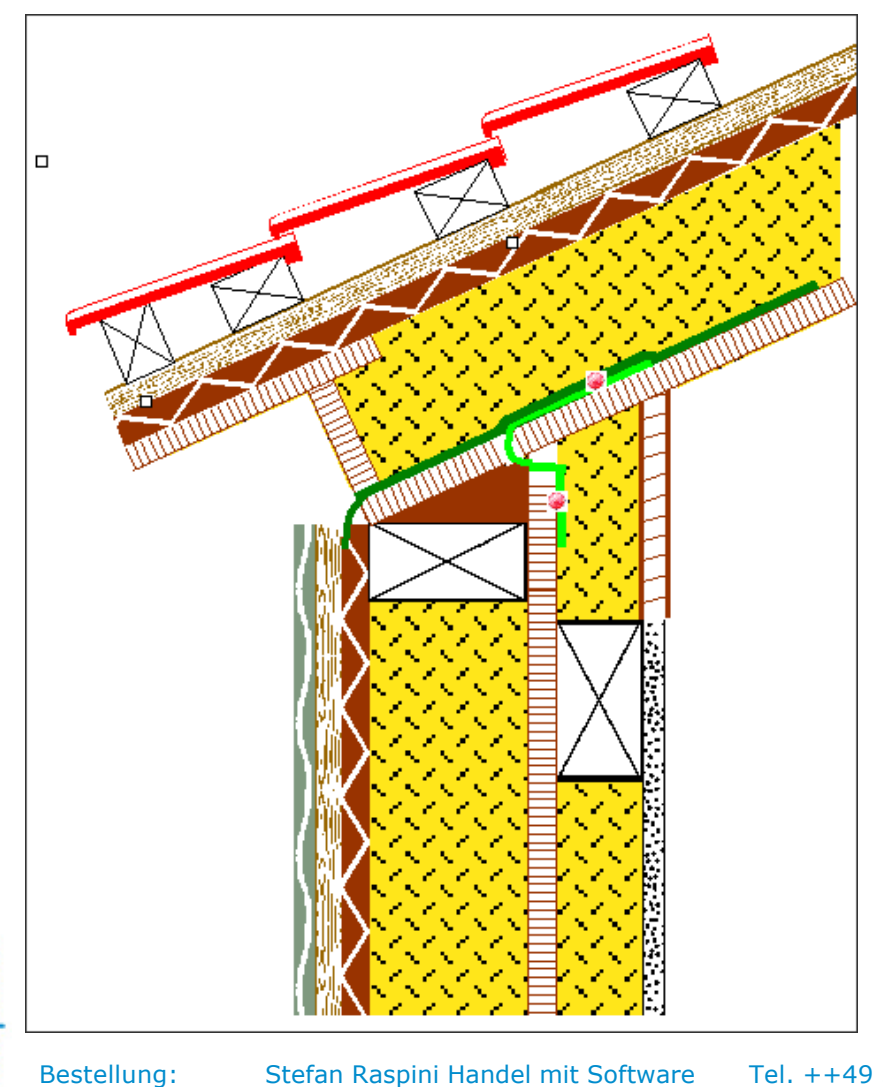

condetti PC

Autoform erstellt an der richtigen Stelle, unter Autoform formatieren Füll- und Linienfarbe auf weiß gesetzt.

🔨 Raspini. de

108 - 030403

Stefan Raspini Handel mit Software Energie – und Umweltzentrum 1 D-31832 Springe

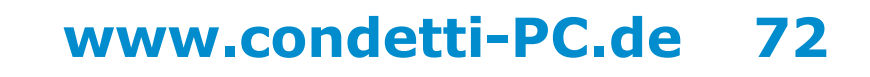

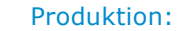

Stefan Raspini Multimedia Energie – und Umweltzentrum 1 D-31832 Springe www.Raspini.de

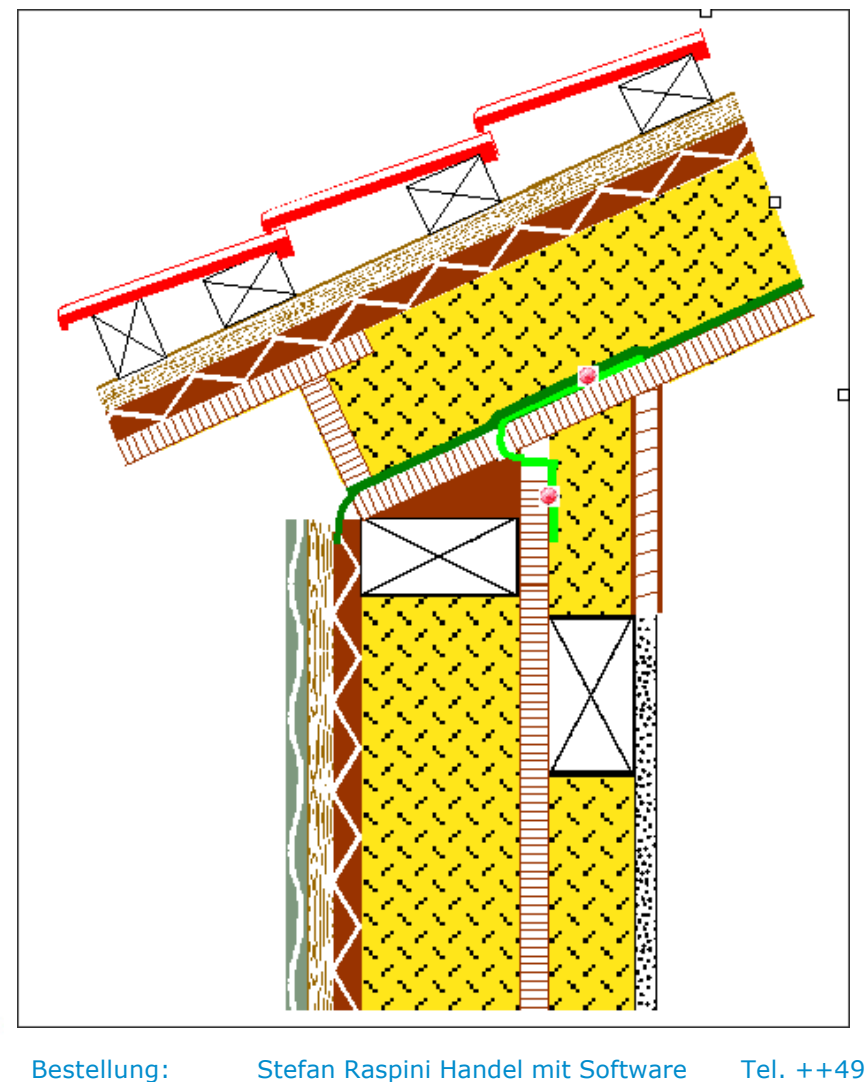

condetti PC

Autoform erstellt an der richtigen Stelle, unter Autoform formatieren Füll- und Linienfarbe auf weiß gesetzt.

Raspini.de

Stefan Raspini Handel mit Software Energie – und Umweltzentrum 1 D-31832 Springe Tel. ++49 5044 975 16 Fax ++49 5044 975 66 Post@Raspini.de

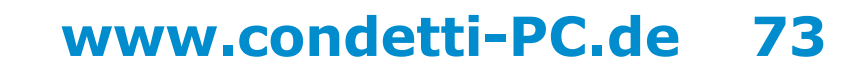

108 - 030403

Stefan Raspini Multimedia Energie – und Umweltzentrum 1 D-31832 Springe www.Raspini.de

## condetti PC Einfärben transparenter Bereiche

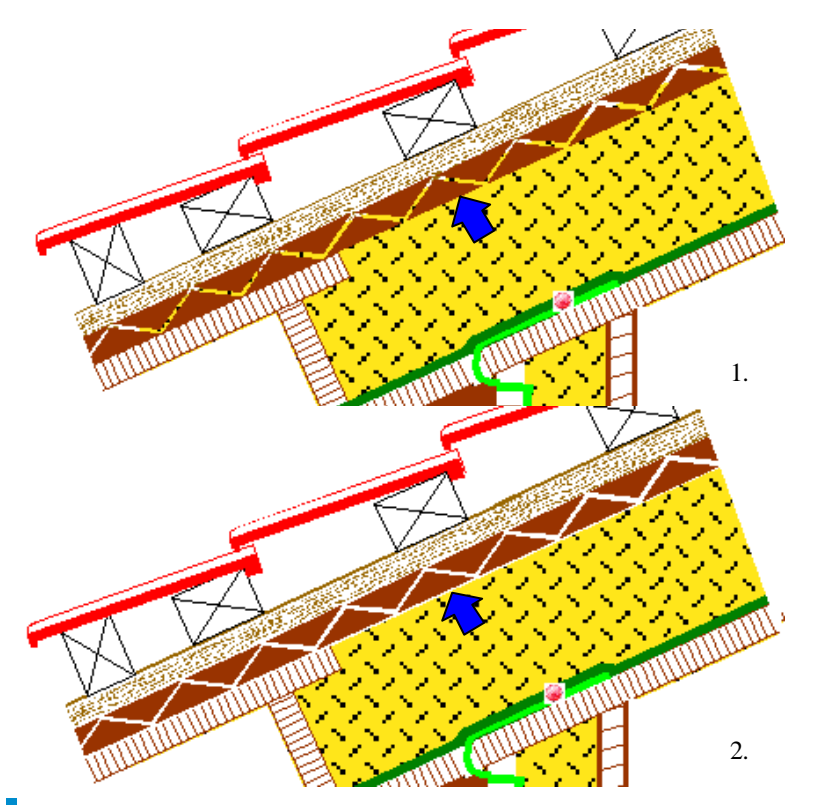

Um wie links in den Bildern eine runde Dichtung hinzukriegen einfach

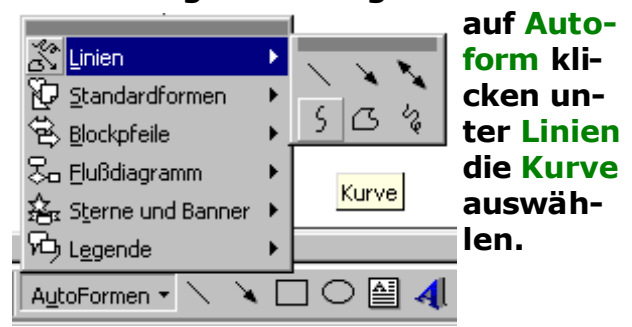

Um damit nun eine Kurve zu Zeichnen den Startpunkt mit einem Klick markieren und dann mit einem weiterem Klick den Mittelpunkt der Kurve Festlegen und um die Kurve dann zu beenden einfach einen Doppelklick auf den Punkt wo die Kurve enden soll.

Bild 1.: Wenn man will, dass z. B. bei der Holzweichfaserplatte die Dämmung dahinter nicht zu sehen ist, muss man Bild 2.: hinter das Element eine weiße Autoform in gleicher Grösse setzen. Das Gruppieren der beiden erleichtert ein nachträgliches Verschieben.

A Raspini. de

Bestellung: Stefan Raspini Handel mit Software Energie – und Umweltzentrum 1 D-31832 Springe Tel. ++49 5044 975 16 Fax ++49 5044 975 66 Post@Raspini.de

www.condetti-PC.de 74

Stefan Raspini Multimedia Energie – und Umweltzentrum 1 D-31832 Springe www.Raspini.de

## condetti PC 1 Stunde später

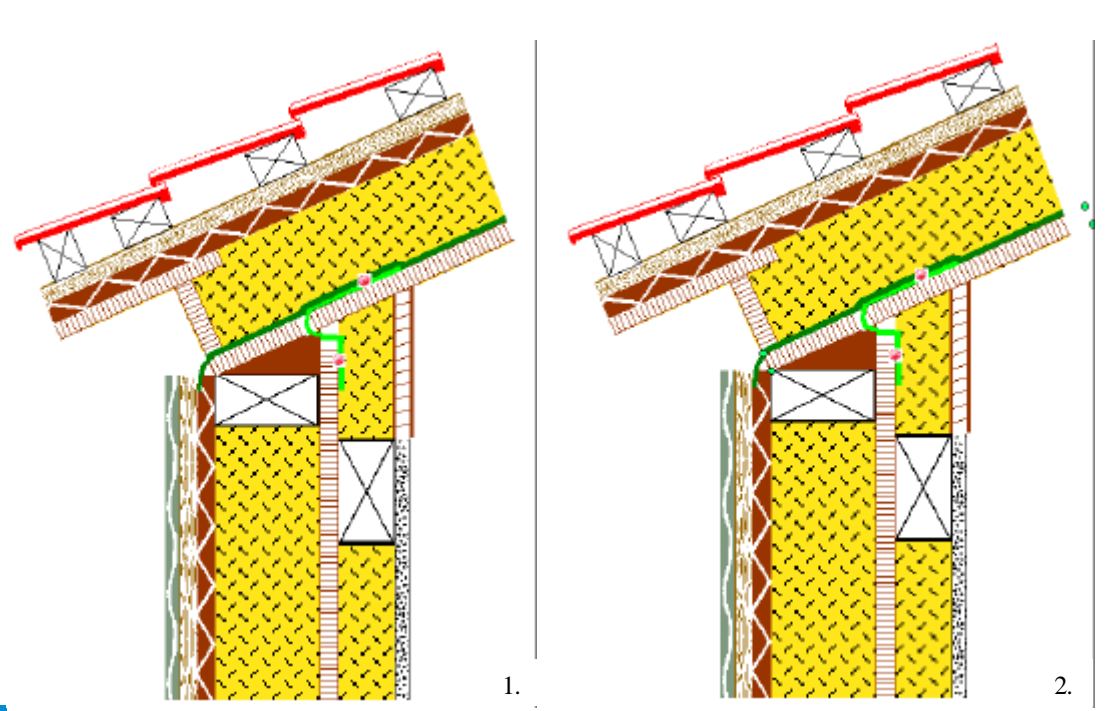

Um die Drehebewegung genauer zu machen, zusätzlich noch die Alt-Taste drücken.

Wenn man die Strg - Taste drückt wird das Element um den Gegenüberliegendem grünen Punkt gedreht.

1.: Wenn man wie hier z. B. ein Element braucht was hochkant steht, sollte man in der Datei Legende\_hoch.doc oder in der Datei Schraeg.doc nachschauen ( in Schraeg.doc sind auch Elemente um 90° gedreht drin ).

2.: Wenn eins der Elemente nicht den richtigen Winkel hat dann klickt man auf dieses Symbol des Elements 4 grüne Punkte klickt und gedrückt hält kann man den Winkel beliebig ändern bis er stimmt.

🔨 Raspini.de

Bestellung:

Stefan Raspini Handel mit Software Energie – und Umweltzentrum 1 D-31832 Springe

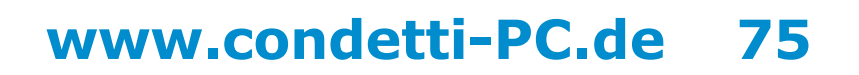

Stefan Raspini Multimedia Energie – und Umweltzentrum 1 D-31832 Springe www.Raspini.de

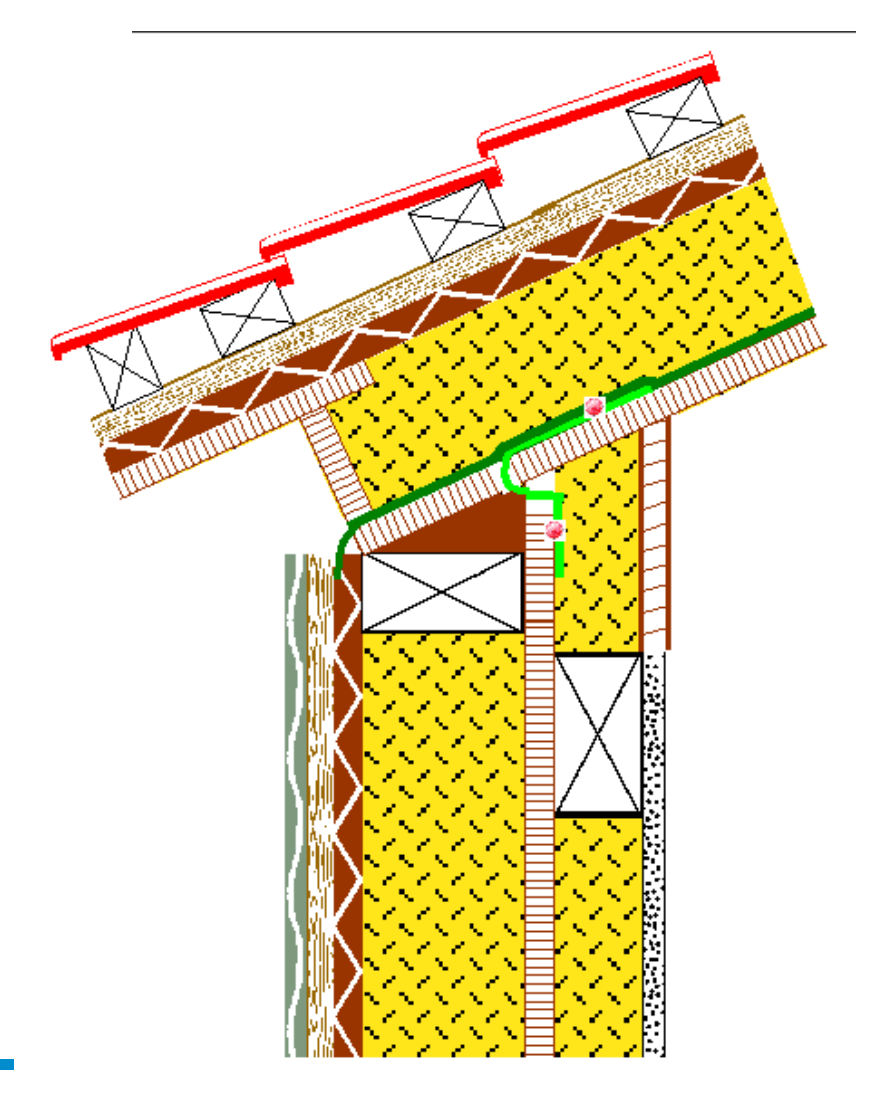

condetti PC

Fertig

Und so sieht nun die fertige Außenwand aus.

Abspeichern und ggf. ausdrucken.

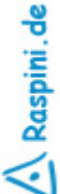

Bestellung:

Stefan Raspini Handel mit Software Energie – und Umweltzentrum 1 D-31832 Springe Tel. ++49 5044 975 16 Fax ++49 5044 975 66 Post@Raspini.de

## www.condetti-PC.de 76